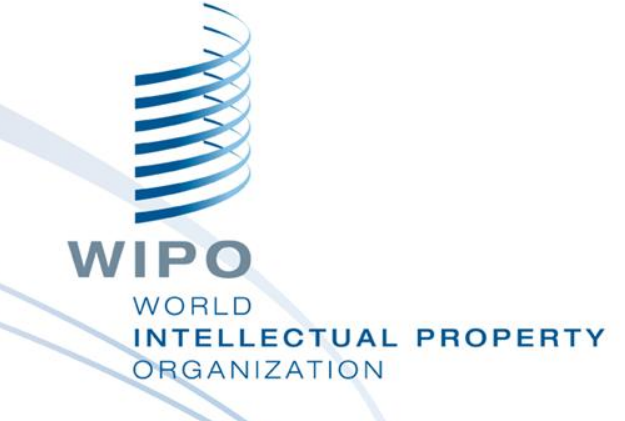

# **PATENTSCOPE**の概要

平成27年度

知的財産権制度説明会(実務者向け)

世界知的所有権機関 (WIPO)

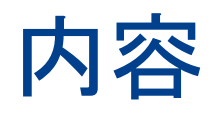

- 1. WIPOの紹介
- 2. PATENTSCOPEとは
- 3. データ収録範囲
- 4. インタフェース
- 5. 閲覧方法
- 6. 検索方法

(①簡易検索、②構造化検索、③詳細検索、④多言語検索)

- 7. 検索結果の閲覧方法
- 8. PATENTSCOPEアカウント
- 9. ライセンシングの利用可能性
- 10. 翻訳支援機能
- 11. 関連情報

(参考資料)グローバルな課題への取組み

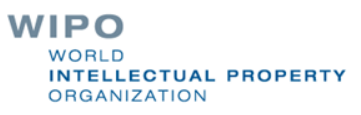

## 1. WIPOの紹介

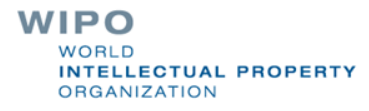

## WIPOの概略 (World Intellectual Property Organization)

- ミッション
  - バランスの取れた効率的な国際知的財産制度を通じて、すべての国の経済的、社会的 及び文化的な発展のために、イノベーションと創造性を促進すること。

イノベーションと創造性を刺激する手段としての知的財産(特許、著作権、商標、意匠等)

- 1970年:設立 →1974年:国連の専門機関
- 加盟国:188ヶ国
- 本部:スイス・ジュネーブ
- 事務局長:フランシス・ガリ
- 予算:6.7億スイスフラン (2014/15年度予算案) (90%以上が手数料収入)

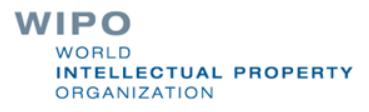

4

## WIPO日本事務所

- WIPO日本事務所
  - □ 2006年9月設立
  - □ 国連大学との共同研究プロジェクト
  - □ 研究、開発、広報・啓蒙およびキャパシティ・ビルディングの支援を行うなど、活動範囲を拡大
  - □ 2012年1月:事務所移転
    - 住所: 〒100-0013
      - 東京都千代田区霞が関1丁目4-2 大同生命霞が関ビル7階
    - TEL: 03-5532-5030 (代表)
    - FAX: 03-5532-5031
    - URL: <u>www.wipo.int/japan</u>
  - WIPOの情報を日本語で提供するとともに、WIPOの 提供するサービスについての普及活動を促進

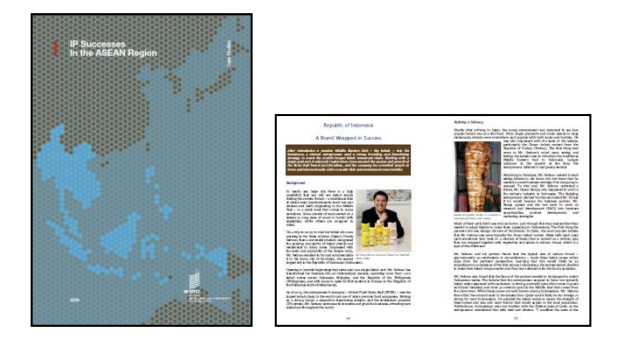

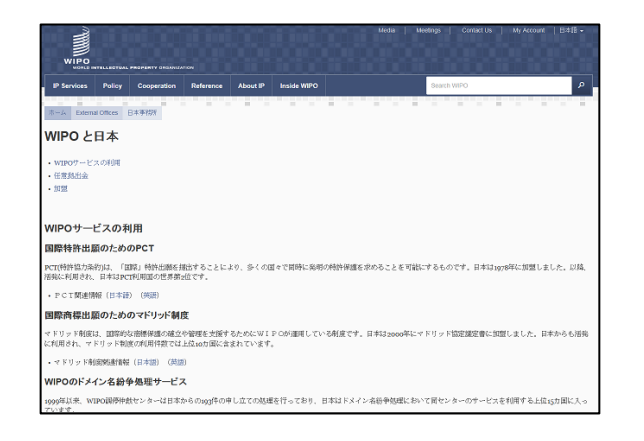

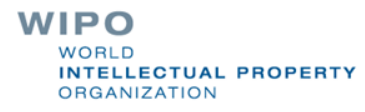

## 2. PATENTSCOPEとは

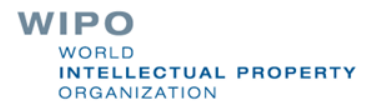

## **PATENTSCOPEとは**

#### WIPOが提供する無料の特許情報検索サービス

- □ 4,900万件以上のPCT出願、国内及び広域特許コレクションを同時検索可能
- 明細書及び請求の範囲の機械翻訳による即時翻訳

多言語検索機能(CLIR)

| 48の官庁が国内段階移行情報を提供

| WIPO                  | PATENTSCOPE                                          | 🖥 Mobile   Deuts | ch   English   Españ     | iol   Français   한국( | Ж   Português   Русский   Ф | 文 I      |
|-----------------------|------------------------------------------------------|------------------|--------------------------|----------------------|-----------------------------|----------|
|                       | う<br>国内特許及びPCTコレクシ                                   | ョンの検索            |                          |                      |                             |          |
| WORLD INTELLECTU      | JAL PROPERTY ORGANIZAT                               | TION             |                          |                      |                             |          |
| 検索開覧                  | 観訳 オブション                                             | News             | ログイン                     | ヘルブ                  |                             |          |
| Home IP Services PATE | NTSCOPE                                              |                  |                          |                      |                             |          |
| 簡易検索                  |                                                      |                  |                          |                      |                             | 2        |
| 検索ができます。データ収録         | 2011年20日前に1月1日日日<br>1月11日日日日日日日日日日日日日日日日日日日日日日日日日日日日 | していることで          | ×い回い1947-12<br>ください。(->) | 0                    | 特許<br>庁<br>PCT 検索<br>CT:    | -X###/// |
| O New secure access(H | TTPS) to PATENTSCOPE                                 |                  |                          |                      |                             |          |

#### https://patentscope.wipo.int

WIPO WORLD INTELLECTUAL PROPERTY ORGANIZATION 7

## 通信の暗号化

|       | WIP                                                                                                    |                                                                                                    | k Mobile   Deutsch   Español   Français  日本語   한국어   Portug<br>DPE                                                                                                    | juês   Русски                                                                                                    | ий 中文                                                                                                    |  |  |  |  |  |
|-------|----------------------------------------------------------------------------------------------------|----------------------------------------------------------------------------------------------------|----------------------------------------------------------------------------------------------------|----------------------------------------------------------------------------------------------------|----------------------------------------------------------------------------------------------------|--|--|--|--|--|
|       |                                                                                                    | Search Internation:                                                                                                    | al and National Patent Collections                                                                                                    |                                                                                                    |                                                                                                    |  |  |  |  |  |
| https | WORLD INT                                                                                                    | ELLECTUAL PROPERTY ORGA                                                                                                    | NIZATION                                                                                                    |                                                                                                    |                                                                                                    |  |  |  |  |  |
|       | Search                                                                                                    | Browse Translate                                                                                                    | Options News Login Help                                                                                                    | _                                                                                                    |                                                                                                    |  |  |  |  |  |
|       | Home IP Service                                                                                                    | S PATENTSCOPE                                                                                                    |                                                                                                    |                                                                                                    |                                                                                                    |  |  |  |  |  |
|       | Results 1-10 of 24                                                                                                    | 1,666 for <u>Criteria:</u> Smartphone <u>Office</u>                                                                                                    | e <u>(s):wo Language:</u> EN <u>Stemming:</u> true                                                                                                    |                                                                                                    | <b>C</b>                                                                                                    |  |  |  |  |  |
|       | prev                                                                                                    | 1 2 3 4 5 6                                                                                                    | 7 8 9 10 next Page: 1 / 24                                                                                                    | 67 Go >                                                                                                    |                                                                                                    |  |  |  |  |  |
|       | Refine Search Smartphone                                                                                                    |                                                                                                    |                                                                                                    |                                                                                                    |                                                                                                    |  |  |  |  |  |
|       | *                                                                                                    |                                                                                                    | Analysis                                                                                                    |                                                                                                    |                                                                                                    |  |  |  |  |  |
|       |                                                                                                    |                                                                                                    | Pilitary and                                                                                                    |                                                                                                    |                                                                                                    |  |  |  |  |  |
|       |                                                                                                    | Sort by: Pub Date Desc V                                                                                                    | ew All V List Length 10 V Machine tran                                                                                                    | slation                                                                                                    |                                                                                                    |  |  |  |  |  |
|       |                                                                                                    |                                                                                                    | Title                                                                                                    | Ctr                                                                                                    | PubDate                                                                                                    |  |  |  |  |  |
|       | Int.Class                                                                                                    | Appl.No                                                                                                    | Applicant                                                                                                    |                                                                                                    | Inventor                                                                                                    |  |  |  |  |  |
|       | 1. WO/2015/0505                                                                                                    | 22 ATTACHING CONNECTORS                                                                                                    |                                                                                                    |                                                                                                    |                                                                                                    |  |  |  |  |  |
|       |                                                                                                    | SS ATTACHING CONNECTORS                                                                                                    |                                                                                                    | WO                                                                                                    | 09.04.2015                                                                                                    |  |  |  |  |  |
|       | G02B 6/36                                                                                                    | PCT/US2013/062959                                                                                                    | HEWLETT-PACKARD DEVELOPMENT COMPANY, L.P                                                                                                    | . LEIGH                                                                                                    | 09.04.2015<br>H, Kevin B.                                                                                                    |  |  |  |  |  |
|       | G02B 6/36<br>A connector asset<br>feature of the first<br>connector, and an                                                                                                    | <ul> <li>PCT/US2013/062959</li> <li>mbly includes a first connector that h<br/>connector without establishing comi<br/>other of the first and second connect</li> </ul>                                                                                                    | HEWLETT-PACKARD DEVELOPMENT COMPANY, L.P<br>as an attachment feature. A second connector is removably atta<br>munication with the first connector. One of the first and second c<br>tors is an electrical connector.                                                                                                    | LEIGH<br>chable to<br>onnectors                                                                                                    | 09.04.2015<br>H, Kevin B.<br>the attachment<br>is an optical                                                                                                    |  |  |  |  |  |
|       | G02B 6/36<br>A connector asser<br>feature of the first<br>connector, and an<br>2. WO/2015/0490                                                                                                    | <ul> <li>PCT/US2013/062959</li> <li>mbly includes a first connector that h<br/>connector without establishing comi<br/>iother of the first and second connection</li> <li>TRANSCEIVER ARRANGEMEN</li> </ul>                                                                                                    | HEWLETT-PACKARD DEVELOPMENT COMPANY, L.P.<br>as an attachment feature. A second connector is removably atta<br>munication with the first connector. One of the first and second c<br>tors is an electrical connector.<br>T, COMMUNICATION DEVICE, AND METHOD                                                                                                    | WO<br>LEIGH<br>achable to<br>onnectors                                                                                                    | 09.04.2015<br>H, Kevin B.<br>the attachment<br>is an optical<br>09.04.2015                                                                                                    |  |  |  |  |  |
|       | G02B 6/36<br>A connector asser<br>feature of the first<br>connector, and an<br>2. WO/2015/0490<br>H04B 1/52                                                                                                    | PCT/US2013/062959     Moly includes a first connector that h     connector without establishing comi     tother of the first and second connect     TRANSCEIVER ARRANGEMEN     PCT/EP2013/070715                                                                                                    | HEWLETT-PACKARD DEVELOPMENT COMPANY, L.P<br>ias an attachment feature. A second connector is removably atta<br>nunication with the first connector. One of the first and second of<br>tors is an electrical connector.<br>T, COMMUNICATION DEVICE, AND METHOD<br>TELEFONAKTIEBOLAGET L M ERICSSON (PUBL)                                                                                                    | WO<br>LEIGH<br>Inchable to<br>connectors<br>WO<br>SJÖL                                                                                                    | 09.04.2015<br>H, Kevin B.<br>the attachment<br>is an optical<br>09.04.2015<br>AND, Henrik                                                                                                    |  |  |  |  |  |
|       | GD2B 6/36<br>A connector asset<br>feature of the first<br>connector, and an<br>2. WO/2015/0490<br>H04B 1/52<br>A transceiver arra<br>network, a transm<br>mimic the impeda<br>impedance circuit<br>signals at transmis<br>and between the r<br>and pass signals ;<br>and the transmiss<br>by a voltage divisi<br>amplifier is provid<br>second impedance<br>second type. A co | <ul> <li>PCT/US2013/062959</li> <li>mbly includes a first connector that h connector without establishing cominiother of the first and second connector without establishing cominiother of the first and second connecting to an article a the transmission port for connecting to an anternce at the transmission port, a filterin, and a common-mode signal reduct ther frequency and attenuate signals receiver and the balancing impedance to requere frequency and attenuate signal reconnection port. The common-mode signal reduct the first and a second impedance to junction of a third and a fourth impedang mmunication device and method are</li> </ul>                                                                                                    | HEWLETT-PACKARD DEVELOPMENT COMPANY, L.P.           tas an attachment feature. A second connector is removably atta           munication with the first connector. One of the first and second c           tors is an electrical connector.           T, COMMUNICATION DEVICE, AND METHOD           TELEFONAKTIEBOLAGET L M ERICSSON (PUBL)           a transmitter arranged for frequency-division duplex communica           nna, a balancing impedance circuit arranged to provide an adap           grarangement connecting the receiver, transmitter, transmistic           on circuit is disclosed. The filter arrangement comprises filters of           at receiver frequency and are connected between the transmitte           eduction circuit comprises an inverting amplifier, the input of the           reduction circuit comprises an inverting amplifier, the input of the           reduction circuit and fourth impedance have equal impedance where the third and fourth impedance have equal impedance as have equal impedance where the the third and fourth impedance have equal impedance as also disclosed. | WO<br>LEIGH<br>ichable to<br>onnectors<br>WO<br>SJÖL<br>tion with a<br>tive imped<br>in port and<br>if a first type<br>and the transit<br>and betw<br>inverting i<br>dances, ar<br>inpedances<br>first type a                  | 09.04.2015<br>4, Kevin B.<br>the attachment<br>is an optical<br>09.04.2015<br>AND, Henrik<br>communication<br>ance arranged to<br>balancing<br>e arranged to pass<br>transmission port<br>imitter frequency<br>veen the receiver<br>amplifier is provided<br>d the output of the<br>s, and the first and<br>and a filter of the              |  |  |  |  |  |
|       | GD2B 6/36<br>A connector asset<br>feature of the first<br>connector, and an<br>2. WO/2015/0490<br>H04B 1/52<br>A transceiver arra<br>network, a transm<br>mimic the impeda<br>impedance circuit<br>signals at transmiss<br>by a voltage divisi<br>ampliffer is provid<br>second impedanc<br>second type. A co                                                                 | <ul> <li>PCT/US2013/062959</li> <li>mbly includes a first connector that h connector without establishing cominiother of the first and second connector without establishing cominiother of the first and second connecting to an attractive provide the provide the p</li></ul> | HEWLETT-PACKARD DEVELOPMENT COMPANY, L.P.           tas an attachment feature. A second connector is removably atta           munication with the first connector. One of the first and second c           tors is an electrical connector.           T, COMMUNICATION DEVICE, AND METHOD           TELEFONAKTIEBOLAGET L M ERICSSON (PUBL)           a transmitter arranged for frequency-division duplex communica           nna, a balancing impedance circuit arranged to provide an adap           grarangement connecting the receiver, transmitter, transmistic           or circuit is disclosed. The filter arranged to attenuate sign           teceiver frequency and are connected between the transmitter           eduction circuit comprises an inverting amplifier, the input of the           eductor circuit comprises an inverting amplifier, the input of the           eductor eircuit, are connected in series between a filter of the           easo disclosed.                                                                                                    | WO<br>LEIGH<br>inchable to<br>connectors<br>WO<br>SJÖL<br>tion with a<br>tive imped<br>in port and<br>if a first type<br>r and the l<br>als at trans<br>it and betw<br>inverting i<br>dances, ar<br>inpedances<br>first type a | 09.04.2015<br>4, Kevin B.<br>the attachment<br>is an optical<br>09.04.2015<br>AND, Henrik<br>communication<br>ance arranged to<br>balancing<br>e arranged to pass<br>transmission port<br>mitter frequency<br>veen the receiver<br>amplifier is provided<br>d the output of the<br>s, and the first and<br>and a filter of the<br>09.04.2015 |  |  |  |  |  |

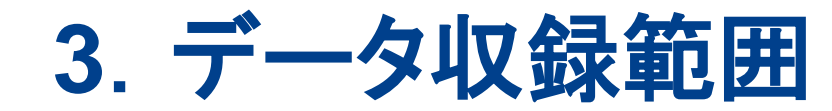

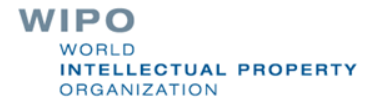

## データ収録範囲:特許コレクション

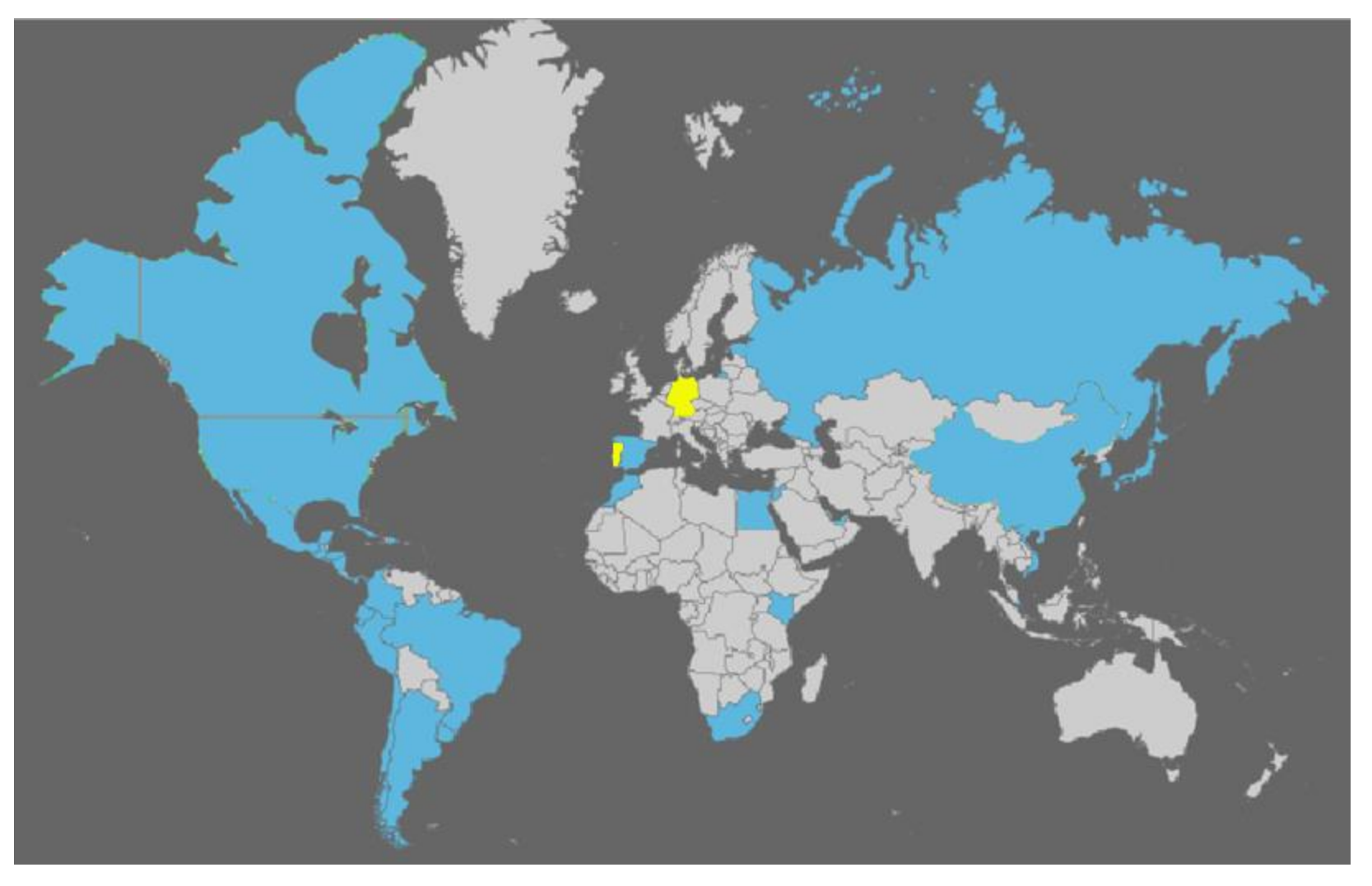

ARIPO, EAPI, EP及び、LATIPAT の特許文献とPCTの国際公開も含まれる。

WIPO WORLD INTELLECTUAL PROPERTY ORGANIZATION

データ収録範囲:詳細情報

| WIP                   |                            | NTSCOPE                    | Mobile   Deutso | th   English   Español   Français   관코어                                                                                                    | Português   Русски | 中文 |              |     |            |    |
|-----------------------|----------------------------|----------------------------|-----------------|----------------------------------------------------------------------------------------------------|--------------------|----|--------------|-----|------------|----|
| VVII (                |                            | 許及がPCTタレクション               | マの論由            |                                                                                                    |                    |    |              |     |            |    |
| WORLD INTI            | ELLECTUAL PROPER           | RTY ORGANIZATION           | -7100.200       |                                                                                                    |                    |    |              |     |            |    |
| Alan R                |                            | オフション                      | News 🖉 🖉        | 542 ABT                                                                                                    |                    |    |              |     |            |    |
| 国由特款双                 | VEDCT - L. A               |                            | 友山又会後に          |                                                                                                    |                    |    |              |     |            |    |
|                       |                            | 232-7-                     | ~ '^ '신호(《부년)   | <b>西</b>                                                                                                    |                    |    |              | 0   |            |    |
| 2013 E - 2013         | -01-21                     |                            |                 | popha (acekal) (ace                                                                                                    |                    |    |              | リーブ |            |    |
| /PCT                  | 書時清朝                       | 臺約                         | 9)<br>9)        | x                                                                                                    | 相談故                | *  |              |     |            |    |
| PCT                   | 20.10.1978 -<br>23.01.2015 | 20.10.1978 -<br>23.01.2015 | 2581191         | 記録数: 2575598<br>美麗: 1624275<br>フラリス暦: 97709<br>スペイン暦: 18321<br>ドイリ暦: 299597<br>韓国語: 39879<br>日本語: 389171<br>中国語: 90402<br>ロジア暦: 1434<br>ポルトガル暦: 2010 | 2,581,191          |    | Ļ            |     |            |    |
| Canada                | 12.08.1869 - 11.01.2015    | - 11.01.2015               |                 | 記録数: 1106731<br>美語: 1063636<br>フランス語: 43095                                                                                                    | 2,204,481          |    | デ            | ータ収 | 録範囲        |    |
| Germany               | 02.02.0951 -<br>12.12.2014 | 30.10.1906 -<br>12.12.2014 |                 | 記録数: 1999423<br>ドイツ語: 1999423                                                                                                    | 5,497,727          |    |              |     |            |    |
| Germany(DDR<br>diata) | 15.06.1951 -<br>23.04.1999 | 08.09.1957 -<br>23.04.1999 |                 | 記録数: 61723<br>ドイツ語: 61723                                                                                                    | 277,249            |    |              |     |            |    |
| アメリカ含衆国               | 01.08.1790 -<br>19.12.2014 | 12.08.1863 -<br>19.12.2014 |                 | 記録数: 6733114<br>美語: 6733114                                                                                                    | 10,786,692         |    | $\checkmark$ |     |            |    |
| アラブ賞長国道知              | 02.07.2002 -<br>03.01.2013 | 02.07.2002 -<br>03.01.2013 |                 |                                                                                                    | 234                |    |              |     | _          |    |
| アルゼンチン                | 12.02.1965 -<br>30.05.2013 | 01.11.1990 - 30.05.2013    | 8609            | 記録数: 8480<br>スパイン語: 8480                                                                                                    | 134,940            |    | 玉            | 内特許 | コレク        | ショ |
| イスラエル                 | 02.01.1900 -<br>01.08.2013 | 17.07.2000 -<br>01.08.2013 | 103050          | 記録数: 91649<br>美譜: 91649                                                                                                    | 173,080            |    |              |     | - <b>-</b> | -  |
| 51477                 | 17.08.1990 -<br>01.06.2013 | 17.08.1990 -<br>01.06.2013 |                 |                                                                                                    | 6,960              |    |              |     |            |    |
| エカアドル                 | 02.10.1990 -<br>29.08.2009 | 02.10.1990 -<br>29.08.2009 |                 |                                                                                                    | 2,858              |    |              |     |            |    |
| エジプト                  | 27.01.2004 -<br>03.04.2012 | 27.01.2004 -<br>03.04.2012 |                 |                                                                                                    | 2,261              |    |              |     |            |    |
| 121-17                | 18.10.1994 -<br>17.01.2012 |                            |                 |                                                                                                    | 6,471              |    |              |     |            |    |
| エルサルバドル               | 11.03.1970 - 16.02.2013    | 11.03.1970 - 16.02.2013    |                 |                                                                                                    | 1,582              |    |              |     |            |    |
| <b>≑</b> 1∼ <i>K</i>  | 13.03.1968 -<br>16.03.2012 | 13.03.1968 -<br>16.03.2012 | 1823            | 記録数: 1747<br>スパイン語: 1747                                                                                                    | 2,815              |    |              |     |            |    |
| ガアテマラ                 | 22.03.1434 - 14.04.2011    | 22.03.1434 - 14.04.2011    |                 |                                                                                                    | 5,949              |    |              |     |            |    |
| ケニア                   | 12.05.1996 - 01.02.2011    | 12.05.1996 - 01.02.2011    |                 |                                                                                                    | 373                |    |              |     | WIPO       |    |

http://patentscope.wipo.int/search/ja/help/data\_coverage.jsf

WORLD

ORGANIZATION

INTELLECTUAL PROPERTY

4. インタフェース

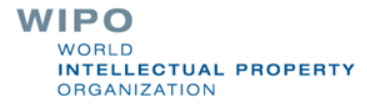

# インタフェースの言語

|                                                                                                    | ■ Mobile   Deutsch   Español   Français   日中語   한국어   Português   Русский   中文 |
|----------------------------------------------------------------------------------------------------|--------------------------------------------------------------------------------|
|                                                                                                    |                                                                                |
| Search International and National F                                                                                    | Patent Collections                                                             |
| WORLD INTELLECTUAL PROPERTY ORGANIZATION                                                                               |                                                                                |
| Search Browse Translate Options News                                                                                   | Login   Help                                                                   |
| Home > IP Services > PATENTSCOPE                                                                                       |                                                                                |
| Simple Search                                                                                                    |                                                                                |
| Using PATENTSCOPE you can search 29,037,687 patent document<br>Detailed coverage information can be found here (->)    | ts including 2,220,787 published international patent applications (PCT).      |
| New collection added: United States of America<br>10 million patents and application from 1790 on; full text data from | n 1976 on. Read more                                                           |

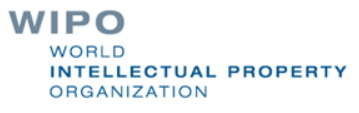

# 日本語インタフェース

| <b>WIPO</b>                              | L Mobile   Deutsch   English   Español   Français   한국어   Português   Русский   中文  <br>PATENTSCOPE                 |
|------------------------------------------|----------------------------------------------------------------------------------------------------|
|                                          | 国内特許及びPCTコレクションの検索                                                                                                  |
| WORLD INTELLECTUAL P                     | PROPERTY ORGANIZATION                                                                                               |
| 検索 関覧 翻訳                                 | R オプション News ログイン ヘルプ                                                                                               |
| Home IP Services PATENTSC                | OPE                                                                                                    |
| 簡易検索                                     |                                                                                                    |
| 当システムでは2.5 million件以上<br>献の中から検索ができます。デー | Eの公開された国際特許出願(PCT)、また広域及び国内特許コレクションを含めると43 million件以上の特許文<br>-タ <mark>収録範囲に関</mark> する詳細情報についてはこちらを参照してください。AB (->) |
| フロントページ                                  | ⑦ 特許庁 全<br>検索<br>/PCT:て                                                                                             |
| Sign up for free webinars of             | on the PATENTSCOPE search system here: http://www.wipo.int/patentscope/en/webinar/                                  |

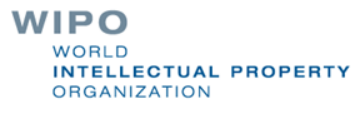

# モバイル用インタフェース(1)

| WIPO                                                           | ■ Mobile   Deutsch   Español   Français   日本語   한국어   Português   Русский   대<br>PATENTSCOPE                                        | 中文 |
|----------------------------------------------------------------|----------------------------------------------------------------------------------------------------|----|
|                                                                | Search International and National Patent Collections                                                                                |    |
| WORLD INTELLECTUAL F                                           | PROPERTY ORGANIZATION                                                                                                    |    |
| Search Browse Tra                                              | anslate Options News Login Help                                                                                                    |    |
| Home > IP Services > PATENTSC                                  | OPE                                                                                                    |    |
| Simple Search                                                  |                                                                                                    |    |
| Using PATENTSCOPE you can a<br>Detailed coverage information c | search 29,037,687 patent documents including 2,220,787 published international patent applications (PCT).<br>can be found here (->) |    |
| Front Page                                                     | Office: All Search                                                                                                    |    |
|                                                                |                                                                                                    |    |
| New collection added: Unit<br>10 million patents and applic    | i <mark>ted States of America</mark><br>:ation from 1790 on; full text data from 1976 on. Read more                                 |    |

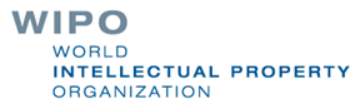

# モバイル用インタフェース(2)

Classic page Options About

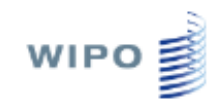

#### Search patent documents by

Front Page

ID/Number

<u>Name</u>

<u>FullText</u>

IPC

Dates

<u>Advanced</u>

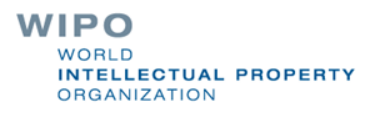

## 5. 閲覧方法

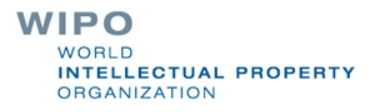

## 閲覧方法:公開された週ごと

| WORLD INTELLECTUA          | AL PROPERTY ORGA      | NIZATION                   |                             |                |           |                             |               |  |
|----------------------------|-----------------------|----------------------------|-----------------------------|----------------|-----------|-----------------------------|---------------|--|
| 検索 問覧                      | 邪訳 オプション              | > Nev                      | ws Use                      | r: Patentscope | .test2014 | 4@gmail.com                 | ~~~7          |  |
|                            | PULL                  |                            |                             |                |           |                             |               |  |
| Home > IP Services > PATE  | NTSCOPE               |                            |                             |                |           |                             |               |  |
|                            | 100                   | 1-                         |                             |                |           |                             |               |  |
| 03/2015(2015-01-22)        | Excel Download        | IPC Stati                  | stics                       |                |           |                             |               |  |
| 03/2015(2015-01-22)        |                       |                            |                             |                |           |                             |               |  |
| 02/2015(2015-01-15)        | 1                     |                            |                             |                |           |                             |               |  |
| 01/2015(2015-01-08)        | 3 4 5 6 7             | 789                        | 10 11 12                    | 13 14 15       | 16 17     | 7 18 19 20                  | 3 33 3333     |  |
| 53/2014(2014-12-31)        |                       |                            |                             |                |           |                             |               |  |
| 52/2014(2014-12-24)        | 観の名称                  |                            | 公理權別                        | 出願答号           | IPC       | 出形                          | ελ.           |  |
| 51/2014(2014-12-18)        |                       |                            | Initial                     |                | H011      | NURBON TELEGRAPH AND        |               |  |
| 1 50/2014(2014-12-11)      | FOR ELECTRICAL ELE    | EMENT                      | Publication                 | JP2014/069202  | 23/02     | TELEPHONE COR               | REPORATION    |  |
| 49/2014(2014-12-04)        |                       |                            | with ISR[A1]                |                |           |                             |               |  |
| 48/2014(2014-11-27)        |                       |                            | Initial                     |                | E16K      |                             |               |  |
| 46/2014/2014-11-13)        | E TRIM FOR A CONTRO   | DL VALVE                   | Publication                 | US2014/047489  | 47/06     | CONTROL COMPO               | ONENTS, INC.  |  |
| 45/2014(2014-11-06)        |                       |                            | with tar(At)                |                |           |                             |               |  |
| 44/2014(2014-10-30)        | CLL MODULE            |                            | Initial                     | 1000444000040  | H01L      |                             |               |  |
| 43/2014(2014-10-23)        | ELL MODULE            |                            | with ISRIA11                | JP2014/003018  | 31/05     | SANTO ELECTRI               | C CO., LID.   |  |
| 42/2014(2014-10-18)        |                       |                            | and resident                |                |           |                             |               |  |
| 41/2014(2014-10-09)        | 6 FOR THE PREPARATI   | ON OF                      | Initial                     | 1012012/000702 | C07F      |                             |               |  |
| 40/2014(2014-10-02)        | D PREPARATION OF TI   | D PREPARATION OF ITS NOVEL |                             | IN2013/000702  | 7/18      | SOVEN LIFE SCIENCES LIMITED |               |  |
| - 39/2014(2014-09-25)      |                       |                            |                             |                |           |                             |               |  |
| 38/2014(2014-09-18)        | LI STACK ASSEMBLY     |                            | Publication                 | GB2014/052190  | H01M      | INTELLIGENT EN              |               |  |
| 37/2014(2014-09-12) 🔻      | LE SINCK ASSEMBLT     |                            | with ISR[A1]                | 062014/032130  | 8/24      | INTELLIGENT ENERGY LIMITED  |               |  |
|                            |                       |                            | Initial                     |                |           |                             |               |  |
| 6. (WO/2015/009249)ENHANC  | CEMENT-MODE III-N TRA |                            | Publication                 | SK2014/000011  | H01L      | ELEKTROTECHNI               | CKY USTAV SAV |  |
| WITH IN-POLARITY AND MET   | HOD OF FABRICATING    | THE SAME                   | with ISR[A1]                |                | 23/110    |                             |               |  |
| 7 000/2015/008848)TOOLHO   |                       | SVSTEM FOR                 | Initial                     |                | 8278      | UNIVERSIDADE E              | ESTADUAL      |  |
| HEAT TRANSFER WITH PHA     | SE-CHANGE FLUID       | STOLENTOR                  | Publication                 | BR2014/000239  | 27/10     | PAULISTA "JULIO             | DE MESQUITA   |  |
|                            |                       |                            | with ISR[A1]                |                |           | FILJHU                      |               |  |
| 8. (WO/2015/007319)ELECTR  | OACOUSTIC TRANSDUC    | CER WITH                   | Initial                     | 5000404005007  | нозн      | 50000 40                    |               |  |
| IMPROVED SUPPRESSION C     | OF UNWANTED MODES     |                            | Publication<br>with ISRIA11 | EP2013/065227  | 9/145     | EPCOS AG                    |               |  |
|                            |                       |                            | man landfeit]               |                |           |                             |               |  |
|                            |                       |                            | Later                       |                |           |                             |               |  |
| 9 (WO/2014/151977)EIRE PR  | OTECTION SPRINKLER    | ASSEMBLY                   | international               | US2014/026759  | A62C      | TYCO FIRE PROF              | DUCTS LP      |  |
|                            |                       |                            | search                      |                | 37/09     |                             |               |  |
|                            |                       |                            | report[A3]                  |                |           |                             |               |  |
|                            |                       |                            | Later                       |                |           |                             |               |  |
| 10. (WO/2014/189770)TWO-EL | LECTRODE, IMPEDANCE   | E-BASED                    | publication of              |                | A61B      | ZEPHYR TECHNO               | DLOGY         |  |

WORLD INTELLECTUAL PROPERTY ORGANIZATION

# 閲覧方法:ダウンロード・IPC統計

| WORL         | D INTELLEC     | TUAL PROP |       | ΓΙΟΝ |                            |
|--------------|----------------|-----------|-------|------|----------------------------|
| 検索           | 閲覧             | 翻訳        | オブション | News | User: Patentscope.test2014 |
| Home > IP \$ | Services > PAT | ENTSCOPE  |       |      |                            |

| 03/2015(2015-01-22)  Excel Download IPC Statistics |
|----------------------------------------------------|
|----------------------------------------------------|

| «««« « « «         | 1     | 2     | 3                 | 4                | 5     | 6      | 7     | 8  | 9 | 10               | 11                        | 12      | 13 | 14     | 15     | 16       | 1          |
|--------------------|-------|-------|-------------------|------------------|-------|--------|-------|----|---|------------------|---------------------------|---------|----|--------|--------|----------|------------|
|                    |       |       | <mark>発</mark> 明の | 名 <mark>称</mark> |       |        |       |    |   |                  | 公報                        | 運別      |    | 出願     | 番号     | I        | Ρ          |
| 1. (WO/2015/008860 | )PACI | KAGE  | FOR               | elec.            | TRICA | AL ELE | EMEN  | Т  |   | Ini<br>Pu<br>ISI | tial<br>Iblicati<br>R[A1] | on with | JP | 2014/0 | )69202 | H0<br>23 | )1L<br>/02 |
| 2. (WO/2015/010132 | )CAS  | CADE  | TRIM              | FOR              | A COI | NTRO   | l val | VE |   | Ini<br>Pu<br>ISI | tial<br>Iblicati<br>R[A1] | on with | US | 2014/  | 047469 | F1<br>47 | 6K<br>/06  |
| 3. (WO/2015/008455 | )SOL/ | AR-CE | ELL MO            | oduli            | E     |        |       |    |   | Ini<br>Pu<br>ISI | tial<br>Iblicati<br>R[A1] | on with | JP | 2014/0 | 03618  | H0<br>31 | )1L<br>/05 |

WORLD INTELLECTUAL PROPERTY ORGANIZATION

#### Most active (特定のガゼット(公報)において最も付与頻度の高いIPC)

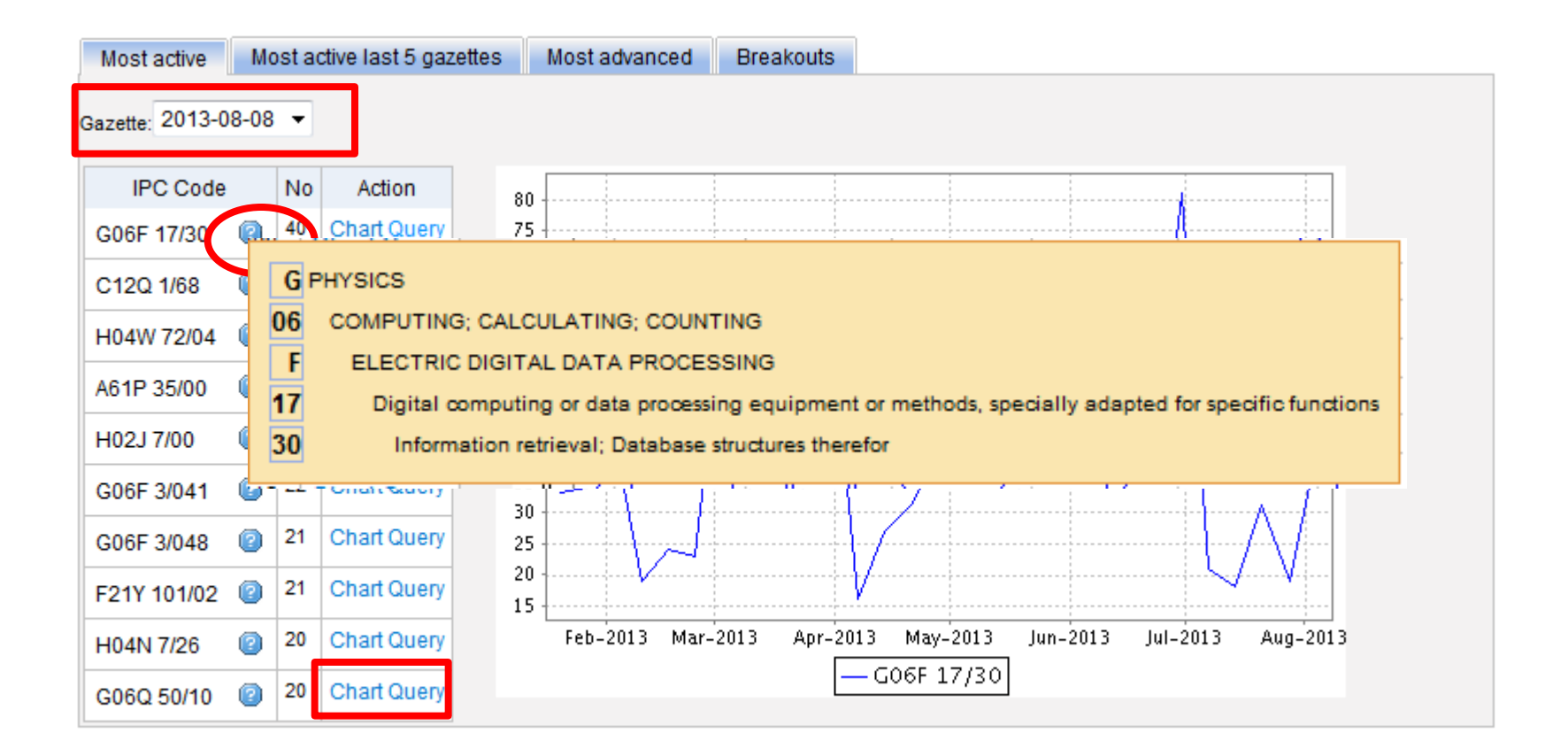

WIPO WORLD INTELLECTUAL PROPERTY ORGANIZATION Search International and National Patent Collections

PATENTSCOPE

WORLD INTELLECTUAL PROPERTY ORGANIZATION

| Search | Browse | Translate | Ontions | News | Login  | Heln    |
|--------|--------|-----------|---------|------|--------|---------|
| Jearen | DIOWSC | Translate | opuolis | news | LUYIII | i iicip |

Home >IP Services >PATENTSCOPE

WIPO

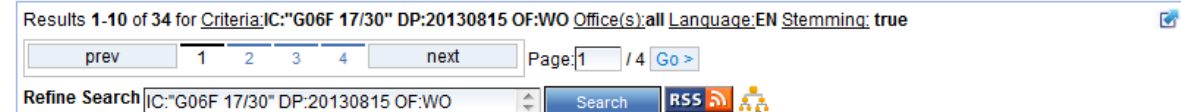

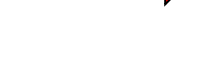

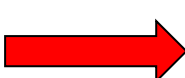

Analysis

| Count  | ries | Main   | Main IPC Main Applicant |                                                           | Main Inventor | Pub Date               |      |        |      |
|--------|------|--------|-------------------------|-----------------------------------------------------------|---------------|------------------------|------|--------|------|
| Name + | No + | Name + | No +                    | Name +                                                    | No ¢          | Name                   | No ¢ | Date + | No ÷ |
| РСТ    | 34   | G06F   | 34                      | NEC CORPORATION                                           | 4             | GERSHON, Dann          | 2    | 2013   | 34   |
| РСТ    | 34   | G06Q   | 7                       | INTERNATIONAL BUSINESS MACHINES                           | 3             | MORINAGA,              | 2    |        |      |
|        |      | G06N   | 2                       | CORPORATION                                               |               | Satoshi                |      |        |      |
|        |      | H04N   | 2                       | ZENCOLOR CORPORATION 2<br>SAMSUNG ELECTRONICS CO., LTD. 2 |               | AMER-YAHIA,            | 1    |        |      |
|        |      | C019   | 1                       |                                                           |               | Sihem                  |      |        |      |
|        |      | 0010   | 4                       | NOKIA CORPORATION                                         | 2             | BANISTER, James        | 1    |        |      |
|        |      | GUOK   | 1                       | GOOGLE INC.                                               | 2             | REPOMAN                | 1    |        |      |
|        |      | G09C   | 1                       |                                                           | 1             | Lawrence, D.           | 1    |        |      |
|        |      | G10L   | 1                       | HIAGHI, ETD.                                              | · ·           |                        |      |        |      |
|        |      | H04W   | 1                       | EMPIRE TECHNOLOGY DEVELOPMENT                             | 1             | BOYLE, Peter<br>Currie | 1    |        |      |
|        |      |        |                         | ALIBABA GROUP HOLDING LIMITED                             | 1             | CUI, Yan Qing          | 1    |        |      |
|        |      |        |                         | AIVICK Co., Ltd.                                          | 1             | DIAMENT, Judah,        | 1    |        |      |

|    | Sort by: Pub Date Desc 🔻 View All 🔍 List Length 10 👻 🔀 |                                              |            |              |                   |                  |                 |  |  |  |
|----|--------------------------------------------------------|----------------------------------------------|------------|--------------|-------------------|------------------|-----------------|--|--|--|
| No | Ctr                                                    | Title                                        | PubDate    | Int.Class    | Appl.No           | Applicant        | Inventor        |  |  |  |
| 1. | wo                                                     | WO/2013/118246 - PRODUCT<br>RETRIEVAL SYSTEM | 15.08.2013 | G06F 17/30 👩 | PCT/JP2012/052636 | AIVICK Co., Ltd. | YATSUDA, Tomoko |  |  |  |

Disclosed is a product retrieval system whereby a desired product can be selected simply and rapidly. The system comprises: a product data storage unit (4A) that stores product data; an axial item data storage unit (4B) that stores information as to whether or not an axial item can be set and the number of axial divisions; a product ID storage unit (4C) that stores characteristic identification information of the product; a two-

WORLD INTELLECTUAL PROPERTY ORGANIZATION

#### Most active last 5 gazettes (直近5つのガゼットにおいて最も付与頻度の高いIPC)

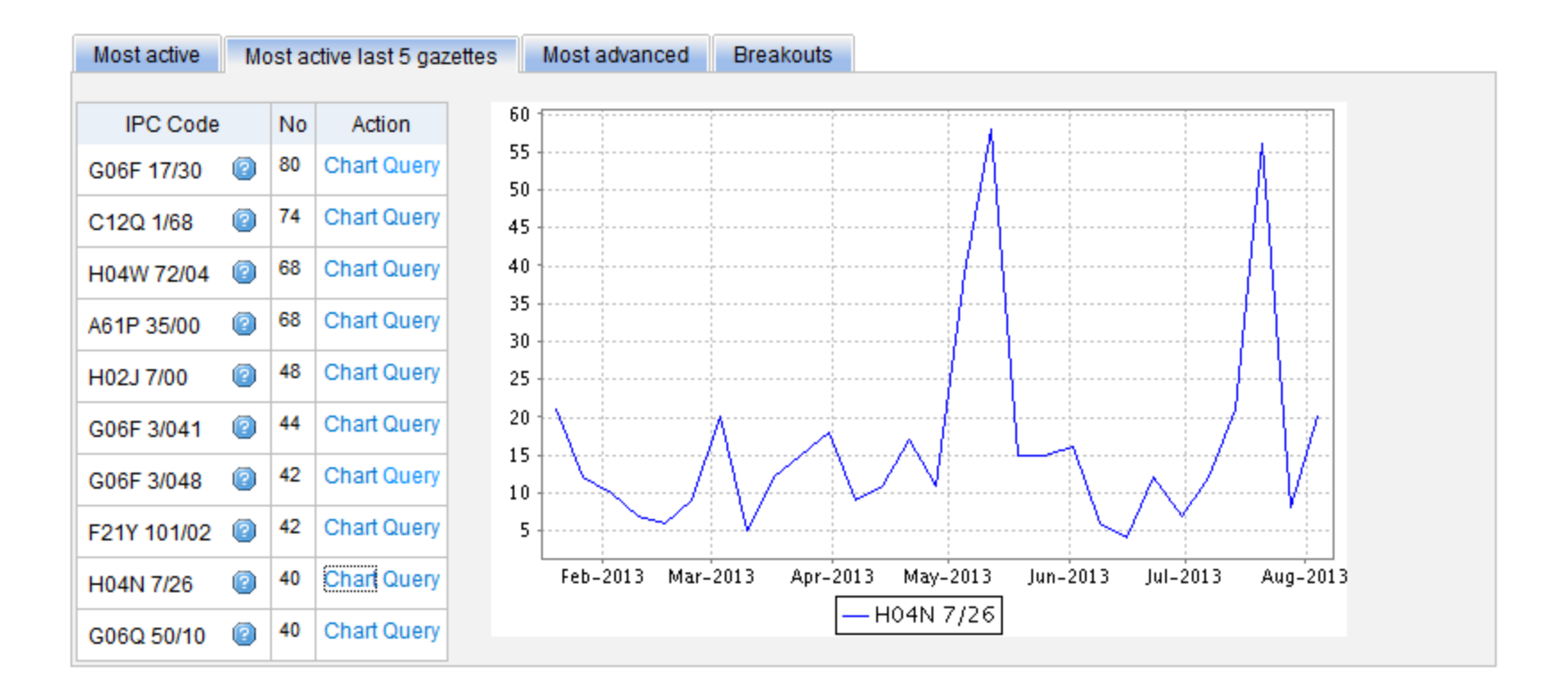

WIPO WORLD INTELLECTUAL PROPERTY ORGANIZATION

#### Most advanced (最も上昇傾向にあるIPC)

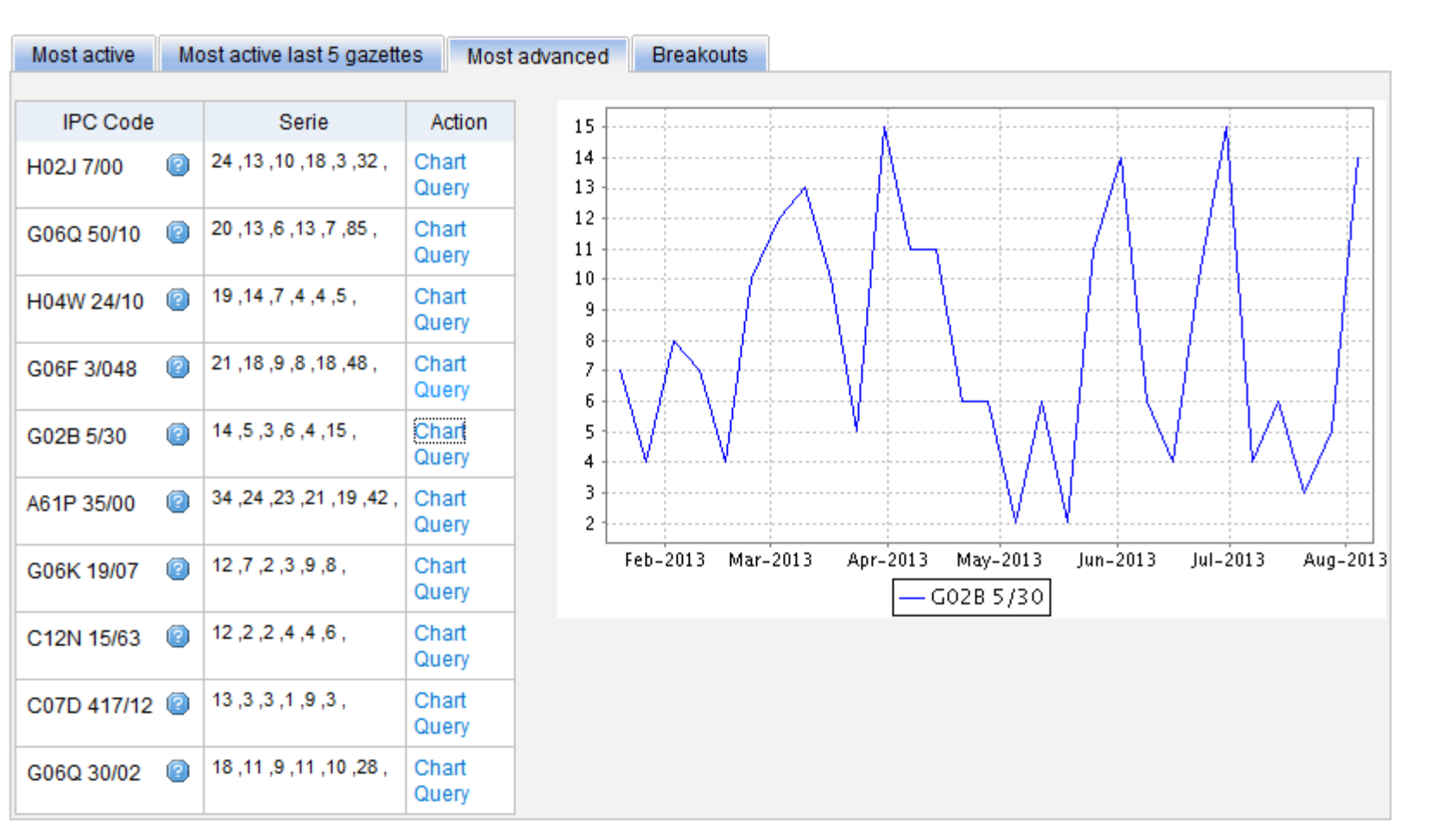

WORLD INTELLECTUAL PROPERTY ORGANIZATION

#### Breakouts (変動の大きいIPC)

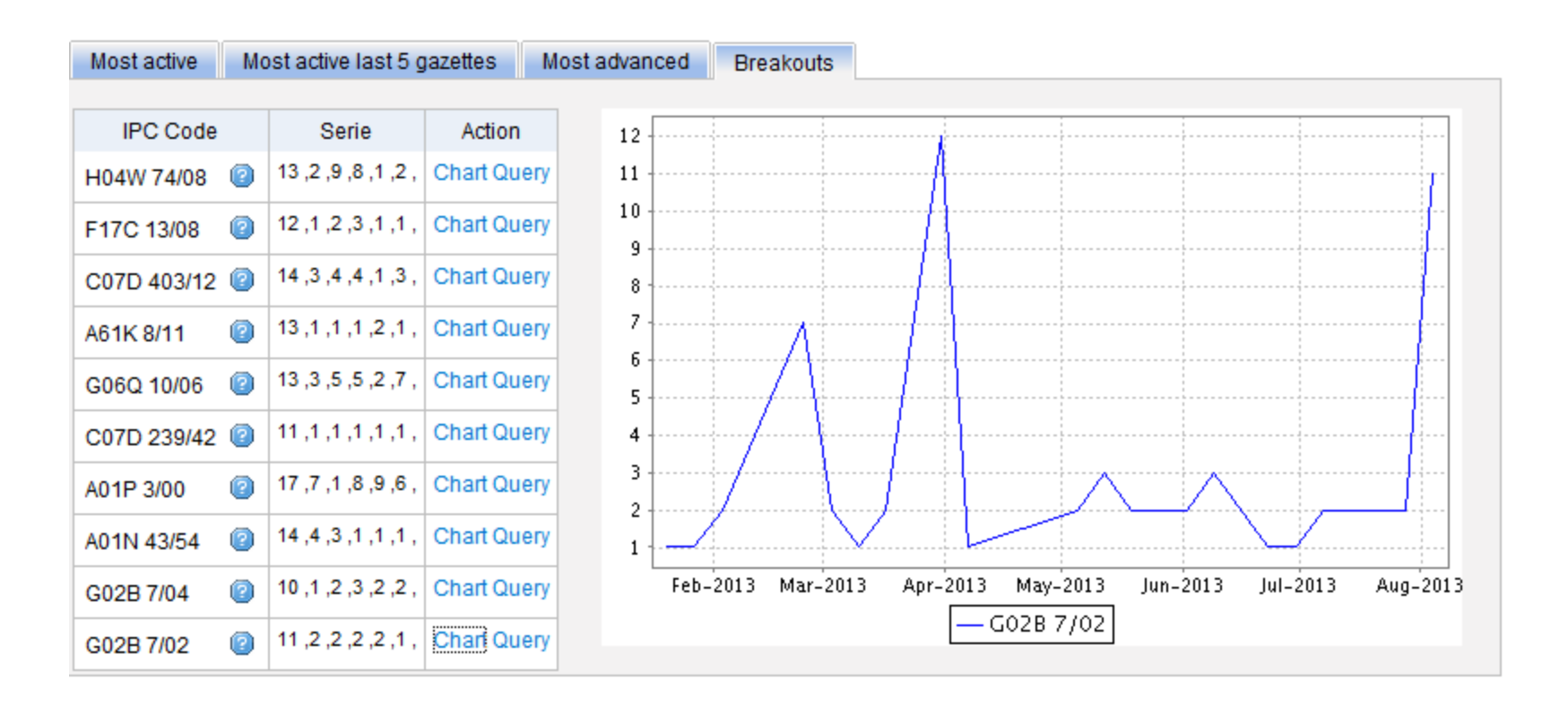

## Sequence Listing (配列表)の閲覧

|                                                                                                    | $\sim$              |             | 🖬 Mobile   Deutsch   Español   Français   日本語   한국어   Português   Русский   中文        |  |  |  |  |  |  |  |
|----------------------------------------------------------------------------------------------------|---------------------|-------------|---------------------------------------------------------------------------------------|--|--|--|--|--|--|--|
| WIF                                                                                                    | PO 📚                | PATE        | NTSCOPE                                                                               |  |  |  |  |  |  |  |
|                                                                                                    |                     | Search l    | aternational and National Patent Collections                                          |  |  |  |  |  |  |  |
| WORLD                                                                                                    |                     | PROPER      |                                                                                       |  |  |  |  |  |  |  |
| Search                                                                                                    | Browno              | Translato   |                                                                                       |  |  |  |  |  |  |  |
| Search                                                                                                    | BIOWSE              |             | Opdons   News   Login   Help                                                          |  |  |  |  |  |  |  |
| Home > IP Services > PALENTSCOPE                                                                              |                     |             |                                                                                       |  |  |  |  |  |  |  |
| Search S                                                                                                    | Sequence            | Listing     | 5                                                                                     |  |  |  |  |  |  |  |
| Published Nucleotide and/or Amino Acid Sequence Listings Contained in Published PCT Applications (WinZIP 8.0) |                     |             |                                                                                       |  |  |  |  |  |  |  |
| This data is al                                                                                               | so available for bi | ulk downloa | d via anonymous ftp from ftp://ftp.wipo.int/pub/published_pct_sequences/publication/. |  |  |  |  |  |  |  |
| Year: 2013 🗸                                                                                                  | •                   |             | Publication Week: August 29, 2013 💌                                                   |  |  |  |  |  |  |  |
| Publication Da                                                                                                | ite:                |             |                                                                                       |  |  |  |  |  |  |  |
| WO Number                                                                                                    | Compressed          | Download    | Applicant                                                                             |  |  |  |  |  |  |  |
|                                                                                                    | Size                |             |                                                                                       |  |  |  |  |  |  |  |
| WO13/123552                                                                                                   | 2 875 KBs           | SL1.zip     | SPEEDX PTY LTD                                                                        |  |  |  |  |  |  |  |
| WO13/123559                                                                                                   | 55 KBs              | SL1.zip     | MONASH UNIVERSITY                                                                     |  |  |  |  |  |  |  |
| WO13/123588                                                                                                   | 3 445 KBs           | SL1.zip     | ALETHIA BIOTHERAPEUTICS INC.                                                          |  |  |  |  |  |  |  |
| WO13/123591                                                                                                   | 1 132 KBs           | SL1.zip     | NATIONAL RESEARCH COUNCIL OF CANADA                                                   |  |  |  |  |  |  |  |
| WO13/123620                                                                                                   | ) 127 KBs           | SL1.zip     | SUN, Yinghao                                                                          |  |  |  |  |  |  |  |
| WO13/123625                                                                                                   | 5 41 KBs            | SL1.zip     | BIOTECHNOLOGY RESEARCH CENTER, SHANXI ACADEMY OF AGRICULTURAL SCIENCES                |  |  |  |  |  |  |  |
| WO13/123791                                                                                                   | 1 4 KBs             | SL1.zip     | BLOOMAGE FREDA BIOPHARM CO., LTD.                                                     |  |  |  |  |  |  |  |
| WO13/123861                                                                                                   | 17 KBs              | SL1.zip     | SHANGHAI ALLBRIGHT BIOTECHNOLOGY CO. LTD.                                             |  |  |  |  |  |  |  |
| WO13/123871                                                                                                   | 1 1 KBs             | SL1.zip     | NOVOZYMES A/S                                                                         |  |  |  |  |  |  |  |
| WO13/123974                                                                                                   | 40 KBs              | SL1.zip     | UNIVERSITA' DEGLI STUDI DI PADOVA                                                     |  |  |  |  |  |  |  |
| WO13/124068                                                                                                   | 38 KBs              | SL1.zip     | KTB TUMORFORSCHUNGSGESELLSCHAFT MBH                                                   |  |  |  |  |  |  |  |
| WO13/124072                                                                                                   | 2 144 KBs           | SL1.zip     | NEUROTUNE AG                                                                          |  |  |  |  |  |  |  |
| WO13/124229                                                                                                   | 1 KBs               | SL1.zip     | ROCHE DIAGNOSTICS GMBH                                                                |  |  |  |  |  |  |  |
| WO13/124297                                                                                                   | 79 KBs              | SL1.zip     | U3 PHARMA GMBH                                                                        |  |  |  |  |  |  |  |
| WO13/124309                                                                                                   | 0 KBs               | SL1.zip     | MAX-PLANCK-GESELLSCHAFT ZUR FÖRDERUNG DER WISSENSCHAFTEN E.V.                         |  |  |  |  |  |  |  |
| WO13/124324                                                                                                   | 4 1253 KBs          | SL1.zip     | INSTITUT NATIONAL DE LA SANTE ET DE LA RECHERCHE MEDICALE (INSERM)                    |  |  |  |  |  |  |  |
| WO13/124324                                                                                                   | 1 25 KBs            | SL2.zip     | INSTITUT NATIONAL DE LA SANTE ET DE LA RECHERCHE MEDICALE (INSERM)                    |  |  |  |  |  |  |  |
| WO13/124327                                                                                                   | 7 25 KBs            | SL1.zip     | INSTITUT NATIONAL DE LA SANTE ET DE LA RECHERCHE MEDICALE (INSERM)                    |  |  |  |  |  |  |  |
| WO13/124390                                                                                                   | 0 KBs               | SL1.zip     | ROCHE DIAGNOSTICS GMBH                                                                |  |  |  |  |  |  |  |
| WO13/124406                                                                                                   | 1 KBs               | SL1.zip     | CENTRE NATIONAL DE LA RECHERCHE SCIENTIFIQUE                                          |  |  |  |  |  |  |  |
| WO13/124416                                                                                                   | 0 KBs               | SL1.zip     | INSERM (INSTITUT NATIONAL DE LA SANTÉ ET DE LA RECHERCHE MÉDICALE)                    |  |  |  |  |  |  |  |
| WO13/124419                                                                                                   | 21 KBs              | SL1.zip     | U3 PHARMA GMBH                                                                        |  |  |  |  |  |  |  |
| WO13/124425                                                                                                   | 51 KBs              | SL1.zip     | EUROPEAN MOLECULAR BIOLOGY LABORATORY                                                 |  |  |  |  |  |  |  |
| WO13/124436                                                                                                   | 3 KBs               | SL1.zip     | UNIVERSITY OF EAST LONDON                                                             |  |  |  |  |  |  |  |
| WO13/124439                                                                                                   | 27 KBs              | SL1.zip     | SHELL INTERNATIONALE RESEARCH MAATSCHAPPIJ B.V.                                       |  |  |  |  |  |  |  |
| WO13/124473                                                                                                   | 31 KBs              | SL1.zip     | NOVARTIS AG                                                                           |  |  |  |  |  |  |  |
| WO13/124474                                                                                                   | 1 KBs               | SL1.zip     | STAGE CELL THERAPEUTICS GMBH                                                          |  |  |  |  |  |  |  |
| WO13/124482                                                                                                   | 2 17 KBs            | SL1.zip     | CHARITÉ - UNIVERSITÄTSMEDIZIN BERLIN                                                  |  |  |  |  |  |  |  |
| WO13/124484                                                                                                   | 10 KBs              | SL1.zip     | UNIVERSITE DE STRASBOURG                                                              |  |  |  |  |  |  |  |
| WO13/124659                                                                                                   | 3 KBs               | SL1.zip     | UCL BUSINESS PLC                                                                      |  |  |  |  |  |  |  |
| WO13/124666                                                                                                   | 6 KBs               | SL1.zip     | NVIP PTY LTD                                                                          |  |  |  |  |  |  |  |
| WO13/124668                                                                                                   | 3 KBs               | SL1.zip     | NATURAL ENVIRONMENT RESEARCH COUNCIL                                                  |  |  |  |  |  |  |  |
| W012/12/17/2                                                                                                  |                     | QL 1 zin    | POPULATION CENETICS TECHNOLOGIES LTD                                                  |  |  |  |  |  |  |  |

#### WIPO WORLD INTELLECTUAL PROPERTY ORGANIZATION

#### **IPC Green Inventory** (環境技術に関するIPCの一覧表)

| ← → C ♠ 🗅 ww                                                                                                    | w.wipo.int/classifications/ipc/en/est/                                                                                                    |                                                                                                    | 公                                                                                                    |
|----------------------------------------------------------------------------------------------------|----------------------------------------------------------------------------------------------------|----------------------------------------------------------------------------------------------------|----------------------------------------------------------------------------------------------------|
| WIPO                                                                                                    | IP SERVICES                                                                                                    |                                                                                                    | Español   Français -<br>Search<br>Contact us   Accessibility   Site map                                                                                                    |
| WORLD INTELLECTUAL                                                                                                    | PROPERTY ORGANIZATION                                                                                                    |                                                                                                    |                                                                                                    |
|                                                                                                    | ABOUT WIPO IP SERVICES PROGRAM ACTIVITES RESOURCE<br>Home > IP Services > International Patent Classification (IPC) > IPC Green Inventory                                                                                                    | S NEWS & EVENTS                                                                                                    |                                                                                                    |
| INTERNATIONAL PATENT<br>CLASSIFICATION (IPC)                                                                                                    | IPC Green Inventory                                                                                                    |                                                                                                    | E                                                                                                    |
| Browse the IPC<br>Overview<br>About the IPC<br>IPC Green Inventory<br>Download and IT Support<br>IPC E-Forum<br>Meetings<br>FAQ<br>Contact<br>RELATED LINKS<br>PATENTSCOPE<br>Other Classifications<br>WIPO Standards and<br>Handbook | <ol> <li>The "IPC Green Inventory" was developed by the IPC Committee of<br/>Technologies (ESTs), as listed by the <u>United Nations Framework G</u></li> <li>ESTs are currently scattered widely across the IPC in numerous tec<br/>does not purport to be fully exhaustive in its coverage.</li> <li>ESTs are presented in a hierarchical structure. Clicking on the<br/>user to the corresponding place in the scheme.</li> <li>It should be noted that each EST and its corresponding IPC place(s</li> <li>The links in the PATENTSCOPE column allow the user to automatic<br/>classified in the relevant IPC place. In view of paragraph 4, above,</li> <li>For IPC place ranges (e.g., Fuel cells H01M 4/86-4/98), the search r<br/>range is desirable, this can be done either manually in PATENTSC</li> </ol> | Experts in order to facilitate searches for patent information relation<br>convention on Climate Change (UNFCCC).<br>chnical fields. The Inventory attempts to collect ESTs in one place<br>sign opens the hierarchy of the relevant technology. For each te<br>so do not necessarily coincide and that the EST may represent a<br>cally search and display all international patent applications avai<br>search results may additionally include irrelevant results not rela-<br>seult is limited to the first symbol of the range (e.g. H0114 /486).<br>OPE or via the IPC scheme by using the "bridge" function ("mage | ing to so-called Environmentally Sound<br>ie, although it should be noted that the Inventory<br>chnology, the links in the IPC column direct the<br>subset of the corresponding IPC place.<br>lable through PATENTSCOPE which are<br>ting to ESTs.<br>If searching additional symbols falling in the<br>hifying lens <b>G</b> * button). |
|                                                                                                    | TOPIC                                                                                                    | IPC                                                                                                    | PATENTSCOPE                                                                                                    |
|                                                                                                    | □ ALTERNATIVE ENERGY PRODUCTION                                                                                                    |                                                                                                    |                                                                                                    |
|                                                                                                    | . Bio-fuels                                                                                                    |                                                                                                    |                                                                                                    |
|                                                                                                    | . Integrated gasification combined cycle (IGCC)                                                                                                    | <u>C10L 3/00</u><br>F02C 3/28                                                                                                    | <u>C10L 3/00</u><br>F02C 3/28                                                                                                    |
|                                                                                                    | E. Fuel cells                                                                                                    | H01M 4/86-4/98, 8/00-8/24, 12/00-12/08                                                                                                    | H01M 4/86-4/98, 8/00-8/24, 12/00-12/08                                                                                                    |
|                                                                                                    | . Pyrolysis or gasification of biomass                                                                                                    | <u>C10B 53/00</u><br>C10J                                                                                                    | <u>C10B 53/00</u><br><u>C10J</u>                                                                                                    |
|                                                                                                    | $^{\textcircled{\ensuremath{\mathbb H}}}$ . Harnessing energy from manmade waste                                                                                                    |                                                                                                    |                                                                                                    |
|                                                                                                    | <sup>⊞</sup> . Hydro energy                                                                                                    |                                                                                                    |                                                                                                    |
|                                                                                                    | . Ocean thermal energy conversion (OTEC)                                                                                                    | <u>F03G 7/05</u>                                                                                                    | F03G 7/05                                                                                                    |
|                                                                                                    | <sup>™</sup> . Wind energy                                                                                                    | <u>F03D</u>                                                                                                    | F03D                                                                                                    |

WIPO WORLD INTELLECTUAL PROPERTY ORGANIZATION

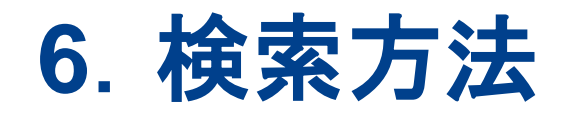

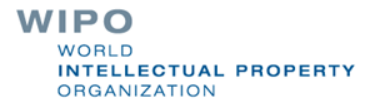

## 4つの異なる検索方法

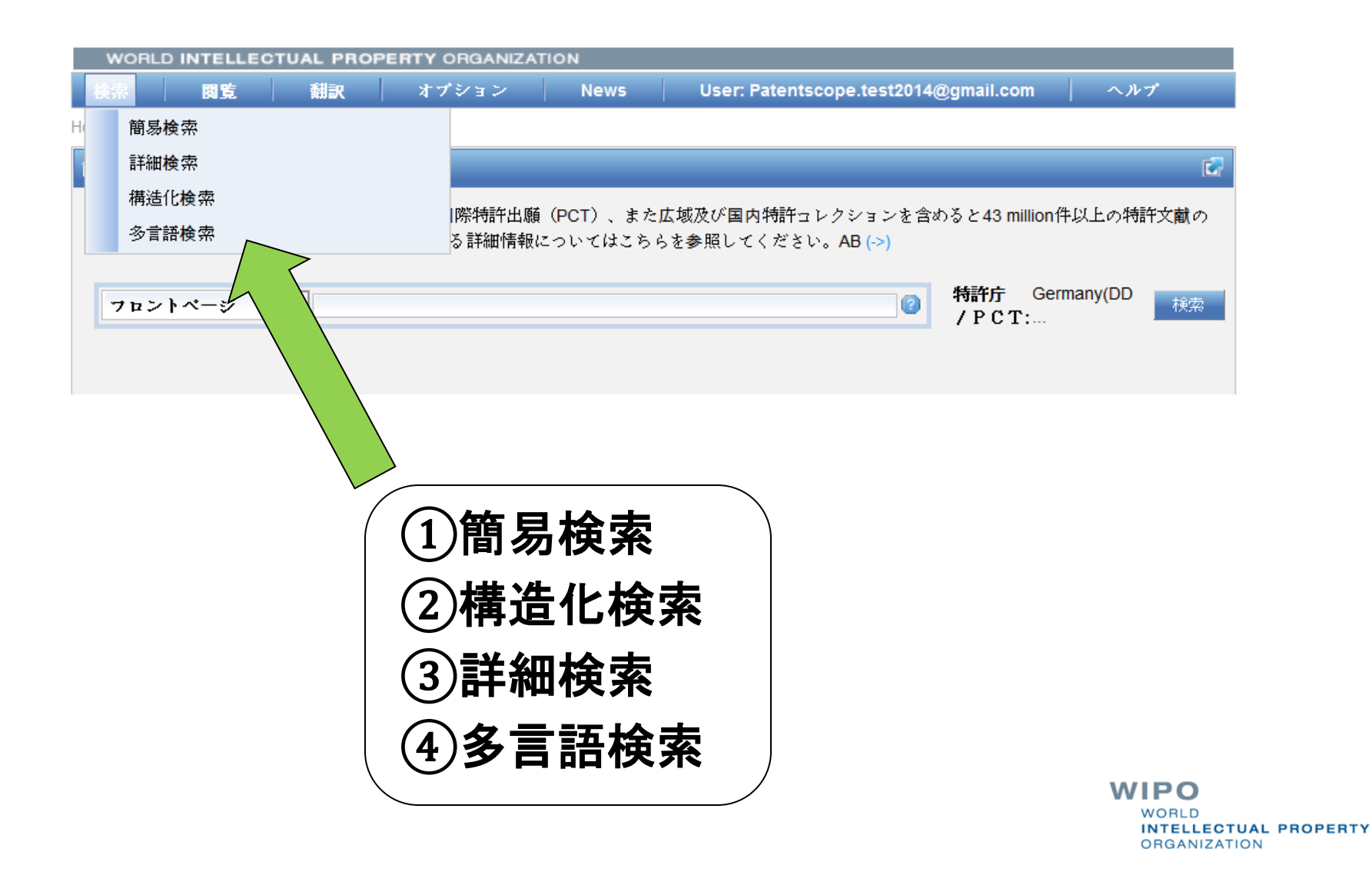

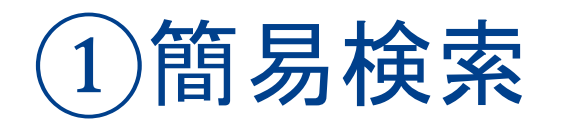

| WORLD IN TE               | LLECTUAL PR             | OPERTY ORGANIZA     | TION             |                                           |                |                     |
|---------------------------|-------------------------|---------------------|------------------|-------------------------------------------|----------------|---------------------|
| 検索関                       | も 翻訳                    | オプション               | News             | User: Patentscope.test2014@gmai           | I.com          | ヘルプ                 |
| ome > IP Services         | PATENTSCOPE             | -                   |                  |                                           |                |                     |
| 簡易検索                      |                         |                     |                  |                                           |                | 2                   |
| 当システムでは2.(                | 5 million件以上の:          | 公開された国際特許出願         | (PCT)、また』        | 広域及び国内特許コレクションを含めると <b>4</b>              | l3 million件以   | 上の特許文献の             |
| 中から検索ができ                  | ます。データ <mark>収</mark> 録 | 範囲に関する詳細情報          | についてはこちら         | ₀を参照してください。AB (->)                        |                | - Contraction ( )   |
|                           |                         |                     |                  |                                           | <b>.</b>       | (5.5                |
| フロントページ                   | ž 🔹                     |                     |                  | ◎ 特許<br>◎ / P                             | 厅 Germa<br>CT: | ny(DD <sub>検索</sub> |
| フロントページ                   | ý<br>17                 |                     |                  |                                           |                |                     |
| 全てのフィー)<br>  フルテキスト       |                         |                     |                  |                                           |                |                     |
| 日本語のテキン                   | < h                     |                     |                  |                                           |                |                     |
| ID番号                      | rs on t                 | the PATENTSCOPE sea | rch system here: | http://www.wipo.int/patentscope/en/webina | r/             |                     |
| 国際特許分類                    | (IPC)                   |                     |                  |                                           |                |                     |
| - 氏名(名 <u>称)</u><br>- 公開日 |                         |                     |                  |                                           |                |                     |

8つの基本的な検索フィールドが利用可能

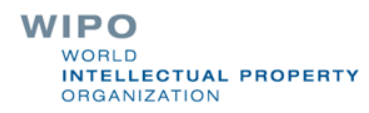

## 文献検索(公開番号等による検索)

| 国内特許及びPCTコレクションの検索         WORLD INTELLECTUAL PROPERTY ORGANIZATION         検索       閲覧       組泉       オブション       News         Home       IP Services       PATENTSCOPE         商品検索       当システムでは2.5 million(牛以上の公開された国際特許出題(PCT)、またた検索ができます。データ収録範囲)に関する詳細情報)こついて(はこちらを参照)         アントページ       ●         ● New secure access(HTTPS) to PATENTSCOPE       出願:         出願:       出願:         公開:       公開: | )eutsch   English   Español   Français   한국어   Português   Русский   中文 |
|----------------------------------------------------------------------------------------------------|-------------------------------------------------------------------------|
| WORLD INTELLECTUAL PROPERTY ORGANIZATION       検索     閲覧     組展     オブション     News       Iome     IP Services     PATENTSCOPE <b>協局検索</b> 当システムでは2.5 million件以上の公開された国際特許出題(PCT)、また「<br>検索ができます。データ収録範囲に関する詳細情報間こついて(はこちらを参照 <b>ブレトページ の</b> New secure access(HTTPS) to PATENT SCOPE <b>出</b> 願<br>公開                                                                                                    |                                                                         |
| 検索     閲覧     組尿     オブション     News       ome     IP Services     PATENTSCOPE       的局検索       当システムでは2.5 million件以上の公開された国際特許出願(PCT)、また広検索ができます。データ収録範囲に関する詳細情報についてはこちらを参照       「コントページ」       ● New secure access(HTTPS) to PATENT SCOPE       出願:       公開:                                                                                                    |                                                                         |
| ome IP Services PATENTSCOPE<br>高品検索<br>当システムでは2.5 million件以上の公開された国際特許出願(PCT)、またJ<br>検索ができます。データ収録範囲に関する詳細情報についてはこちらを参照<br>・・・・・・・・・・・・・・・・・・・・・・・・・・・・・・・・・・・・                                                                                                    | ログイン ヘルブ                                                                |
| <ul> <li>         B易検素<br/>当システムでは2.5 million(牛以上の公開された国際特許出願(PCT)、また」         検索ができます。データ収録範囲に関する詳細情報間こついてはこちらを参照         </li> <li>         Tロントページ         </li> <li>         Mew secure access(HTTPS) to PATENT SCOPE         </li> <li>         LI願<br/>公開         </li> </ul>                                                                                                    |                                                                         |
| 当システムでは2.5 million件以上の公開された国際特許出願(PCT)、またの<br>検索ができます。データ収録範囲に関する詳細情報についてはこちらを参照<br>■ New secure access(HTTPS) to PATENT SCOPE<br>日願<br>公開                                                                                                    |                                                                         |
| 出願公開                                                                                                    | PCT 快速<br>CT:                                                           |
|                                                                                                    | 番号 : PCT/JP2013/001234<br>番号 : WO/2015/056789<br>WIPO                   |

ORGANIZATION

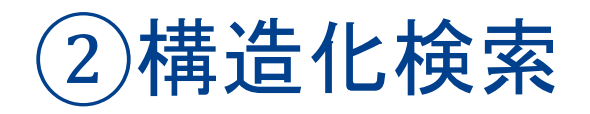

| WORLD       |               | TUAL PROP |       | TION |                                      |     |
|-------------|---------------|-----------|-------|------|--------------------------------------|-----|
| 検索          | 閲覧            | 翻訳        | オプション | News | User: Patentscope.test2014@gmail.com | ヘルプ |
| lome ≥ IP S | ervices > PAT | ENTSCOPE  |       |      |                                      |     |

| 化検察 |    |                |     |        |       |             |                |           |
|-----|----|----------------|-----|--------|-------|-------------|----------------|-----------|
|     |    | フロントページ 🔹      |     | =      |       |             |                | 2         |
| 及び  | •  | WIPO公開番号       | •   | =      |       |             |                | 0         |
| 及び  | -  | 出願番号           | -   | =      |       |             |                | 2         |
| 及び  | •  | 公開日            | •   | =      |       |             |                | 2         |
| 及び  | -  | 発明の名称(日本語)     | •   | =      |       |             |                | 0         |
| 及び  | -  | 要約(日本語)        | •   | =      |       |             |                | 0         |
| 及び  | -  | 出願人氏名(名称)      | •   | =      |       |             |                | 0         |
| 及び  | -  | 国際特許分類         | •   | =      |       |             |                | 0         |
| 及び  | -  | 発明者氏名          | •   | =      |       |             |                | 0         |
| 及び  | •  | 特許庁コード         | •   | =      |       |             |                | 0         |
| 及び  | -  | 明細書(日本語)       | •   | =      |       |             |                | 2         |
| 及び  | -  | 請求の範囲(日本語)     | •   | =      |       |             |                | 0         |
| 更び  |    | ライセンシングの利用可能性の | の要請 | =      |       |             |                |           |
| (及び |    | 発明者氏名 ▼        |     | のデータ有無 | ◙ 適用し | √ない◎ 無◎ 有 ) | )              |           |
| 語日  | 本語 | ▼ 語幹処理:        |     | 特許庁/PC | Г:    | Germany(DDR | data), Germany | Specify ⇒ |
|     |    |                |     |        |       |             | 198480 検索結果    | 検索 リセット   |

多様な検索フィールドが利用可能

WIPO WORLD INTELLECTUAL PROPERTY ORGANIZATION

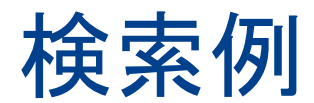

#### ■ 出願人にトヨタを含む2010年に公開された特許文献

| 語日本   | 語               | 語幹処理:        | ✓      | 特許庁/PCT:          | 全て Specify ⇒ |
|-------|-----------------|--------------|--------|-------------------|--------------|
| (及び   | 発明者氏名           | ~            | のデータ有無 | ● 適用しない ○ 無 ○ 有 〉 |              |
| 及び    | ライセンシングの利用可能    | 能性の要請        | =      |                   |              |
| 及び 🔽  | 請求の範囲(日本語)      | $\checkmark$ | =      |                   | 2            |
| 及び 🔽  | 明細書(日本語)        | ~            | =      |                   | 0            |
| 及び 🔽  | 特許庁コード          | ~            | =      |                   | 0            |
| 及び 🔽  | 発明者氏名           | •            | =      |                   | 0            |
|       | 国際特許分類          | ~            | =      |                   | 2            |
| 及び 🔽  | 出願人氏名(名称)       | ~            | =      | k=J\$             | 0            |
| 及び 🔽  | 要約(日本語)         | ~            | =      |                   | 0            |
| 及び 🔽  | -<br>発明の名称(日本語) | ~            | =      |                   | 0            |
| 及び 🔽  | 公開日             | ~            | =      | 2010              | 0            |
| B7" ▼ | 出願番号            | ~            | =      |                   | 2            |
| 及び 🔽  | WIPO公開番号        |              | =      |                   | 0            |
|       | フロントページ 🔽       |              | =      |                   | 0            |

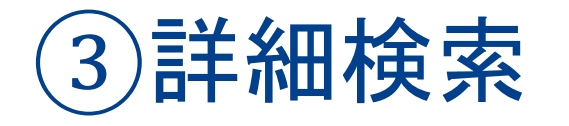

| WORLD        | INTELLECT       | JAL PROPE | ERTY ORGANIZA | TION    |                                      |          |
|--------------|-----------------|-----------|---------------|---------|--------------------------------------|----------|
| 検索           | 閲覧              | 翻訳        | オプション         | News    | User: Patentscope.test2014@gmail.con | ■ ヘルプ    |
| Home > IP Se | ervices > PATEN | TSCOPE    |               |         |                                      |          |
| 詳細検索         |                 |           |               |         |                                      | <b>1</b> |
| 検索:          |                 |           |               |         |                                      |          |
| 言語:          | 日本語             | ▼ 語幹/     | 処理: ☑ 将       | 新庁/PCT: | 全て Specify k                         |          |
| ツールチップ       | ・ (ヘルマ) 🔲       |           |               |         |                                      | 検索リセット   |

#### 複雑な検索式が利用可能

### 検索機能例

1. ブール演算子
2. 近傍検索
3. フィールドコード
4.ステミング/ワイルドカード/あいまい検索
5. グループ化/入れ子式
6. 日付検索

## ステミング (Stemming : 語幹処理)

ステミングとは英単語の一般的な終わり部分を削除する処理

electric¦al = electric electric¦ity = electric electron¦ics = electron

#### ワイルドカードを用いた場合よりも正確

elect\* \_\_\_\_ electoral, etc.

## ヘルプメニュー

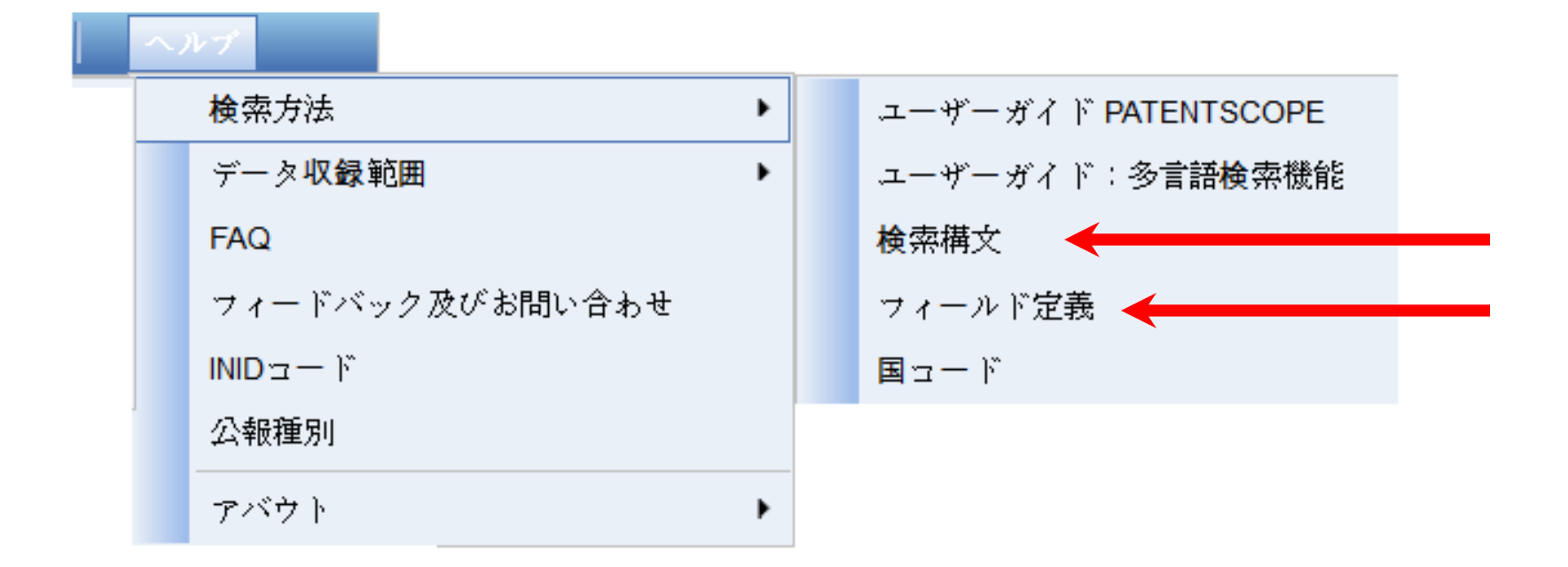

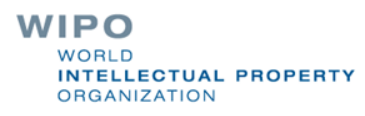
# フィールドコード、ブール演算子、範囲指定演算子を含む検索式例

発明者名にJobsを含み、公開が2007年から2009年であって、明細書に「touch」というキーワードを含む特許文献を検索する検索式

IN:(Jobs) AND DP:[2007 TO 2009] AND EN\_DE:(touch)

フィールドコード"IN"は発明者、"DP"は公開日、"EN\_DE"は英語の明細書
 ブール演算子" AND"はすべての検索条件を含む文献のみを抽出する演算子
 範囲演算子" TO "は公開日の範囲を指定する演算子

# ④多言語検索 (CLIR)

CLIR (Cross Lingual Information Retrieval)は以下の12言語に対応。

中国語 ■ オランダ語 ■ 英語 ■ フランス語 ■ ドイツ語 ■ イタリア語 ■ 日本語 ■ 韓国語 ■ ポルトガル語 ■ ロシア語 ■ スペイン語 ■ スウェーデン語

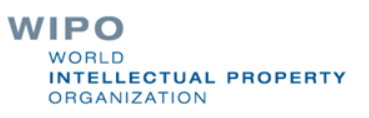

# CLIR: インタフェース

| Search International and National Patent Applications: CLIR<br>the > IP Services > PATENTSCOPE > Back to PATENTSCOPE<br>Put search terms Query (Help) (Help) (1) (2) (3) (3) | Search International and National Patent Applications: CLIR<br>me > IP Services > PATENTSCOPE > Back to PATENTSCOPE                 | Search International and National Patent Applications: CLIR<br>me > IP Services > PATENTSCOPE > Back to PATENTSCOPE                                                                                                    |                                                                                                    | Deutsch   English   Español   Français   日本語   한국어   Português   Русский   中文 |
|----------------------------------------------------------------------------------------------------|----------------------------------------------------------------------------------------------------|----------------------------------------------------------------------------------------------------|----------------------------------------------------------------------------------------------------|-------------------------------------------------------------------------------|
| Query [Help]                                                                                                    | Query     Query     Precision     Precision     Recall                                                                              | put search terms<br>Query [Help]<br>> Query Language: English<br>> Expansion Mode: Automatic<br>> Precision<br>Submit Query L                                                                                                    | Search International and National Search International and National Search International Sector PATENTSCOPE | onal Patent Applications: CLIR                                                |
| Query [Help]                                                                                                    | Query [Help]     Query ①     > Ouery Language: English     ②     > Expansion Mode:     Automatic     ③     > Precision     • Recall | Query [Help]     Query 1     > Query Language: English     2   > Expansion Mode: Automatic     3     > Precision                                                                                                    |                                                                                                    |                                                                               |
| Soury Language: English < 2 Soury Language: English < 2 Sexpansion Mode: Automatic < 3                                                                                       | Submit Duery                                                                                                    | wolsy     Image: Inglish     Image: Inglish | ut search terms                                                                                             | (Help)                                                                        |
|                                                                                                    | » Precision Recall                                                                                                    | » Precision   Image: Submit Query                                                                                                    | » Query Language: English » Expansion Mode: Automatic                                                       | (1)<br>(2)<br>(3)                                                             |

#### CLIR: Precision(適合率)と Recall(再現率)

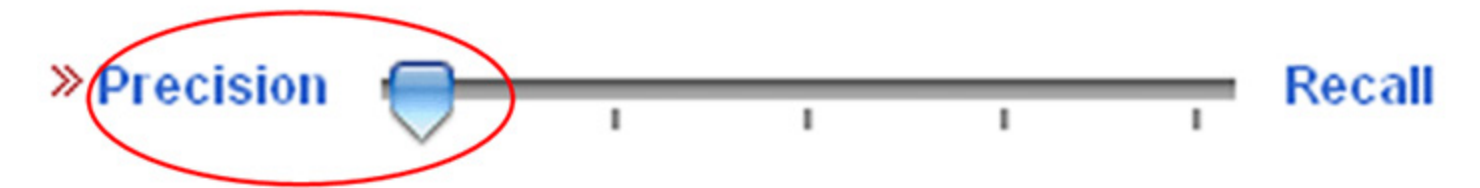

質の高い検索結果が得られますが、検索漏れ が生じる可能性が高まります。

» Precision
文献を網羅的に含んだ検索結果が得られますが、ノイズが増大します。

# 例: Precision(適合率)を高めた場合

| Input search terms                                                  |
|---------------------------------------------------------------------|
| Query                                                               |
| car                                                                 |
| » Query Language:     English       » Expansion Mode:     Automatic |
| » Precision                                                         |
| Submit Query                                                        |

Results 1-10 of 1,796,293 or <u>Criteria:</u>FP:((EN\_TI:("car" OR OR (DE\_TI:("Auto" OR "Fahrzeug" OR "automatischen") ("automóvil" OR "vehicular" OR "automático") OR ES\_A ("véhicule" OR "automatique") OR FR\_AB:("véhicule" C ("autovettura" OR "veicoli")) OR (JA\_TI:("自動車" OR "룈 (KO\_TI:("求译集" OR "求下至") OR KO\_AB:("求译集" OR "求

# 例: Recall(再現率)を高めた場合

| Input search terms                                    |
|-------------------------------------------------------|
| Query                                                 |
| car                                                   |
| » Query Language: English     Section Mode: Automatic |
| » Precision                                           |
| Submit Query                                          |

Results 1-10 of 3,844,719 for <u>Criteria:</u>FP:((EN\_TI:("car OR "motor" OR "vehicles" OR "vehicular") OR EN "automotive" OR "motor" OR "vehicles" OR "vehi "Automobil" OR "automotive" OR "Motors" OR "Vehi "Kraftfahrzeug" OR "Automobil" OR "automotive"

#### CLIR: 2つのモード

#### 2つのモード: "automatic" と "supervised"

#### Automatic モード: 1 ステップ

#### Supervised モード: 4 ステップ

## Automatic モード

| Input search terms                                    |       |
|-------------------------------------------------------|-------|
| Query                                                 | Help] |
| hearing aids                                          |       |
| » Query Language: English » Expansion Mode: Automatic |       |
| » Precision                                           |       |
| Submit Query                                          |       |

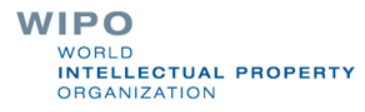

#### Automatic モード: 検索式

(EN TI: ("hearing aids" OR "hearing prosthetic"~21 OR "auditory aids"~21 OR "auditory prosthetic"~21) OR EN\_AB: ("hearing aids" OR "hearing prosthetic"~21 OR "auditory aids"~21 OR "auditory prosthetic"~21)) OR (DE\_TI:("Hörgeräte" OR "Hörhilfegeräten") OR **DE\_AB**:("Hörgeräte" OR "Hörhilfegeräten")) OR (ES\_TI:("audífonos") OR ES\_AB:("audífonos")) OR (FR\_TI:("audioprothèses" OR "appareils de correction auditive" OR "production d'appareils auditifs") OR **FR\_AB**: ("audioprothèses" OR "appareils de correction auditive" OR "production d'appareils auditifs")) OR (JA\_TI:("穴形補聴器") OR JA\_AB:("穴形補聴器")) OR (KO\_TI:("보청") OR KO\_AB:("보청")) OR (PT\_TI:("audiofone" OR "auxilio de audição") OR PT\_AB:("audiofone" OR "auxìlio de audição")) OR (RU\_TI:("слуха протезно"~22 OR "прослушивания протезно"~22 OR "слуха спидом"~22 OR "слуха наведения"~22 OR "прослушивания спидом"~22 OR "прослушивания наведения"~22 OR "слухоулучшающих протезно"~22 OR "слуховой протезно"~22 OR "слухоулучшающих спидом"~22) OR RU\_AB:("слуха протезно"~22 OR "прослушивания протезно"~22 OR "слуха спидом"~22 OR "слуха наведения"~22 OR "прослушивания спидом"~22 OR "прослушивания наведения"~22 OR "слухоулучшающих протезно"~22 OR "слуховой протезно"~22 OR "слухоулучшающих спидом"~22)) OR (ZH\_TI:("助听器") OR **ZH AB**:("助听器"))

| out search terms 🛃                                    |      |
|-------------------------------------------------------|------|
| Query                                                 | elp] |
| sport clothes                                         |      |
| Query Language: English    Expansion Mode: Supervised |      |
| Precision 0 Automatic<br>Supervised 4 Recall          |      |
| Next                                                  |      |

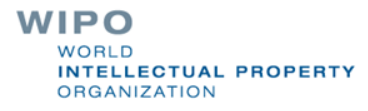

| ADMNI Admin, Business, Management & Soc, Sci                                                                                                    |               | ITEXTI Textile & Clothing Industries |  |
|----------------------------------------------------------------------------------------------------|---------------|--------------------------------------|--|
| <ul> <li>[AERO] Aeronautics &amp; Aerospace Engineering</li> <li>[AGRI] Agriculture, Fisheries &amp; Forestry</li> <li>[AUDV] Audio, Audiovisual, Image &amp; Video Tech</li> <li>[AUTO] Automotive &amp; Road Vehicle Engineering</li> <li>[BLDG] Civil Engineering &amp; Building Construction</li> <li>[CHEM] Chemical &amp; Materials Technology</li> <li>[DATA] Computer Sci, Telecom &amp; Broadcasting</li> <li>[ELEC] Electrical Engineering &amp; Electronics</li> <li>[ENGY] Energy, Fuels &amp; Heat Transfer Eng</li> <li>[ENVR] Environmental &amp; Safety Engineering</li> <li>[FOOD] Foods &amp; Food Technology</li> <li>[GENR] Generalities, Language, Media &amp; Info Sci</li> <li>[HOME] Home Contents &amp; Household Maintenance</li> <li>[HORO] Precision Mechanics, Jewelry &amp; Horology</li> <li>[MANIII] Manufacturing &amp; Materials Handling Tech</li> </ul> | Add<br>Remove |                                      |  |

| Input search terms                             |                                                              |                     |                                                  |              |         |        |
|------------------------------------------------|--------------------------------------------------------------|---------------------|--------------------------------------------------|--------------|---------|--------|
| Term 1: clothes                                |                                                              |                     |                                                  |              |         |        |
| Variants Domains [TEXT]<br>Keep term untransla | l<br>Ited when expandin                                      | g query in other la | anguages                                         |              |         | [Help] |
| underwear material clothing Add Variant        | <ul> <li>washing</li> <li>woven</li> <li>fabric ▼</li> </ul> | apparel             | <ul> <li>■ linen</li> <li>■ garment ▼</li> </ul> | undergarment | ueb     |        |
| Term 2: sport                                  |                                                              |                     |                                                  |              |         |        |
| Translate Selected Terms                       |                                                              |                     | Back                                             | Star         | rt Over |        |

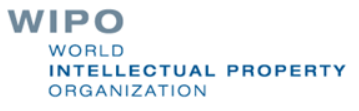

| English X German X Spanish X French<br>Chinese X                                                            | 🛛 Italian 🛛 Japanese 🖄 Korean 🗙      | [Help]<br>Portuguese X Russian X Swedish X IPC X |
|----------------------------------------------------------------------------------------------------|--------------------------------------|--------------------------------------------------|
| "sport clothes"~21 OR "sport apparel"~21 OR "sport<br>clothes"~21 OR "athletic apparel"~21 OR "athletic gar | garment"~21 OR "athletic<br>ment"~21 |                                                  |
| Field(s) you want to search:<br>Acceptable distance between matched words:<br>Stemming<br>Submit Query      | Abstract   Sentence  Back            | Start Over                                       |

#### Supervised モード: 検索式

Results 1-10 of 463 for Criteria: (DE\_AB:("Sport Kleidungstück"~21 OR "Sport Kleidungsstücken"~21 OR "Sport Kleidung"~21 OR "Sport Kleidungsstücken"~21 OR "Sport Kleidungsstücken"~21 OR Kleidern"~21 OR "Sport Bekleidung"~21 OR "Sport Wäsche"~21 OR "Sport Bekleidungsstück"~21 OR "Sport clothes"~21 OR "Sport garment"~21 OR "Sport clothing"~21 OR "Sport signalgebendes Kleidungsstück"~21 OR "Sportschuhe Kleidungstück"~21 OR "Sportschuhe Kleidungsstücken"~21 OR "Sport Garnitur"~21) OR EN\_AB;("sports clothes"~21 OR "sports apparel"~21 OR "sports garment"~21 OR "sports item clothing"~21 OR "sports item of clothing"~21 OR "athletes clothes"~21 OR "athletes apparel"~21 OR "athletes garment"~21 OR "athletes item clothing"~21 OR "athletes item of clothing"~21 OR "sportive clothes"~21 OR "sportive apparel"~21 OR "sportive garment"~21 OR "sportive item clothing"~21) OR ES\_AB:("ropa deportes"~22 OR "prendas deportes"~22 OR "vestir deportes"~22 OR "vestimenta deportes"~22 OR "ropa atlético"~22 OR "ropa gimnasia"~22 OR "prendas atlético"~22 OR "ropa artículo de deporte"~22 OR "ropa calzados la práctica"~22 OR "prendas gimnasia"~22 OR "vestir atlético"~22 OR "vestimenta atlético"~22 OR "ropa calzados para la práctica"~22 OR "prendas artículo de deporte"~22) OR FR\_AB;("vêtements sport"~22 OR "linge sport"~22 OR "vêtements sportif"~22 OR "habillement sport"~22 OR "habillage sport"~22 OR "vêtements article sport"~22 OR "vestimentaires sport"~22 OR "linge sportif"~22 OR "vêtements athlètes"~22 OR "article habillement sport"~22 OR "linge article sport"~22 OR "habillement sportif"~22 OR "habillage sportif"~22 OR "linge athlètes"~22) OR IT\_AB;("sport abbigliamento"~22 OR "sportive abbigliamento"~22 OR "sport biancheria"~22 OR "sport indumenti"~22 OR "sport vestiario"~22 OR "sportive biancheria"~22 OR "sportive indumenti"~22 OR "sportive vestiario"~22 OR "sport abiti"~22 OR "sport panni"~22 OR "sport asciugabiancheria"~22 OR "sport capi"~22 OR "sportive abiti"~22 OR "sportive panni"~22) OR JA AB:("スポーツ 衣類"~22 OR "スポーツ の衣"~22 OR "スポーツ 衣料"~22 OR"スポーツ 衣服"~22 OR"スポーツ バックル"~22 OR"運動 衣類"~22 OR"運動 の衣"~22 OR"運動 衣料"~22 OR"運動 衣服"~22 OR" 運動 バックル"~22 OR "スポーツ 被服"~22 OR "競技 衣類"~22 OR "競技 の衣"~22 OR "運動 被服"~22) OR KO\_AB;("의류 스포츠"~22 OR " 의류 운동"~22 OR "의류 스포츠신발"~22 OR "의류 스포츠용"~22 OR "의복 스포츠"~22 OR "의복 운동"~22 OR "의복 스포츠신발"~22 OR "가먼트 스포츠"~22 OR "의류 운동화"~22 OR "가먼트 운동"~22 OR "의복 스포츠용"~22 OR "가먼트 스포츠신발"~22 OR "가먼트 스포츠 용"~22 OR "는 스포츠"~22) OR NL\_AB:("sport kledingstukken"~22 OR "een kledingstukken"~22 OR "sport wasdroger"~22 OR "een wasdroger"~22 OR "installatie kledingstukken"~22 OR "sport kledij"~22 OR "een kledij"~22 OR "doel kledingstukken"~22 OR "installatie wasdroger"~22 OR "doel wasdroger"~22 OR "installatie kledij"~22 OR "doel kledij"~22) OR PT\_AB:("roupas esportivo"~22 OR "roupas desportivos"~22 OR "vestuário esportivo"~22 OR "vestuário desportivos"~22 OR "roupas raquetes"~22 OR "vestuário raquetes"~22 OR "roupas exibicão atlético"~22 OR "vestuário exibicão atlético"~22 OR "guarnicão esportivo"~22 OR "guarnicão desportivos"~22 OR "guarnição raquetes"~22 OR "roupas vestimenta esportiva os pés"~22 OR "roupas deles"~22 OR "guarnição exibição atlético"~22) OR RU AB:("спортивного одежды"~22 OR "занятий одежды"~22 OR "ботинкадля одежды"~22 OR "спортивного одежды"~22 OR "спортстенов одежды"~22 ОК "спортивных одежды"~22 ОК "полозом одежды"~22 ОК "спорта одежды"~22 ОК "спортивного одежды"~22 ОВ "занятий одежды"~22 ОВ "спортивного одежды"~22 ОВ "единоборцев одежды"~22 ОВ "спортивного гарhutypы"~22 OR "занятий гарhutypы"~22) OR SV\_AB:("sportskor kläder"~22 OR "sporter kläder"~22 OR "idrottsgrenar kläder"~22 OR "squash kläder"~22 OR "sportskor klädesplagg"~22 OR "sportskor arbetsplagg"~22 OR "sporter klädesplagg"~22 OR "sporter arbetsplagg"~22 OR "idrottsgrenar klädesplagg"~22 OR "idrottsgrenar arbetsplagg"~22 OR "sportskor klädsel"~22 OR "sporter klädsel"~22 OR "idrottsgrenar klädsel"~22 OR "sportskor kledesplagg"~22) OR ZH\_AB;("运动 衣物"~22 OR "运动 服装"~22 OR "运动 衣 ਡ"~22 OR "运动 换"~22 OR "运动 具"~22 OR "竞技 衣物"~22 OR "竞技 服装"~22 OR "体育 衣物"~22 OR "体育 服装"~22 OR "竞技 衣 彲'~22 OR "体育 衣服'~22 OR "运动 布"~22 OR "克技 换"~22 OR "克技 具"~22)) AND ICF:(A41 OR A43 OR A44B OR A63 OR B68 OR D0? OR F26 OR F41B) Office(s):all Language:EN Stemming: true

prev 1 2 3 4 5 6 7 8 9 10 next Page:1 / 47 Go >

Search

Refine Search

(DE\_AB:("Sport Kleidungstück"~21 OR "Sport

RSS 🔊 📩 Query Tree

#### 検索例: 検索ワード"hybrid car"

■ 簡易検索インタフェースを用いた検索: → 文献数:1106

CLIR(Automaticモード)を用いた検索:

→ 文献数:9704

CLIR(Supervisedモード)を用いた検索: → 文献数:7578

#### 7. 検索結果の閲覧方法

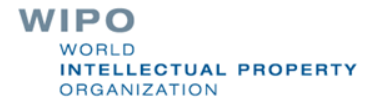

## 検索結果の閲覧方法

| WORLD INTELLECTUAL PROPERTY ORGANIZATION                                                                                                    |                                                                                                    |                                                                              |                                                                                                    |                                                 |
|----------------------------------------------------------------------------------------------------|----------------------------------------------------------------------------------------------------|------------------------------------------------------------------------------|----------------------------------------------------------------------------------------------------|-------------------------------------------------|
| 検索 関覧 翻訳 オプション                                                                                                    | News ログイン ヘルプ                                                                                                    |                                                                              |                                                                                                    |                                                 |
| Home > IP Services > PATENTSCOPE                                                                                                    |                                                                                                    |                                                                              |                                                                                                    |                                                 |
| 検索結果1-10 of 1,925 for <u>検索基準</u> :FP:(hybrid car) <u>特許庁/</u><br>戻る 1 2 3 4 5 6 7                                                                                                    | P <u>CT:all言語:JA語幹処理:true</u><br>8 9 10 次~ Page: 1<br>。 検索 <b>R55 <u>N</u> た</b>                                                                                                    | / 193 Go >                                                                   |                                                                                                    | $\sim$ (1)                                      |
| *                                                                                                    | 検索結果の分析                                                                                                    |                                                                              |                                                                                                    |                                                 |
| 並べ替え 公開日(新しい順) ✔ View All ✔ :                                                                                                    | 表示される リスト数 10 🔽 Machine translatio                                                                                                    | n                                                                            |                                                                                                    | $\geq (2)$                                      |
| 2000名称                                                                                                    |                                                                                                    | <b>■</b> /PCT                                                                | 公開日                                                                                                    |                                                 |
|                                                                                                    | 出題人                                                                                                    | WO                                                                           | 光明者<br>20.05.2015                                                                                                  |                                                 |
| 1. WOIZUIS/075742 USES OF EXHAUST GASES OF JET ENG                                                                                                    |                                                                                                    | WO                                                                           | 28.05.2015                                                                                                    |                                                 |
| F02D 29/06 0 PCT/IN2014/000690                                                                                                    | PAWAR, Prashant Ramchandra                                                                                                    | PAWAR, F<br>Ramchan                                                          | Prashant<br>dra                                                                                                    |                                                 |
| This "Uses of exhaust gases of jet engine" invention related with<br>engineering, hybrid engineering; and electrolysis process and en<br>conventional internal combustion engine is that they are less fue<br>alternator 55 or dynamo 72 driven by any type of IC engine, prod<br>any type of IC engine I invented the concept of the "turbo electric<br>mileage and any type of IC engine make eco friendly. | automobile engineering, mechanical engineering, p<br>vironment safety and global warming too, then mai<br>efficient and engine power get consume because d<br>uce toxic exhaust gases too. To overcome from the<br>ity and turbo electrolysis". By using my invention an             | ower engin<br>n technical p<br>of in case al<br>ose above m<br>ny type of IC | eering electrical<br>problem of<br>ternator 6 or<br>nentioned problem of<br>c engine get best                      |                                                 |
| 2. 0002551300 FLYING CAR                                                                                                    |                                                                                                    | RU                                                                           | 20.05.2015                                                                                                    | ( )                                             |
| B60F 5/02 (2014111640/11                                                                                                    |                                                                                                    | Енаев Ал<br>(RU)                                                             | ександр Андреевич                                                                                                  | $\left[ \begin{array}{c} 3 \end{array} \right]$ |
| FIELD: transport. SUBSTANCE: flying car comprises bearing bo<br>drive by motors running in opposite directions and at different an<br>propellers are arranged at car front in symmetry with its lengthwi<br>lengthwise shaft, and feature diameter larger than that of first two<br>power for motors of propellers in motion on roads and in flight. C<br>accelerated conversion to flying state. 3 dwg       | dy, hybrid power plant, ICE, running gear and four p<br>gular velocities. Said motors are fed by electrical ge<br>se axis. Two other propellers are arranged at car re<br>p propellers. Frying vehicle is equipped with hybrid<br>ar moves on ground when drive by ICE, transmission | propellers. S<br>enerators dri<br>ar, one abo<br>power plant<br>on and runni | Bais propellers are<br>iven by said ICE. Two<br>ve the other at<br>generating electric<br>ing gear. EFFECT:        |                                                 |
| 3. 2867914 FUSE APPARATUS AND MANUFACTURING MET                                                                                                    | HOD THEREOF                                                                                                    | EP                                                                           | 06.05.2015                                                                                                    |                                                 |
| H01H 85/20 💿 13808521                                                                                                    | TYCO ELECTRONICS AMP KOREA LTD                                                                                                    | JUNG JE                                                                      | YOO                                                                                                    |                                                 |
| A vehicle fuse apparatus especially applied to a vehicle battery p<br>and a manufacturing method thereof are disclosed. The fuse app<br>cells. The fuse apparatus may include a fuse assembly provided<br>the vehicle battery pack, and a first lead wire and a second lead                                                                                                    | ack of a high voltage, for example 450 V or more, f<br>aratus is connected to a housing of the battery pac<br>with a fuse including a first bus bar and a second b<br>wire, and the first lead wire and the second lead wi                                                           | or an electri<br>k including a<br>us bar elect<br>e are insert               | ic <b>car</b> or a <b>hybrid car</b> ,<br>a plurality of battery<br>trically connected with<br>ed and fixed in the | WIPO                                            |

first bus bar and the second bus bar. Accordingly, a vehicle fuse for a high voltage such as 450V or more of a vehicle battery pack applied to an

electric car or a hybrid car may be provided. Furthermore, a contact resistance may be minimized.

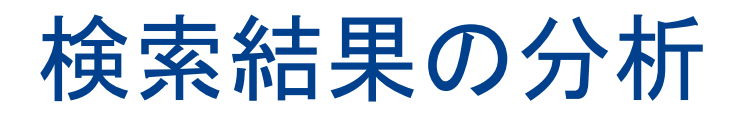

|                                                                                                    | 翻訳                                                             | 2                                                                                            | r72a                                                                                                    | News 29                                                                                                    | 42                                                                 | ~,1,7                                                                                                    |                                                                       |                                                                                                    |                                                                                                    |  |  |
|----------------------------------------------------------------------------------------------------|----------------------------------------------------------------|----------------------------------------------------------------------------------------------|----------------------------------------------------------------------------------------------------|----------------------------------------------------------------------------------------------------|--------------------------------------------------------------------|----------------------------------------------------------------------------------------------------|-----------------------------------------------------------------------|----------------------------------------------------------------------------------------------------|----------------------------------------------------------------------------------------------------|--|--|
| > IP Services > PATE                                                                                                    | INTSCO                                                         | OPE                                                                                          |                                                                                                    |                                                                                                    |                                                                    |                                                                                                    |                                                                       |                                                                                                    |                                                                                                    |  |  |
| ·                                                                                                    | ****                                                           |                                                                                              |                                                                                                    |                                                                                                    |                                                                    |                                                                                                    |                                                                       |                                                                                                    |                                                                                                    |  |  |
| 結果1-10 of 1,106 for                                                                                                    | 使求差望                                                           | <u>= :</u> FP:(                                                                              | hybrid                                                                                                    | icar") <u>≫e≓)⊤/PCT:</u> all <u>∎e</u>                                                                                                    | _JA                                                                | <u> </u>                                                                                                    |                                                                       |                                                                                                    | Le le                                                                                                    |  |  |
| prev 1                                                                                                    | 2 3                                                            | 4                                                                                            | 5                                                                                                    | 6 7 8 9 10                                                                                                    | nex                                                                | t Page: 1 / 111                                                                                                    | Go >                                                                  |                                                                                                    |                                                                                                    |  |  |
| 込み検索 EE:("hybrid c                                                                                                    | ar")                                                           |                                                                                              |                                                                                                    |                                                                                                    | 検索                                                                 | R55 🔊 🬧                                                                                                    |                                                                       |                                                                                                    |                                                                                                    |  |  |
|                                                                                                    |                                                                |                                                                                              |                                                                                                    |                                                                                                    |                                                                    |                                                                                                    |                                                                       |                                                                                                    |                                                                                                    |  |  |
|                                                                                                    |                                                                |                                                                                              |                                                                                                    |                                                                                                    |                                                                    |                                                                                                    |                                                                       |                                                                                                    |                                                                                                    |  |  |
|                                                                                                    |                                                                |                                                                                              |                                                                                                    | 検索結果の分析                                                                                                    |                                                                    |                                                                                                    |                                                                       |                                                                                                    |                                                                                                    |  |  |
|                                                                                                    |                                                                |                                                                                              |                                                                                                    | PO94497K - 777-91                                                                                                    |                                                                    |                                                                                                    |                                                                       |                                                                                                    |                                                                                                    |  |  |
|                                                                                                    |                                                                |                                                                                              | <u>.</u>                                                                                                    |                                                                                                    |                                                                    |                                                                                                    |                                                                       |                                                                                                    |                                                                                                    |  |  |
| 7-7-7                                                                                                    |                                                                | 7-2-2                                                                                        |                                                                                                    |                                                                                                    |                                                                    |                                                                                                    |                                                                       |                                                                                                    |                                                                                                    |  |  |
| 123                                                                                                    | ब-्राती वि                                                     | ブション                                                                                         | ● ‡:                                                                                                    | クラブ 🄍 円クラブ                                                                                                    |                                                                    |                                                                                                    |                                                                       |                                                                                                    |                                                                                                    |  |  |
| 7 <b>23</b> -<br>∎∕PCT                                                                                                    | <i>1</i>                                                       | ブション<br>主要の                                                                                  | U ∰:                                                                                                    | 7 フ フ ビ 円 グ フ フ<br>主要な由願人                                                                                                    |                                                                    | 主要な発明者                                                                                                    |                                                                       |                                                                                                    | <b>H</b> E                                                                                                    |  |  |
| 7.22.<br>■./PCT<br>■./PCT                                                                                                    | ≥-2 <i>d</i> <sup>1</sup><br>No.                               | 「ション<br>主要(<br>IPC                                                                           | U推:<br>klPC<br>No.                                                                                                    | 7 フ 7 ♥ 円 7 フ 7<br>主要な 申願人<br>氏冬 (名称)                                                                                                    | N o .                                                              | 主要な発明者<br>氏名                                                                                                    | No.                                                                   | <u>公</u><br>年                                                                                                    | No.                                                                                                    |  |  |
| EZ/POT<br>■/PCT<br>Japan                                                                                                    | No.<br>734                                                     | <u>主要</u> に<br>IPC<br>B60K                                                                   | 21PC<br>N o.<br>725                                                                                                    | 7ファマ 円クラフ<br>主要な自新人<br>氏名 (名称)<br>TOYOTA MOTOR CORP                                                                                                    | N o.<br>281                                                        | 主要な発明者<br>氏名<br>YAJIMA KAORI                                                                                                    | N o.<br>10                                                            | 公:<br>年<br>2005                                                                                                    | ыны<br>Мо.<br>60                                                                                                |  |  |
| T 2 2 2 2 2 2 2 2 2 2 2 2 2 2 2 2 2 2 2                                                                                                    | ы -> л <sup>ата</sup><br>No.<br>734<br>75                      | 主要が<br>1 F C<br>B60K<br>B60L                                                                 | ● 漆<br>RIPC<br>N o.<br>725<br>843                                                                                                    | 7フマ 単円クフマ<br>主要な由重人<br>氏名 (名称)<br>TOYOTA MOTOR CORP<br>NISSAN MOTOR CO LTD                                                                                                    | No.<br>281<br>115                                                  | 主要な発明者<br>氏名<br>YAJIMA KAORI<br>TABATA ATSUSHI                                                                                        | No.<br>10<br>9                                                        | 公<br>年<br>2005<br>2008                                                                                                    | Nio.<br>60<br>71                                                                                                |  |  |
| T ≠ a → A = A = A = A = A = A = A = A = A = A                                                                                                    | No.<br>734<br>75<br>70                                         | 主張<br>1 P C<br>B60K<br>B60L<br>B60W                                                          | x1PC<br>N o.<br>725<br>643<br>617                                                                                                    | オファマ ● 円クラマ<br>主要な曲篇人<br>氏点 (名称)<br>TOYOTA MOTOR CORP<br>NISSAN MOTOR CO LTD<br>DENSO CORP                                                                                                    | No.<br>281<br>115<br>39                                            | 主要な発明者<br>氏名<br>YAJIMA KAORI<br>TABATA ATSUSHI<br>SUZUKI TAKASHI                                                                      | No.<br>10<br>9<br>9                                                   | 公<br>年<br>2005<br>2008<br>2007                                                                                                    | 60<br>71<br>106                                                                                                 |  |  |
| Image: Control of Korea                                                                                                    | No.<br>734<br>75<br>70<br>65                                   | 1 P C<br>B60K<br>B60L<br>B60W<br>F02D                                                        | xIPC<br>N o.<br>725<br>643<br>617<br>353                                                                                                    | 主要な曲重人<br>主要な曲重人<br>氏々(4句)<br>TOYOTA MOTOR CORP<br>NISSAN MOTOR CO LTD<br>DENSO CORP<br>HONDA MOTOR CO LTD                                                                                                    | No.<br>281<br>115<br>39<br>38                                      | 主要な発明者<br>氏々<br>YAJIMA KAORI<br>TABATA ATSUSHI<br>SUZUKI TAKASHI<br>UENO MUNETOSHI                                                    | N o.<br>10<br>9<br>9<br>6                                             | 公<br>年<br>2005<br>2008<br>2007<br>2008                                                                                                    | 50 EI<br>N o.<br>60<br>71<br>106<br>112                                                                         |  |  |
|                                                                                                    | No.<br>734<br>75<br>70<br>85<br>63                             | <u>主要</u><br>1 P C<br>B60K<br>B60L<br>B60W<br>F02D<br>H01M                                   | x1PC<br>N o.<br>725<br>643<br>617<br>353<br>121                                                                                                    | 主要な曲重人<br>主要な曲重人<br>氏点(点物)<br>TOYOTA MOTOR CORP<br>NISSAN MOTOR CO LTD<br>DENSO CORP<br>HONDA MOTOR CO LTD<br>HITACHI LTD                                                                                                    | No.<br>281<br>115<br>39<br>38<br>31                                | 主要な発明者<br>氏々<br>YAJIMA KAORI<br>TABATA ATSUSHI<br>SUZUKI TAKASHI<br>UENO MUNETOSHI<br>KOMADA HIDEAKI                                  | No.<br>10<br>9<br>9<br>6<br>8                                         | く<br>年<br>2005<br>2008<br>2007<br>2008<br>2009                                                                                                    | 8 60<br>71<br>108<br>112<br>115                                                                                 |  |  |
| POT     ■ / POT     ■ / PCT     Japan     United States     Republic of Korea     China     Germany European Patent Office                                                          | No.<br>734<br>75<br>70<br>65<br>63<br>46                       | 1 P C<br>B80K<br>B80L<br>B80W<br>F02D<br>H01M<br>F16H                                        | x IPC<br>N o.<br>725<br>643<br>617<br>353<br>121<br>121                                                                                                    | 主要な曲篇人<br>主要な曲篇人<br>氏点(点句)<br>TOYOTA MOTOR CORP<br>NISSAN MOTOR CO LTD<br>DENSO CORP<br>HONDA MOTOR CO LTD<br>HITACHI LTD<br>SANYO ELECTRIC CO LTD                                                                                    | No.<br>281<br>115<br>39<br>38<br>31<br>20                          | 主現な発明者<br>氏令<br>YAJIMA KAORI<br>TABATA ATSUSHI<br>SUZUKI TAKASHI<br>UENO MUNETOSHI<br>KOMADA HIDEAKI<br>KAWAI TAKASHI                 | No.<br>10<br>9<br>9<br>6<br>6<br>6                                    | ペロ<br>年<br>2005<br>2008<br>2007<br>2008<br>2009<br>2010                                                                                                 | N o.<br>80<br>71<br>108<br>112<br>115<br>148                                                                    |  |  |
| POT     A/PCT     Japan     United States     Republic of Korea     China     Germany European Patent Office PCT                                                                    | No.<br>734<br>75<br>70<br>85<br>83<br>48<br>44                 | 1 P C<br>B80K<br>B80L<br>B80W<br>F02D<br>H01M<br>F18H<br>H02J                                | x IPC<br>N o.<br>725<br>643<br>617<br>353<br>121<br>121<br>72                                                                                                | 主要な曲篇人<br>主要な曲篇人<br>氏点(点句)<br>TOYOTA MOTOR CORP<br>NISSAN MOTOR CO LTD<br>DENSO CORP<br>HONDA MOTOR CO LTD<br>HITACHI LTD<br>SANYO ELECTRIC CO LTD<br>HYUNDAI MOTOR COMPANY                                                           | N o.<br>281<br>115<br>39<br>36<br>31<br>20<br>16                   | 主現な発明者<br>氏々<br>YAJIMA KAORI<br>TABATA ATSUSHI<br>SUZUKI TAKASHI<br>UENO MUNETOSHI<br>KOMADA HIDEAKI<br>KAWAI TAKASHI<br>IMAZU TOMOYA | No.<br>10<br>9<br>9<br>6<br>6<br>6<br>6<br>6                          | <ul> <li>会社</li> <li>年</li> <li>2005</li> <li>2006</li> <li>2007</li> <li>2008</li> <li>2009</li> <li>2010</li> <li>2011</li> </ul>                     | No.<br>60<br>71<br>106<br>112<br>115<br>146<br>89                                                               |  |  |
| PCT<br>Canada                                                                                                    | No.<br>734<br>75<br>70<br>65<br>63<br>48<br>44<br>5            | <b>1 F C</b><br>B80K<br>B80K<br>B80U<br>F02D<br>H01M<br>F18H<br>H02J<br>F02N                 | 21PC<br>N o.<br>725<br>643<br>617<br>353<br>121<br>121<br>72<br>62                                                                                           | 主要な曲篇人<br>主要な曲篇人<br>氏点(点称)<br>TOYOTA MOTOR CORP<br>NISSAN MOTOR CO LTD<br>DENSO CORP<br>HONDA MOTOR CO LTD<br>HITACHI LTD<br>SANYO ELECTRIC CO LTD<br>HYUNDAI MOTOR COMPANY<br>Hitaohi, Ltd.                                          | No.<br>281<br>115<br>39<br>36<br>31<br>20<br>16<br>15              | 主 表 な テ ま 表 ま 、 ま ま な ま ま 、 ま ま な ま ま 、 ま 、 、 、 、 、                                                                                   | No.<br>10<br>9<br>9<br>6<br>6<br>6<br>6<br>6<br>6<br>6                | <ul> <li>今日</li> <li>年</li> <li>2005</li> <li>2008</li> <li>2007</li> <li>2008</li> <li>2009</li> <li>2010</li> <li>2011</li> <li>2012</li> </ul>       | No.           60           71           106           112           115           146           89           40 |  |  |
| POT     I / PCT     I / PCT     I / PCT     Japan     United States     Republic of Korea     China     Germany     European Patent Office     PCT     Canada     Mexico            | N o.<br>734<br>75<br>70<br>65<br>63<br>46<br>44<br>5<br>2      | <b>1 P C</b><br>B80K<br>B80K<br>B80W<br>F02D<br>H01M<br>F18H<br>H02J<br>F02N<br>B80H         | IPC           N ∘.           725           643           617           353           121           121           72           62           59                | 主要な曲篇人<br>主要な曲篇人<br>氏点(点句)<br>TOYOTA MOTOR CORP<br>NISSAN MOTOR CO LTD<br>DENSO CORP<br>HONDA MOTOR CO LTD<br>HITACHI LTD<br>SANYO ELECTRIC CO LTD<br>HYUNDAI MOTOR COMPANY<br>Hitaohi, Ltd.<br>HINO MOTORS LTD                       | No.<br>281<br>115<br>39<br>38<br>31<br>20<br>16<br>15<br>15        | 主 ま な ま 専 な ま や ま ま な ま や ま や 、 、 、 、 、 、 、 、 、 、 、 、 、 、 、 、                                                                         | No.<br>10<br>9<br>9<br>6<br>6<br>6<br>6<br>6<br>6<br>6<br>6<br>6      | 4           2005           2006           2007           2008           2009           2010           2011           2012           2013                | No.<br>60<br>71<br>106<br>112<br>115<br>146<br>89<br>40<br>31                                                   |  |  |
| POT     I / PCT     I / PCT     Japan     United States     Republic of Korea     China     Germany     European Patent Office     PCT     Canada     Mexico     Russian Federation | N o.<br>734<br>75<br>70<br>85<br>83<br>48<br>44<br>5<br>2<br>1 | <b>E</b><br><b>E</b><br><b>E</b><br><b>E</b><br><b>E</b><br><b>E</b><br><b>E</b><br><b>E</b> | R IPC           N 0.           725           643           617           353           121           121           72           62           59           52 | 主要な曲篇人<br>主要な曲篇人<br>氏念(念菊)<br>TOYOTA MOTOR CORP<br>NISSAN MOTOR CO LTD<br>DENSO CORP<br>HONDA MOTOR CO LTD<br>HITACHI LTD<br>SANYO ELECTRIC CO LTD<br>HYUNDAI MOTOR COMPANY<br>Hitaohi, Ltd.<br>HINO MOTORS LTD<br>FUJI HEAVY IND LTD | N o.<br>281<br>115<br>39<br>38<br>31<br>20<br>16<br>15<br>15<br>15 | 主 ま な ま ま な ま ま な ま ま な ま ま な ま ま な ま ま な ま ま な ま ま い ま に い れ れ な い い れ れ な い い れ れ れ い れ れ れ れ れ                                     | No.<br>10<br>9<br>9<br>6<br>6<br>6<br>6<br>6<br>6<br>6<br>6<br>6<br>5 | 4           2005           2006           2007           2008           2009           2010           2011           2012           2013           2014 | No.<br>60<br>71<br>106<br>112<br>115<br>146<br>89<br>40<br>31<br>16                                             |  |  |

| 並べ書 | まえ 関連(     | 🛓 🔍 View All 🔍 😎                                         | 示されるリス     | ▶数 10 💌      | N        |         |                 |
|-----|------------|----------------------------------------------------------|------------|--------------|----------|---------|-----------------|
| No. | 🖪<br>/ РСТ | 発明の応称                                                    | 公開日        | 国際特許分额       | 出願書号     | 出願人     | 発明者             |
| 1.  | EP         | 2813399 - Method for displaying information in a vehicle | 17.12.2014 | B60R 16/023@ | 13382223 | SEAT SA | BAÑOS<br>VICTOR |

Method for displaying information in a hybrid car (5), and more particularly, the range available, by using an alternative energy source (53) compared to using a fossil fuel (52), showing the degree of range the charge level represents in the aforementioned source of alternative energy in a differentiated image. The aforementioned method represents at least one image indicative of an available range, wherein a main image comprises a first sector indicative of the range available by using a fossil fuel as the energy source, and a second sector indicative of the range available by using the alternative energy source, comprising an additional image with a sector as an expansion of the second sector indicative of the range

# 表示オプション:棒グラフ

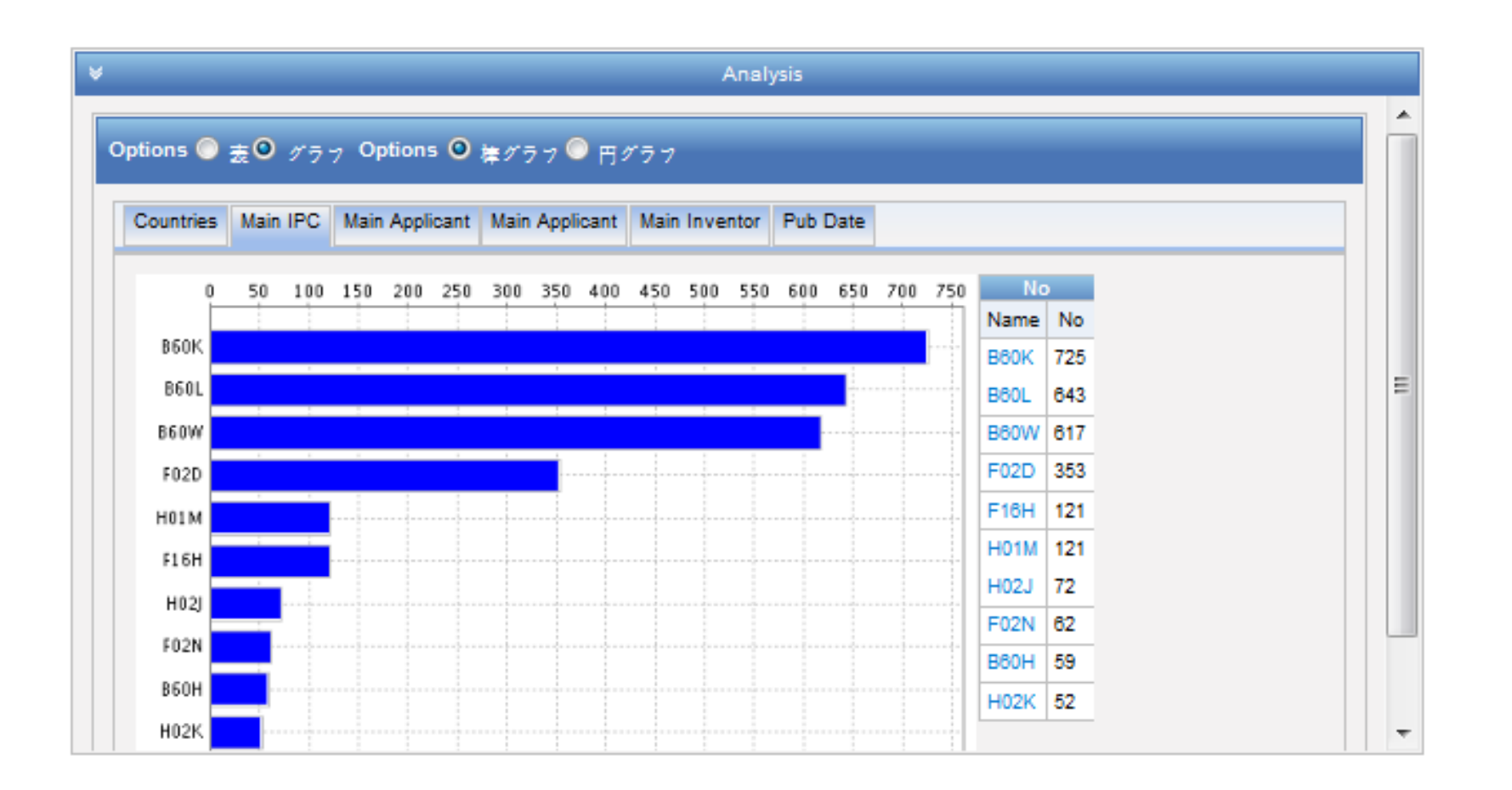

# 表示オプション: 円グラフ

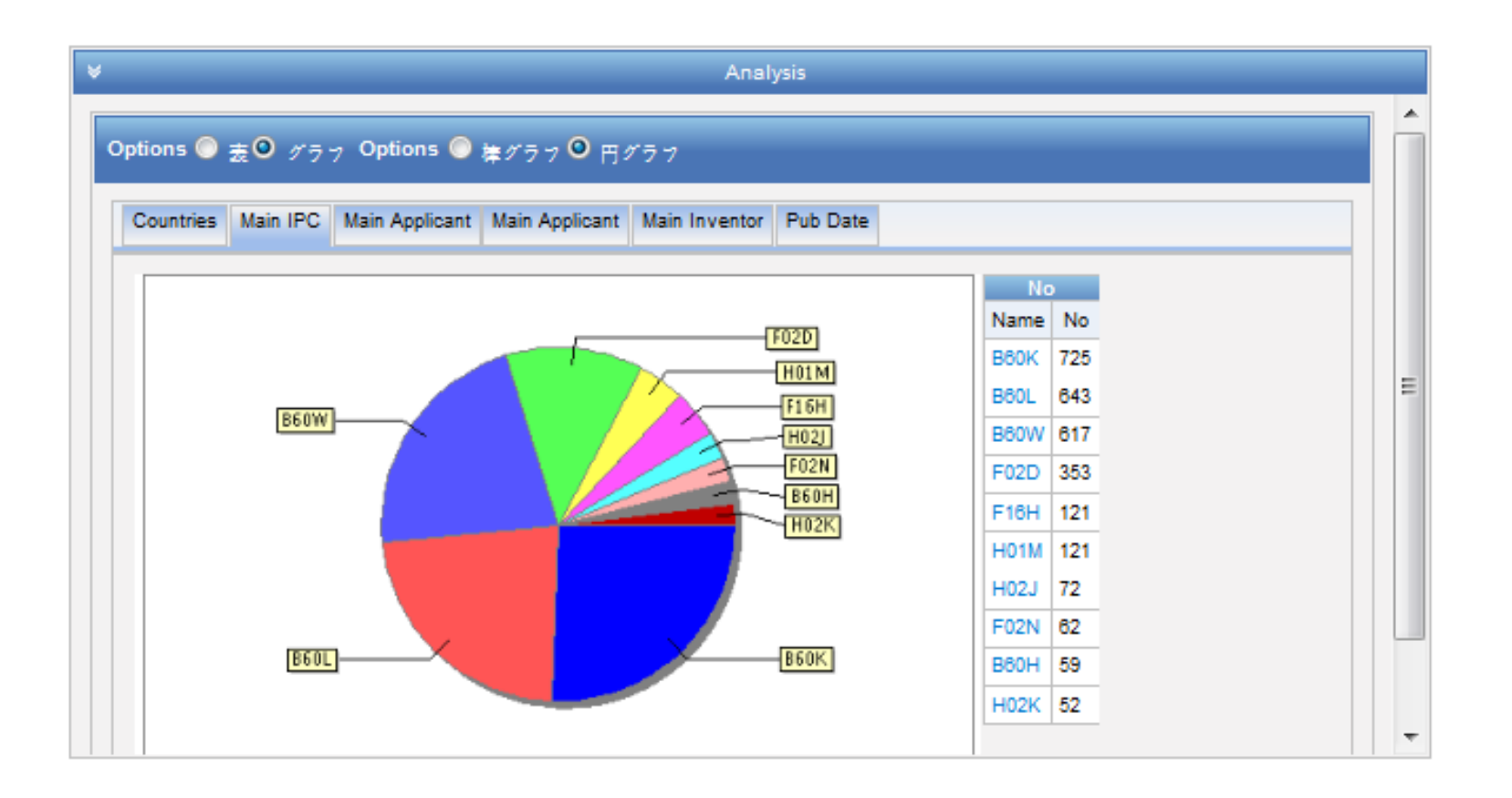

# 文献表示部分の表示オプション

| *                                                                                                    |                                                                                                    |                                                                                                    | 検索結果の分析                                                                                                    |                                                                                   |                                                                                       |
|----------------------------------------------------------------------------------------------------|----------------------------------------------------------------------------------------------------|----------------------------------------------------------------------------------------------------|----------------------------------------------------------------------------------------------------|-----------------------------------------------------------------------------------|---------------------------------------------------------------------------------------|
| 並べ替え 公開日 (新                                                                                                    | しい順) 🔽 View                                                                                         | All                                                                                                   | 表示されるリスト数                                                                                                    | 10 🔽 Machine ti                                                                   | ranslation                                                                            |
| 関連性<br>国際公開日(新                                                                                                    | しい順)                                                                                                | Simple<br>Simple +Image                                                                               |                                                                                                    | 10<br>50                                                                          |                                                                                       |
| 1. WO/20<br>出願日(新                                                                                                    | い順)<br>しい順) IAUST                                                                                   | All<br>All +Image                                                                                     | IGINE                                                                                                    | 100<br>200                                                                        | WC                                                                                    |
| F02D 29/(出願日(古                                                                                                    | い順)<br>2014/0                                                                                       | Image                                                                                                 | PAWAR, Prashan                                                                                                    | t Ramchandra                                                                      | PA'<br>Rai                                                                            |
| This "Uses of exp<br>engineering, hypn<br>conventional intern<br>alternator 55 or dy<br>any type of IC eng<br>mileage and any ty | eering; and elect<br>bustion engine is<br>72 driven by any t<br>vented the conce<br>C engine make e | inversional atted v<br>rolys ess and<br>s that reless<br>type ingine, p<br>opt of rbo elect<br>aco fr | vith automobile engineer<br>I environment safety and<br>fuel efficient and engine<br>produce toxic exhaust ga<br>tricity and turbo electrol | a panical engin<br>warming too,<br>let consume l<br>To overcome<br>y using my inv | neering, powe<br>then main tecl<br>because of in<br>e from these a<br>vention any ty; |
|                                                                                                    |                                                                                                    |                                                                                                    |                                                                                                    | WI                                                                                | PO<br>VORLD<br>NTELLECTUAL PROI                                                       |

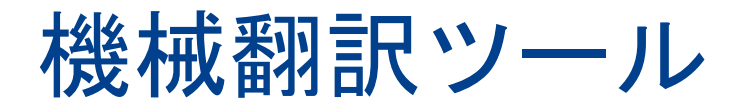

| WIF                                                                                                    |                                                                                                    | PATE                                                                                               | NTSCOPE                                                                                                    | 🖢 Mobile   Deu                                                                                                    | tsch   English   Españ                                                                                                    | ol   Français   한국0                                                                                                    | )   Português   Py                                                               | сский   中文                                                                                            |
|----------------------------------------------------------------------------------------------------|----------------------------------------------------------------------------------------------------|----------------------------------------------------------------------------------------------------|----------------------------------------------------------------------------------------------------|----------------------------------------------------------------------------------------------------|----------------------------------------------------------------------------------------------------|----------------------------------------------------------------------------------------------------|----------------------------------------------------------------------------------|----------------------------------------------------------------------------------------------------|
|                                                                                                    |                                                                                                    | 国内特許                                                                                               | 及びPCTコレク                                                                                                    | ションの検索                                                                                                    |                                                                                                    |                                                                                                    |                                                                                  |                                                                                                    |
| WORLD I                                                                                                    | NTELLECTUA                                                                                                    | L PROPERT                                                                                          |                                                                                                    | ATION                                                                                                    |                                                                                                    |                                                                                                    |                                                                                  |                                                                                                    |
| 検索                                                                                                    | 閲覧                                                                                                    | 翻訳                                                                                                 | オプション                                                                                                    | News                                                                                                    | ログイン                                                                                                    | ヘルプ                                                                                                    |                                                                                  |                                                                                                    |
| Iome IP Ser                                                                                                    | vices PATENT                                                                                                    | SCOPE                                                                                              |                                                                                                    |                                                                                                    |                                                                                                    |                                                                                                    |                                                                                  |                                                                                                    |
| 検索結果 <mark>1-1</mark> 0                                                                                         | of 967,989 for <u>検</u>                                                                                                    | <u>读素基準:</u> AAD                                                                                   | C:US <u>特許庁/</u>                                                                                                | ´ <u>PCT:</u> wo <u>言語:</u> J/                                                                                                | A <u>語幹処理:</u> true                                                                                                    |                                                                                                    |                                                                                  | 6                                                                                                    |
| 戻る                                                                                                    | 1 2                                                                                                    | 3 4                                                                                                | 5 6                                                                                                    | 7 8 9                                                                                                    | 10 次へ                                                                                                    | Page: 1                                                                                                    | / 96799 G                                                                        | 0 >                                                                                                   |
| 絞リ込み検索                                                                                                    | AADC:US                                                                                                    |                                                                                                    |                                                                                                    |                                                                                                    | ()<br>()<br>()                                                                                                    | RSS 3                                                                                                    | <b>1</b> 11                                                                      |                                                                                                    |
|                                                                                                    |                                                                                                    |                                                                                                    |                                                                                                    |                                                                                                    |                                                                                                    |                                                                                                    |                                                                                  |                                                                                                    |
| *                                                                                                    |                                                                                                    |                                                                                                    |                                                                                                    | 検索結                                                                                                    | 果の分析                                                                                                    |                                                                                                    |                                                                                  |                                                                                                    |
| 国際特許<br>1. WO/2015/0                                                                                            | 分類<br>50539 FELINE L                                                                                                    | 出题册<br>ITTER APPA                                                                                  | デ明の:<br>号<br>RATUS                                                                                              | <br>24                                                                                                    | 出願人                                                                                                    | 1                                                                                                    | Wipo Trans<br>Google Tra                                                         | slate<br>nslate                                                                                       |
| A01K 1/01                                                                                                    | PCT/U                                                                                                    | US2013/0630                                                                                        | 24                                                                                                    | STANGE, Willia                                                                                                    | am, J.                                                                                                    | a                                                                                                    | Bing/Micro                                                                       | soft Translate                                                                                        |
| A feline litter a<br>with outer (28)<br>lid (50) is pivo<br>panel (34) sur<br>defines an ent<br>interior of the | apparatus (10) th<br>), inner (32), and<br>tally coupled to t<br>rounded by lines<br>try opening (36).<br>house so that a c | at is attachab<br>side (40) wal<br>he inner wall<br>of weakness<br>The housing<br>cat is able to e | le to the exterio<br>ls extending up<br>(32) and moval<br>, whereby the a<br>(20) may be at<br>enter into the h | or of a house and<br>owardly from the l<br>ble between oper<br>at least one knocl<br>tached to the exte<br>ousing interior an | accessible to a ca<br>bottom wall (22) in<br>1 and closed config<br>kout panel (34) is s<br>erior of a house su<br>ea and use a litter | at includes a h<br>a manner that of<br>gurations. The in<br>selectively removing<br>ch that the inner<br>box (46) situated | Baidu Tran<br>ner wall (32) in<br>rable such that<br>wall (32) is in<br>therein. | slate<br>or area and open top. A<br>cludes a knockout<br>the inner wall (32)<br>communication with an |
| 2. WO/2015/0<br>SOLIDS AT A                                                                                     | 50550 SOLVEN<br>WELL SITE                                                                                                   | TEXTRACTIO                                                                                         | ON AND ANAL                                                                                                    | YSIS OF FORM                                                                                                    | ATION FLUIDS F                                                                                                    | ROM FORMATI                                                                                                    | ON WO                                                                            | 09.04.2015                                                                                            |
|                                                                                                    |                                                                                                    |                                                                                                    |                                                                                                    |                                                                                                    |                                                                                                    |                                                                                                    |                                                                                  |                                                                                                    |

# 文献閲覧(1)

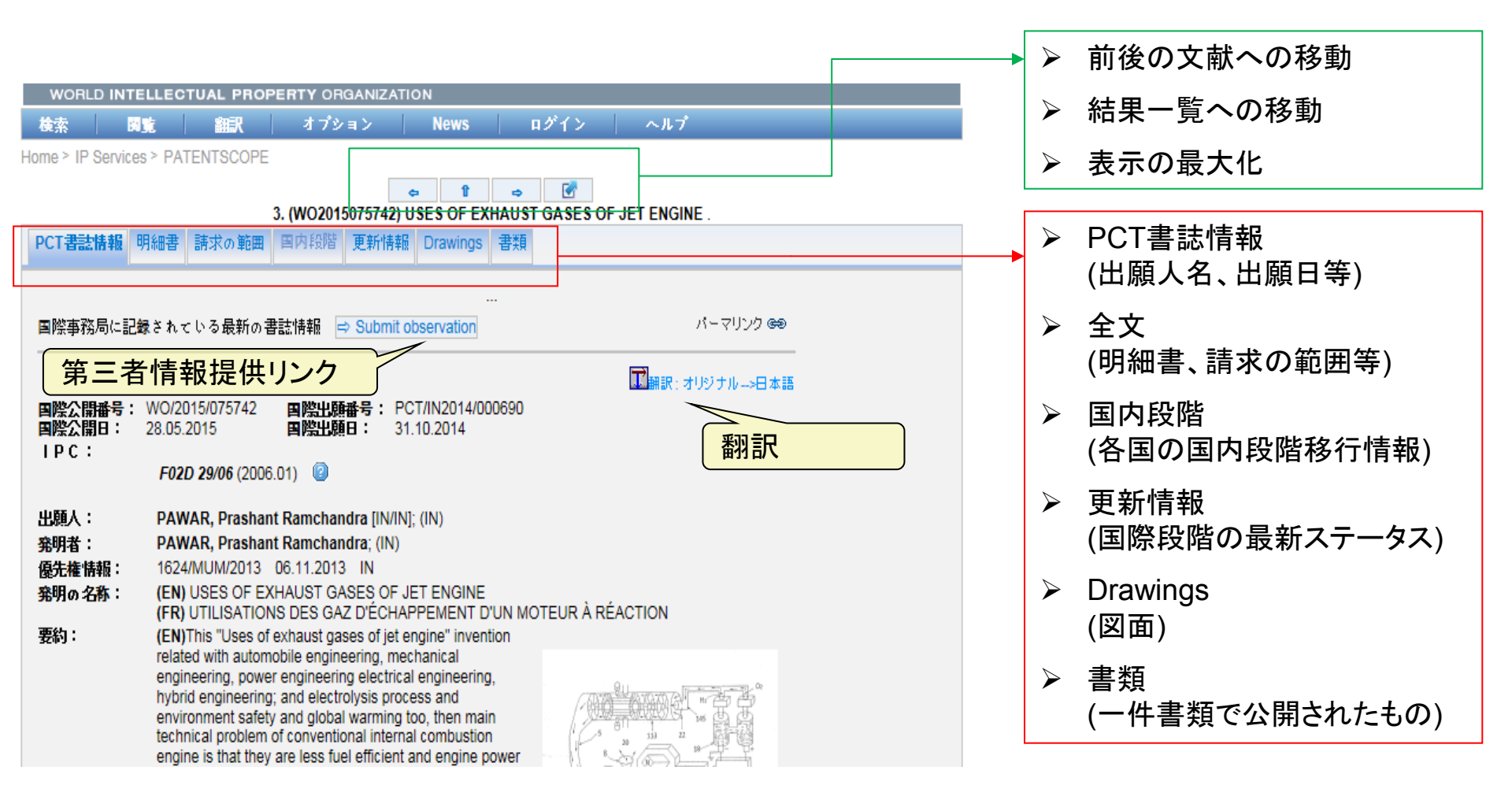

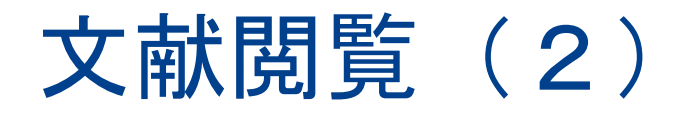

#### 「国内段階」タブで、国内段階移行情報を確認

|                           | 1. (WO201312504  | び Machine translat<br>5) 風力発電システム及びその制御 | tion<br>広法。           |
|---------------------------|------------------|-----------------------------------------|-----------------------|
| PCT書誌情報 全文 国内段階           | 更新情報 Drawings 書類 |                                         |                       |
| 国内段階移行に関する情報(詳細)          |                  |                                         |                       |
| 特許庁                       | 移行日              | 国内番号                                    | 国内ステイタス               |
| 中華人民共和国                   | 24.02.2012       | 201280001238.5                          |                       |
| 欧州特許庁 <mark>(</mark> EPO) | 27.12.2012       | 2012801793                              | Published: 31.12.2014 |
| 日本                        | 19.12.2012       | 2012556730                              |                       |
| 大韓民国                      | 26.12.2012       | 1020127033762                           | Refused: 25.11.2013   |

## 文献閲覧(3)

#### 「書類」タブで、公開書類を閲覧可能

|            | <b>1. (WO2013125045) 風力発電</b> システム       | ム及び その制御方法 |                                           |
|------------|------------------------------------------|------------|-------------------------------------------|
| PCT書誌情報    | 全文 国内段階 更新情報 Drawings 書類                 |            |                                           |
|            |                                          |            |                                           |
|            | 国際出願のスティタス(                              | 2          |                                           |
| 日付         | 書類名                                      | 表示         | ダウンコード                                    |
| 25.06.2015 | 国際出願 ステイタスレポート                           | HTML, PDF  | PDF,XML                                   |
|            |                                          |            |                                           |
| 日付         | 公開された国際出版                                | 東示         | ダウンコード                                    |
|            |                                          | 4K/1*      | PDF(25p.), Zip形式ファイル(XML及び                |
| 29.08.2013 | 最初の国際公開 (ISR 含む) (A1 35/2013)            | PDF(25p.)  | TIFF7 ~ (IV)                              |
|            |                                          |            |                                           |
| = ()       | 調査及び審査の関連書                               |            |                                           |
| H 17       | <b>●</b> 現谷                              | 表示         |                                           |
| 26.08.2014 | 特許性に関する国際予備報告 (第一章) (IPEA/373)           | PDF(4p.)   | PDF(4p.), 21ph/3なファイル(XML&O<br>TIFFファイル)  |
| 24.08.2014 | 国際調査機関の見解書                               | PDF(3p.)   | PDF (3p.), Zip形式ファイル (XML及び<br>TIFFファイル)  |
| 24.08.2014 | 国際調査機関の見解書の英訳                            | PDF(4p.)   | PDF(4p.), Zip形式ファイル(XML及び<br>TIFFファイル)    |
| 29.08.2013 | 国際調査報告                                   | PDF(3p.)   | PDF(3p.), Zip形式ファイル(XML及び<br>TIFFファイル)    |
| 29.08.2013 | 国際調査報告の翻訳文                               | PDF(2p.)   | PDF(2p.), Zip形式ファイル(XML及び<br>TIFFファイル)    |
|            |                                          |            |                                           |
| n #        | 国際事務局において保管されてし                          | いる関連書類     | 11                                        |
| 26.08.2014 | ●気々<br>特許性に関する国際予備報告(第一章)写しの送付通知(IB/326) |            | PDF(1p.), Zip形式ファイル(XML及び                 |
| 26.09.2014 |                                          |            | TIFFファイル)<br>PDF(5p.), Zip形式ファイル(XML及び    |
| 20.00.2014 |                                          | FDF(Sp.)   | TIFFファイル)                                 |
| 17.06.2014 | 指定官庁への国際出願送達の旨の出願人に対する通知 (IB/308)        | PDF(1p.)   | PDF (1p.), Zip形式ファイル (XML及び<br>TIFFファイル)  |
| 17.09.2013 | 指定官庁への国際出願送達の旨の出願人に対する通知 (IB/308)        | PDF(1p.)   | PDF(1p.), Zip形式ファイル(XML及び<br>TIFFファイル)    |
| 29.08.2013 | 国際出願公開に関する通知 (IB/311)                    | PDF(1p.)   | PDF (1p.), Zip形式ファイル(XML及び<br>TIFFファイル)   |
| 29.08.2013 | 出願時出願本体                                  | PDF(21p.)  | PDF (21p.), Zip形式ファイル (XML及び<br>TIFFファイル) |

## PDFファイルの閲覧

| Full Doc | ument « 1 / 63 Go » Biblio Description Claims Drawings ISR ISR                                                                                                    |
|----------|----------------------------------------------------------------------------------------------------|
|          |                                                                                                    |
|          |                                                                                                    |
| Ø        |                                                                                                    |
| <u> </u> | (12) 特許協力条約に基ついて公開された国際出願                                                                                                    |
| đđ (     | (19)世界知的所有権機関                                                                                                    |
|          | 国际争務局 (10)国際公開番号                                                                                                    |
|          | (43) 国際公開日<br>2015 年 1 月 22 日(22.01.2015) WIPO   PCT WO 2015/008525 A1                                                                                                    |
|          | (51) 国際特許分類: 式会社内 Aichi (JP). 駒沢 雅明(KOMAZAWA,<br>8607 13/(2)(2006 01)                                                                                                    |
|          | B607 8/17 (2006.01)         B607 13/68 (2006.01)         地         日夕自動車株式会社内         Aichi (JP).         内田           B607 8/1761 (2006.01)         第之(UCHIDA, Klyoyuki); 〒4718571 愛知県豊田市       |
|          | (21) 国際出願番号: PCT/JP2014/062609 トヨタ町1番地 トヨタ自動車株式会社内 Ai-<br>cbi(ID) ニクタ 雅樹(NINOVU Magakh) 〒4488688                                                                                                 |
|          | (22) 国際出願日: 2014 年 5 月 12 日(12.05.2014) 愛知県刈谷市昭和町 2 丁目 1 番地 株式会社ア                                                                                                    |
|          | (25)国際出願の言語: 日本語 ドウィックス内 Aichi (JP). 西尾 彰高(NISHIO,<br>Akitaka); 〒4488688 愛知県刈谷市昭和町2丁目1 三                                                                                                    |
|          | (26) 国際公開の言語: 日本語 番地 株式会社アドヴィックス内 Aichi (JP). 丸                                                                                                    |
|          | (30) 優先権データ:<br>特額 2013-149094 2013 年 7 月 18 日(18.07.2013) JP ヴィックス内 Aichi (JP).                                                                                                    |
|          | <ul> <li>(71) 出願人: トヨタ自動車株式会社(TOYOTA (74) 代理人:特許業務法人中部国際特許事務所<br/>JIDOSHA KABUSHIKI KAISHA) [JP/JP]; 〒4718571</li> <li>(CHUBU PATENT OFFICE): 〒4500002 愛知県名古<br/>愛知県豊田市 トヨタ町1番(1番(1))</li> </ul> |

#### 8. PATENTSCOPE アカウント

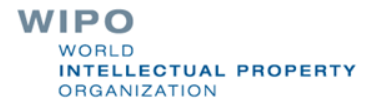

# PATENTSCOPE アカウント

| WIPO 🛒                                                                                              | PATENTSCOPE                                                     | 🖢 Mobile   [        | Deutsch   English   Espa | añol   Français   한국어                       | Português   Русский   中文                              |
|----------------------------------------------------------------------------------------------------|-----------------------------------------------------------------|---------------------|--------------------------|---------------------------------------------|-------------------------------------------------------|
|                                                                                                    | 国内特許及びPCTコレクショ                                                  | シの検索                |                          |                                             |                                                       |
| WORLD INTELLECTUAL                                                                                  | PROPERTY ORGANIZATIO                                            | N                   |                          |                                             |                                                       |
| 検索 関覧 翻                                                                                             | 訳 オプション                                                         | News                | ログイン へ                   | ルプ                                          |                                                       |
| Home > IP Services > PATENTS(                                                                       | COPE                                                            |                     |                          |                                             |                                                       |
| New in PATENTS                                                                                      | COPE                                                            |                     |                          | ログイン                                        |                                                       |
| Having a PATENTSCOPE acco<br>Save your customized<br>Save your queries.<br>Download result lists of | ount enables you to:<br>configuration.<br>up to 10.000 records. |                     |                          | Email<br>Password<br>Stay s                 | igned in<br>ログイン                                      |
| Did you know ?<br>• Using CLIR, you can s<br>Japanese.                                              | earch patent applications in Ja                                 | apanese even if you | u don't speak            | Passwor<br>Can't access<br>Don't have a PAT | rd Forgotten?<br>s your account?<br>ENTSCOPE account? |
|                                                                                                    |                                                                 |                     | アカウ                      | ント作成                                        | WIPO<br>WORLD                                         |

ORGANIZATION

# アカウントの作成 (無料)

|                                     | Account Sign Up |
|-------------------------------------|-----------------|
|                                     |                 |
| Name(*)                             |                 |
| Company                             |                 |
| Country                             |                 |
| Occupation:                         | Select One      |
| Email(*)                            |                 |
| Password(*)                         |                 |
| Retype Password(*)                  |                 |
| Would you like to get news from us? |                 |
| Sign Up Reset                       |                 |

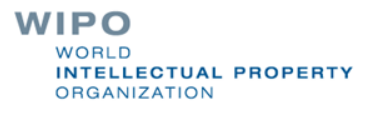

ログイン後

| WORL      | D INTELLEC                              | TUAL PROP      | ERTY ORGANIZA  | TION              |          |                                        |    |         |
|-----------|-----------------------------------------|----------------|----------------|-------------------|----------|----------------------------------------|----|---------|
| 検索        | 网覧                                      | 翻訳             | オプション          | News              | U        | ser: Patentscope.test2014@gmail.com    | ~л | ,プ      |
| Home > IP | Services > PA                           | TENTSCOPE      |                |                   |          | セッション問合せ                               |    |         |
| 簡易検索      |                                         |                |                |                   |          | 保存されたクエリ                               |    | 2       |
| 当シフテ      | ムマは2.5 mill                             | ion供け上の公開      | 調えれた国際特許中      | 「師(PCT) また        | .tt      | 現在のインターフェイスオブションを保存                    | E. | の特許文    |
| 献の中か      | - 6 & 2.5 min<br>ら <mark>検</mark> 索ができ: | ます。データ収        | 録範囲に関する詳約      | 闘構報については:         | :5       | ログアウト                                  |    | O Nat A |
|           |                                         |                |                |                   |          |                                        |    |         |
| 782       | /トページ                                   | •              |                |                   |          | ·····································  | 検索 |         |
|           |                                         |                |                |                   |          |                                        |    |         |
|           |                                         |                |                |                   |          |                                        |    |         |
| 🕒 Sig     | n up for free w                         | ebinars on the | PATENTSCOPE se | earch system here | e: http: | //www.wipo.int/patentscope/en/webinar/ |    |         |
|           |                                         |                |                |                   |          |                                        |    |         |

# 保存されたクエリ

| w                                                                                                    | ORLD INTELLECTUAL PROPERTY ORGAN      | IZATION                | 1                      |                                                            |
|----------------------------------------------------------------------------------------------------|---------------------------------------|------------------------|------------------------|------------------------------------------------------------|
| WORLD INTELLECTUAL PROPERTY ORGANIZATION         検索       閲覧       翻訳       オプション       News       User: Patentscope.test2014@gmail.com       ヘルプ         Home > IP Services > PATENTSCOPE         These are the all queries saved in your profile with PATENTSCOPE.<br>They are available every time you log in!         Saved Queries       Offices       Remove         1       FP:(燃料電池 自動車)       All       Remove |                                       |                        |                        |                                                            |
| Home                                                                                                    | > IP Services > PATENTSCOPE           |                        |                        |                                                            |
|                                                                                                    | These are the a<br>Ti                 | II querie<br>hey are a | s saved i<br>available | n your profile with PATENTSCOPE.<br>every time you log in! |
|                                                                                                    | Saved Queries                         |                        |                        |                                                            |
| Name                                                                                                    | Query                                 | Offices                | Remove                 |                                                            |
| 1                                                                                                    | FP:(燃料電池 自動車)                         | All                    | Remove                 |                                                            |
| 3                                                                                                    | JA_TI:自動車 AND JA_AB:燃料電池 AND JA_CL:酸素 | All                    | Remove                 |                                                            |
|                                                                                                    | ·                                     |                        |                        |                                                            |

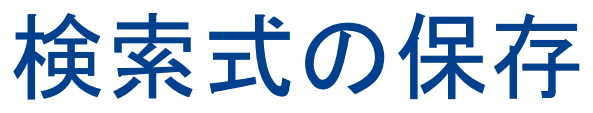

|                                       |                                                                                                    | 2 <u>言語:</u> JA語幹                                   | <u>処理:</u> true                                     |                                          |                                 |                        |  |
|---------------------------------------|----------------------------------------------------------------------------------------------------|-----------------------------------------------------|-----------------------------------------------------|------------------------------------------|---------------------------------|------------------------|--|
| 戻る                                    | 1 2 3 4 5 6 7 8 9 10 大                                                                                                    | Page                                                | e: 1/ 1105                                          | Go                                       |                                 |                        |  |
| <b>▶検</b> 索 [                         | <u>況:(</u> (燃料電池 自動車)<br>                                                                                                    | R55 🔊 森                                             | <b>N</b>                                            |                                          |                                 |                        |  |
|                                       | 検索結果の分析                                                                                                    |                                                     |                                                     |                                          |                                 |                        |  |
| 公開日                                   | 日(新しい順) 💽 View All 💽 麦示されるリスト数 1                                                                                                    | • 🖵 🕅                                               |                                                     |                                          |                                 |                        |  |
| 📕<br>/ РСТ                            | 発明の応称                                                                                                    | ⊘₩₽                                                 | 国際特許分類                                              | 出願書号                                     | 出願人                             | <del>咒</del><br>明<br>者 |  |
| P                                     | 2015002009 - パージ弁                                                                                                    | 05.01.2015                                          | H01M 8/04 🤢                                         | 2013124502                               | 日童<br>自動<br>車株<br>式会<br>社       | 字<br>佐<br>美<br>美       |  |
| 結による(<br>2)燃料電<br>173、パ<br>分体47<br>図6 | 作動不良を防止可能なパージ弁を提供する。<br>割加スタック100からのアノードオフガスを大気にパージするためにアノードオフガス 流路<br>ージ弁の温度を調整する冷却水が流れるウォータージャケット流路480が形成された/<br>5と、を含み、ウォータージャケット流路480の流路断面積は、接続される冷却水流路4<br>2015002022 - 燃料電池スタック及びその製造方法 | に設けられるパー<br>\ウジング470と、<br>581, 682の流路<br>05.01.2015 | -ジ弁47であって。<br>ガス 流路471~4<br>断面積よりも小さ<br>H01M 8/24 @ | パージガスが淡<br>173を開閉して/<br>い。<br>2013124844 | れるガス<br>ページガン<br>トョ<br>タ自<br>野白 | 流<br>重<br>伊<br>舞       |  |

68

# 検索結果のダウンロード

| wo<br>検袜<br>Home ?                   | DRLD INT                                         | ellectual property organi<br>覧   朝訳   オブション<br>xes > PATENTSCOPE                                     | ZATION                                                             | User: Patentscope                                                  | test2014@gmai                                                    | l.com                                            | <b>ヘルブ</b>                |                  |                                     | 1 0k                           |
|--------------------------------------|--------------------------------------------------|----------------------------------------------------------------------------------------------------|--------------------------------------------------------------------|--------------------------------------------------------------------|------------------------------------------------------------------|--------------------------------------------------|---------------------------|------------------|-------------------------------------|--------------------------------|
| 検赤#<br>故り3                           | ē果1-10 of<br>戻る<br><b>込み検索</b> [                 | f 11,043 for <u>檢表基準:</u> FP:(燃料電池<br>1 2 3 4 5 6<br>B:(燃料電池 自動車)                                    | 自動車) <u>特許庁 / PC1</u><br>7 8 9 10<br>.:                            | <u>: :</u> all,dd,de <u>言語 :</u> JA<br>次へ<br>総案 RSS <mark>系</mark> | <u>語幹処理:</u> true<br><sup>P</sup> age: 1 / 110<br>心 全国 200       | 05 Go≯                                           |                           |                  |                                     |                                |
| *                                    |                                                  |                                                                                                    | 検索結果の                                                              | 分析                                                                 |                                                                  |                                                  |                           |                  | 100件                                | 10,000件                        |
| 並べる                                  | まえ 公開日                                           | (新しい順) 🗨 View All                                                                                    | ▼ 麦示される                                                            | リスト数 10 🗨                                                          | 8                                                                |                                                  |                           |                  |                                     |                                |
| Νο.                                  | 📕<br>/ РСТ                                       | <b>発</b> 和5                                                                                          | の名称                                                                | 2 <b>M</b>                                                         | 日 国際特許分割                                                         | X 出願書号                                           | 出原<br>人                   | 発明者              |                                     |                                |
| 1.                                   | JP                                               | 2015002009 - パージ弁                                                                                    |                                                                    | 05.01.2                                                            | 015 H01M 8/04 (                                                  | 2013124502                                       | 日童<br>自動株会<br>社           | 宇佐美孝恵            |                                     |                                |
| 【課題】<br>【解決手<br>路471<br>を調整:<br>【選択図 | 凍結による作<br>■段]燃料電<br>~473、パー<br>する弁体475<br>]]図6   | 「動不良を防止可能なパージ弁を提供する。<br>「動スタック100からのアノードオフガスを大き<br>ジ弁の温度を調整する冷却水が流れるウォ<br>らと、を含み、ウォータージャケット流路480g    | Mにパージするためにアノート<br>ータージャケット流路480が<br>)流路断面積は、接続される                  | オフガス 流路に設けられ<br>形成されたハウジング4<br>5冷却水流路681, 6820                     | 5パージ弁47であって<br>10と、カス 流路471~<br>- 流路断面積よりも小                      | C、パージガスが減<br>~473を開閉して/<br>さい。                   | 離れるガ:<br>パージガ             | ス <u>流</u><br>ス重 |                                     |                                |
| 2.                                   | JP                                               | 2015002022 - 燃料電池スタック及びその                                                                            | )製造方法                                                              | 05.01.2                                                            | 015 H01M 8/24 (                                                  | 2013124844                                       | ▶ ≥ 自<br>動兵<br>会社         | 伊藤雄真             |                                     |                                |
| 【課題】<br>【解決手<br>とターミ<br>性金属/<br>【選択図 | セパレータの<br>■段] セパレー<br>ナルブレート<br>板62により相<br>9] 図2 | ・<br>腐食を抑制するための防錆ブレートの軽量<br>-931を含む燃料電池セル2を複数積層し;<br>11との間に防錆ブレート60を備え、防錆ブ<br>貴成され、防錆ブレート60のターミナルブレー | 化を図ることができ、製造コ<br>とセル積層体3の両端にター<br>レート60は、防練ブレート6<br>トト11に対向する面を含む晶 | ストの低減を図ることがで<br>- ミナルブレート11を配置<br>0のセパレータ31に対向。<br>か耐病食性金属板62よ     | きる <sup>燃料</sup> 電池スタッ<br>してなる燃料電池ス<br>でる面を含む層が耐き<br>りも比重の小さい 練び | クを提供すること。<br>タック1であって、1<br>2性及び導電性を<br>き部71により構成 | 。<br>セパレー<br>有する耐<br>されてい | タ31<br>捕食<br>いる。 | WIPO<br>WORLD<br>INTELLE<br>ORGANIZ | <b>CTUAL PROPERTY</b><br>ATION |

# ダウンロードファイルの表示

| <b>N</b> | 1icrosoft Excel - resultList.xls [        | Read-Only]                                   |                                                                     | _ <del>.</del> .                                                                                                    |
|----------|-------------------------------------------|----------------------------------------------|---------------------------------------------------------------------|----------------------------------------------------------------------------------------------------|
| :2       | <u>File E</u> dit <u>V</u> iew Insert For | mat <u>T</u> ools <u>D</u> ata <u>W</u> indo | w <u>L</u> ivelink <u>H</u> elp                                     | Type a question for help 🚽 🖉 🗙                                                                                                    |
| 8 🗋      | 💕 🛃 🔒 🎒 🖾 🖤 🛍                             | ,   🔏 🗈 🔁 <del>-</del> 🛷   🄊                 | - (°' -   🥵 Σ - 2↓ X↓   🛄 🛷 @ 🛛 🙀 Arial                             | • 10 •   B / U   三 三 三 ဩ   🤧 % , 沈 🕮   華 律   🗄 • 🆄 • 🛕 • 💂                                                                                                    |
| : 6      | SnagIt 🛃 Window                           |                                              |                                                                     |                                                                                                    |
|          | A1 <b>v</b> fx                            |                                              |                                                                     |                                                                                                    |
|          | A                                         | В                                            | С                                                                   | D                                                                                                    |
| 1        |                                           |                                              |                                                                     |                                                                                                    |
| 2        | Query:                                    |                                              |                                                                     |                                                                                                    |
| 3        | Publication Numbe                         | Publication Dat                              | Title                                                               | Abstract                                                                                                    |
|          | WOZITSUSSTUS                              | 15.03.2013                                   | A SPINDLE AND RING FRAME TUBE ASSEMBLY FOR SPINNING<br>TEXTILE MILL | The present invention provides a spindle (SP) and ring frame tube (RI) assembly for spin<br>elongated structure, the spindle comprises head portion (H), body portion (BD) and basi<br>(B1,B2,B3) being protruded as the spindle starts rotating, a ring frame tube being rotata<br>an outer surface (OS) and an inner surface (S); the outer surface comprises: first segment<br>(P2) in continuation to first segment, the second segment comprises a plurality of groov<br>continuation to second segment, the third segment comprises a plurality of microgroove<br>provided either in the direction of rotation of the ring frame tube or in opposite direction,<br>fourth segment (P4) comprises a plurality of grooves (FG) over its periphery, fifth segme<br>of the spindle, the inner surface comprises tappers (RB) over its periphery which is cove |
| 4        | W00040025040                              | 15 00 0040                                   |                                                                     | Devided in the average investigation is an LED bulk as writing as LED substants being a                                                                                                    |
| 5        | <u>wu2u13U3594U</u>                       | UJ.JJ.ZUIJ                                   | LED BULD RAYING SUPERIOR HEAT DISSIPATING PROPERTIES                | Provided in the present invention is an LED build comprising; an LED substrate having a<br>transparent cover member covering the LED substrate; and a heat sink being mounted (<br>round radiant heat transferring pipe formed at the center thereof for dissipating radiant h                                                                                                    |
| 14       | WO2013033873                              | 15.03.2013                                   | NOVEL LIG SAW                                                       | A lig saw comprises a head (1), a motor, a first drive gear linked with a motor output en-<br>first saw blade (101). The first drive gear is hinged with an end of a first connecting rod (<br>of the first connecting rod (61) is hinged with the first reciprocating lever (71). The lig saw<br>the motor output end (3). The second drive gear is hinged with an end of a second conn<br>end of the second connecting rod (62) is hinged with a second reciprocating lever (72) the                                                                                                    |
| Rea      | ty                                        |                                              |                                                                     | NUM                                                                                                    |

WORLD INTELLECTUAL PROPERTY ORGANIZATION 70

## アカウントのカスタマイズ

|                    | vices > PATE    | NTSCOPE       |             |                           |                  |                  |   |
|--------------------|-----------------|---------------|-------------|---------------------------|------------------|------------------|---|
|                    |                 |               |             | オブミ                       | νeν.             |                  | Đ |
| 案 検索               | 結果 操作画面         | i 特許庁/F       | PCT 翻訳      |                           |                  |                  |   |
|                    | 11              |               |             |                           |                  |                  |   |
| 特許庁/               | PCT:            |               | <b>≩</b> てG | ermany(DDR dat            | a), Germany      |                  |   |
|                    |                 |               |             |                           |                  |                  | _ |
| <mark>√ ≩</mark> τ |                 |               |             |                           |                  |                  |   |
| PCT                |                 |               |             |                           |                  |                  |   |
| <b>77</b>          | リታ              |               |             |                           |                  |                  |   |
|                    | lPO クテア         | モロッゴ          | ■南アフリカ      |                           |                  |                  |   |
| <b>7</b> 7         | リカ州             |               |             |                           |                  |                  |   |
| <b>7</b> 7         | リカ合衆国           |               |             |                           |                  |                  |   |
|                    | TIPAT           |               |             |                           |                  |                  |   |
|                    | Pルセンチン □<br>□   | コブラジル         | □子り         | □ ココンビア                   | ニョスタリカニキューバ ニ    | 」ドミニカ共和国<br>□··· |   |
|                    | <クアドル □<br>• □  | コエルサルベ        | ドルログアテマ     | ラニホンジュラス                  | ニメキシコ ニニカラグアニ    | 1444             |   |
|                    | ~~- ⊵<br>४३—३∞४ | 10769 74      |             |                           |                  |                  |   |
|                    | _v_v 🛛 🕁        | ≝⋏⋐⋕新⋐        |             | <u>我</u> 庄 <b>"</b> 欧洲结社F | -                |                  |   |
| Ш. в 2             | t 🔲 = /         | ►ヘルスmi<br>レダン | - 727AT     | FT/J 二品の小行行//<br>回日シア(US  | SR data) ロシンガポール |                  |   |
|                    | ペイン 🔳 🏥         | -             |             | □アラブ首長                    | 国連邦              |                  |   |
|                    |                 |               |             |                           |                  |                  |   |
|                    |                 |               |             |                           |                  |                  |   |
|                    |                 |               | Save i      | in your profile?          | 保存 リセット          |                  |   |
|                    |                 |               |             |                           |                  |                  |   |

# 9. ライセンシングの利用可能性

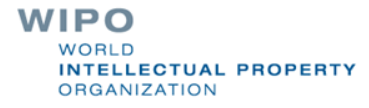
## ライセンシングの利用可能性(1)

- ライセンスの利用可能性の意思表示が可能 (<u>http://www.wipo.int/edocs/pctndocs/en/2012/pct\_news\_2012\_13.pdf</u>)
  - 2012年から運用開始
- いつ意思表示できるのか?
  出願時から30ヶ月の期間が満了するまで可能
- PATENTSCOPEで検索、閲覧可能 (出願の書誌情報内で公表)

## ライセンシングの利用可能性(2)

2014に公開された国際公開であって、ライセンシングの利用可能性の 意思表示がなされた国際公開:

| <b>造化検索</b> |                   |              |           |                                       |          |           |
|-------------|-------------------|--------------|-----------|---------------------------------------|----------|-----------|
|             | フロントページ 🔽         |              | =         |                                       |          | 0         |
| 及び 🔽        | WIPO公開番号          | $\checkmark$ | =         |                                       |          | 2         |
| 及び 🔽        | 出願番号              | $\checkmark$ | =         |                                       |          |           |
| 及び 🔽        | 公開日               | $\checkmark$ | =         | 2014                                  |          | 2         |
| 及び 🔽        | 発明の名称(日本語)        | ~            | =         |                                       |          | 2         |
| 及び 🔽        | 要約(日本語)           | ~            | =         |                                       |          | 2         |
| 及び 🔽        | 出願人氏名(名称)         | ~            | =         |                                       |          | 2         |
| 及び 💌        | 国際特許分類            | $\checkmark$ | =         |                                       |          | 2         |
| 及び 🔽        | 発明者氏名             | $\checkmark$ | =         |                                       |          | 2         |
| 及び 🔽        | 特許庁コード            | $\checkmark$ | =         |                                       |          | 2         |
| 及び 🔽        | 明細書(日本語)          | $\checkmark$ | =         |                                       |          | 2         |
| 20 V        | 請求の範囲(日本語)        | $\checkmark$ | =         |                                       |          | 2         |
| 及び          | ライセンシングの利用可       | 能性の要請        | =         |                                       |          |           |
| (及び         |                   | Y            | のプラ有無     | <ul> <li>● 適用しない ○ 無 ○ 有 )</li> </ul> | )        |           |
| 語日本         | 語                 | 語幹処理:        | ✓         | 特許庁/PCT:                              | 全て       | Specify ⇔ |
|             |                   |              |           |                                       | 170 検索結果 | 検索 リセット   |
| 検索フィール      | *の追加((-) 検索フィールドの | ՍԵջԻ Ն–Ո     | ,チップ(ヘルプ) |                                       |          |           |

## ライセンシングの利用可能性(3)

| 14/11      |                                  |                                                                                                    | - Mobile   Dec                                                                                                    | urach   Español   Français   문士하다 ( 문국이                                                                                                    | Portugués   Pyconvé   🕁 🗄                                                                                                    |             |
|------------|----------------------------------|----------------------------------------------------------------------------------------------------|----------------------------------------------------------------------------------------------------|----------------------------------------------------------------------------------------------------|----------------------------------------------------------------------------------------------------|-------------|
| ***        |                                  | Search Interna                                                                                                    | tional and National Paters                                                                                                    | t Collections                                                                                                    |                                                                                                    |             |
| WORLD      | INTELLEO                         | JAL PROPERTY OF                                                                                                    | ROANZATION                                                                                                    |                                                                                                    |                                                                                                    |             |
| Home IP Se | rvises PAT                       | NTSCOPE                                                                                                    | Optiona                                                                                                    | News Login Help                                                                                                    |                                                                                                    |             |
| 1. (M      | 020150496                        | ) CONCAVE LID FOR                                                                                                    | A COOKING CONTAIN                                                                                                    | Machine translation<br>ER PROVIDED WITH A FLEXIBLE A                                                                                                    | NTI-SPLASHING DEVICE .                                                                                                    |             |
| PCT Biblio | Date Des                         | ption Claima Natio                                                                                                    | nal Phase Notices Dra                                                                                                    | exings Documenia                                                                                                    |                                                                                                    |             |
|            | Lalast biblio                    | aphic data on file with                                                                                                    | <br>the International Sureau                                                                                                    | <ul> <li>Submit observation</li> </ul>                                                                                                    | PermaLink 94                                                                                                    |             |
|            | Pub. No.:<br>Publication<br>IPC: | WC/2015/04982<br>hete: 09.04.2015<br>A47J 37/10 (2006.01)                                                                                                    | 5 International Appl<br>International Eding                                                                                                    | ication No.: PCT/122014/064920<br>g Date: 29.05.2014                                                                                                    |                                                                                                    |             |
|            | Applicants                       | MELLONI, Paro (ITII)<br>CANA220, Francesc                                                                                                    | т); () Т).<br>20 () Т/( Т]; () Т)                                                                                                    |                                                                                                    |                                                                                                    |             |
|            | Inventors:                       | MELLONI, Piero; (IT).<br>CANA220, Francesc                                                                                                    | 19; (1T)                                                                                                    |                                                                                                    |                                                                                                    |             |
|            | Agent:                           | SPADARO, Marco; (F<br>CANTALUPY, Statan<br>FABRIS, Statano; (T)<br>SUSANETTO, Carlo;<br>MORABITO, Sara; (T<br>CURRADO, Luna; (T<br>CURRADO, Luna; (T)                                                                                                    | T).<br>NG; (IT).<br>).<br>(IT).<br>1).<br>T).                                                                                                    |                                                                                                    |                                                                                                    |             |
|            | Priority<br>Dete:                | MI2013A001645 04.                                                                                                    | 10.2013 IT                                                                                                    |                                                                                                    | 0.1.00.                                                                                                    | <b>T</b> 1  |
|            | 1.the                            | (EN) CONCAVE LID F<br>DEWICE<br>(FR) COUVERCLE CO<br>ÉCLABOUSSURE SC                                                                                                    | OR A COOKING CONT<br>DNCAVE POUR UN RÉC<br>DUPLE                                                                                                    | Licensing                                                                                                    | availability                                                                                                    | I ne applic |
|            | Abstract:                        | (EN)What is described<br>may be surrounded by<br>concevely, this conceve<br>surfaces, namely a hig<br>inner surface (FC), the<br>(TT), characterized in (<br>(30) is positioned on 3<br>outer edge (31) from v<br>(32) closert, these me                                                 | I is a lid for a cooking ver<br>yan edge (71), and whice<br>ity being, in garticular, for<br>gher outer surface (76a) is<br>concavity having a throu-<br>that a splash-preventing<br>he through opening and o<br>which a series of this field<br>there autoinanially conver-                          | request                                                                                                    |                                                                                                    | the invent  |
|            |                                  | the centre of the area<br>(FRQLa présente inven<br>récipient de cultation (7<br>(71), et qui présente u<br>particulier formée par<br>auface supéreue ent<br>inférieure (76), la conce<br>de fermeture anti-écia<br>actérieur (21) à parte<br>pareitaiseur (21) à parte                   | delimited by the edge (21<br>titen concerne un couvert<br>(2), qui peut être entouré ;<br>ne concevité, cette conce<br>deux surfaces plates, è sa<br>Scieure (76s) et une surfa-<br>tavité comprenant une our<br>boussure (20) est position<br>duguel s'étendent une sét<br>ente de la roce réflectée | de pour un<br>ger un bord<br>visité étant, en<br>voir une<br>ce intérieure<br>verture traversante (73), caractièrais é<br>de aur Rouvente traversante et com-<br>né aur Rouvente traversante et com-<br>ne d'abrenant acuçies (23), ces étéme | n an gu chagasant<br>garain ur an gu chagasant<br>na cu cu angasant                                                                            |             |
|            | Designated<br>States:            | AE, AG, AL, AM, AO,<br>CZ, DE, DK, DM, DO,<br>JP, KE, KG, KN, KP, J<br>NA, NG, NI, NO, NZ, C<br>SM, ST, SV, SY, TH, 1<br>African Regional Inside<br>SL, ST, SZ, TZ, UG, Z<br>European Patient Organization<br>E, IS, IT, LT, LU, LV,<br>African Intellectual Pro-<br>MR, NE, SN, TD, TG) | AT, AU, AZ, EA, EE, EG, ES, FL,<br>DZ, EC, EE, EG, ES, FL,<br>(R, KZ, LA, LC, UC, LC, UC, UC<br>DM, PA, PE, PG, PH, PL,<br>T, TM, TN, TR, TT, TZ, U<br>ectual Property Org. (ARI<br>M, ZW)<br>maximum (EAPO) (AL, AT, EE, EG,<br>KC, MC, MT, NT, NL, NO, PL<br>operty Organization (CAPI              | an, an, an, an, an, an, an, an, an, an,                                                                                                    | L, CY, CO, CR, CU,<br>U, U, N, LIN, IN, IS,<br>U, M, NOC, MY, MZ,<br>O, A, SG, SK, SL,<br>J, NA, RW, SD,<br>GB, GR, HR, HU,<br>ID, GW, KM, ML, |             |
|            | Publication                      | anguage:                                                                                                    |                                                                                                    | English (EN)                                                                                                    |                                                                                                    |             |
|            | Licensing a request              | the inventor                                                                                                    | nt has requested the interna<br>n(s) daimed in this internatio                                                                                                    | donal Bureau to indicate the availability for<br>onal application                                                                                                    | r Icensing purposes of                                                                                                    |             |
|            |                                  |                                                                                                    |                                                                                                    |                                                                                                    |                                                                                                    |             |
|            |                                  |                                                                                                    |                                                                                                    |                                                                                                    |                                                                                                    |             |

出願の書誌情報内で公表される。

 The applicant has requested the International Bureau to indicate the availability for licensing purposes of the invention(s) claimed in this international application

ライセンシングの利用可能性(4)

| 24.12.2014 | (IB/311) Notification Concerning Availability of Publication of the International<br>Application      | PDF(1p.)    | PDF(1p.), Zip形式ファイル(XML及び<br>TIFFファイル)    |
|------------|----------------------------------------------------------------------------------------------------|-------------|-------------------------------------------|
| 24.12.2014 | (IB/301) Notification of receipt of record copy                                                       | PDF(1p.)    | PDF(1p.), Zip形式ファイル(XML及び<br>TIFFファイル)    |
| 24.12.2014 | (IB/304) Notification Concerning Submission or Transmittal of Priority<br>Document                    | PDF(1p.)    | PDF(1p.), Zip形式ファイル(XML及び<br>TIFFファイル)    |
| 24.12.2014 | US 61/836,053 17.06.2013 (Pr. Doc.)                                                                   | PDF(69p.)   | PDF(69p.), Zip形式ファイル(XML及び<br>TIFFファイル)   |
| 24.12.2014 | (RO/102) Notification Concerning Payment of Prescribed Fees                                           | PDF(2p.)    | PDF(2p.), Zip形式ファイル(XML及び<br>TIFFファイル)    |
| 24.12.2014 | (RO/105) Notification of the International Application Number and of the<br>International Filing Date | PDF(1p.)    | PDF(1p.), Zip形式ファイル(XML及び<br>TIFFファイル)    |
|            |                                                                                                    |             |                                           |
|            | ライセンシングの利用可能性の要                                                                                       | ă.          |                                           |
| 日付         | 書類名                                                                                                   | 表示          | ダウンロード                                    |
| 24.12.2014 | Request for indication of availability for licensing purposes                                         | PDF(nullp.) | PDF(nullp.), Zip形式ファイル(XML及<br>びTIFFファイル) |

## ライセンシングの利用可能性(5)

#### PATENT COOPERATION TREATY

#### PCT

REQUEST FOR INDICATION OF AVAILABILITY FOR LICENSING PURPOSES

| Applicant's or agent's fil                                                            | e reference                       | International film<br>(day/month/year) | g date                                         |
|---------------------------------------------------------------------------------------|-----------------------------------|----------------------------------------|------------------------------------------------|
| International application                                                             | No.                               | Priority date<br>(day/month/year)      |                                                |
| Applicant                                                                             |                                   |                                        |                                                |
|                                                                                       |                                   |                                        |                                                |
| 1. The conditions havele                                                              | converts the International Bran   | en te indicate the availabil           | lity for Henridge promotes of the investion    |
| claimed in this inter                                                                 | ational application on the PATE   | ENTSCOPE website.                      | ary for including perposes of the invention    |
| 2. Licensing terms (opt                                                               | tonal): The applicant is willing  | to license the claimed inve            | ntion(s):                                      |
|                                                                                       | etrastica States                  |                                        |                                                |
|                                                                                       | ntracting States except (indicate | each State by its two-letter           | code):                                         |
|                                                                                       |                                   |                                        |                                                |
|                                                                                       |                                   |                                        |                                                |
| the following                                                                         | ng State(s) only (Indicate each S | tate by its two-tetter code):          |                                                |
|                                                                                       |                                   |                                        |                                                |
| for exclusive us                                                                      | e by the licensee                 | for non-exclusive                      | use by the licensee                            |
| <ol><li>Additional licensing</li></ol>                                                | terms (optional) (if the space be | clow is insufficient, please u         | se the Annex to this form):                    |
|                                                                                       |                                   |                                        |                                                |
|                                                                                       |                                   |                                        |                                                |
|                                                                                       |                                   |                                        |                                                |
|                                                                                       |                                   |                                        |                                                |
|                                                                                       |                                   |                                        |                                                |
|                                                                                       |                                   |                                        |                                                |
| <ol> <li>Licensing contact:<br/>Any person intereste<br/>following person:</li> </ol> | d in a licensing agreement for th | te invention(s) claimed in th          | his international application should contact t |
|                                                                                       |                                   |                                        |                                                |
|                                                                                       |                                   |                                        |                                                |
| 5. Signature of applicat                                                              | nt(s), agent or common represent  | tative:                                |                                                |
|                                                                                       |                                   |                                        |                                                |

様式PCT/IB/382を国際事務局(IB)に提出

## 10. 翻訳支援機能

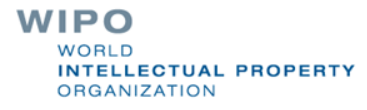

#### 翻訳支援機能

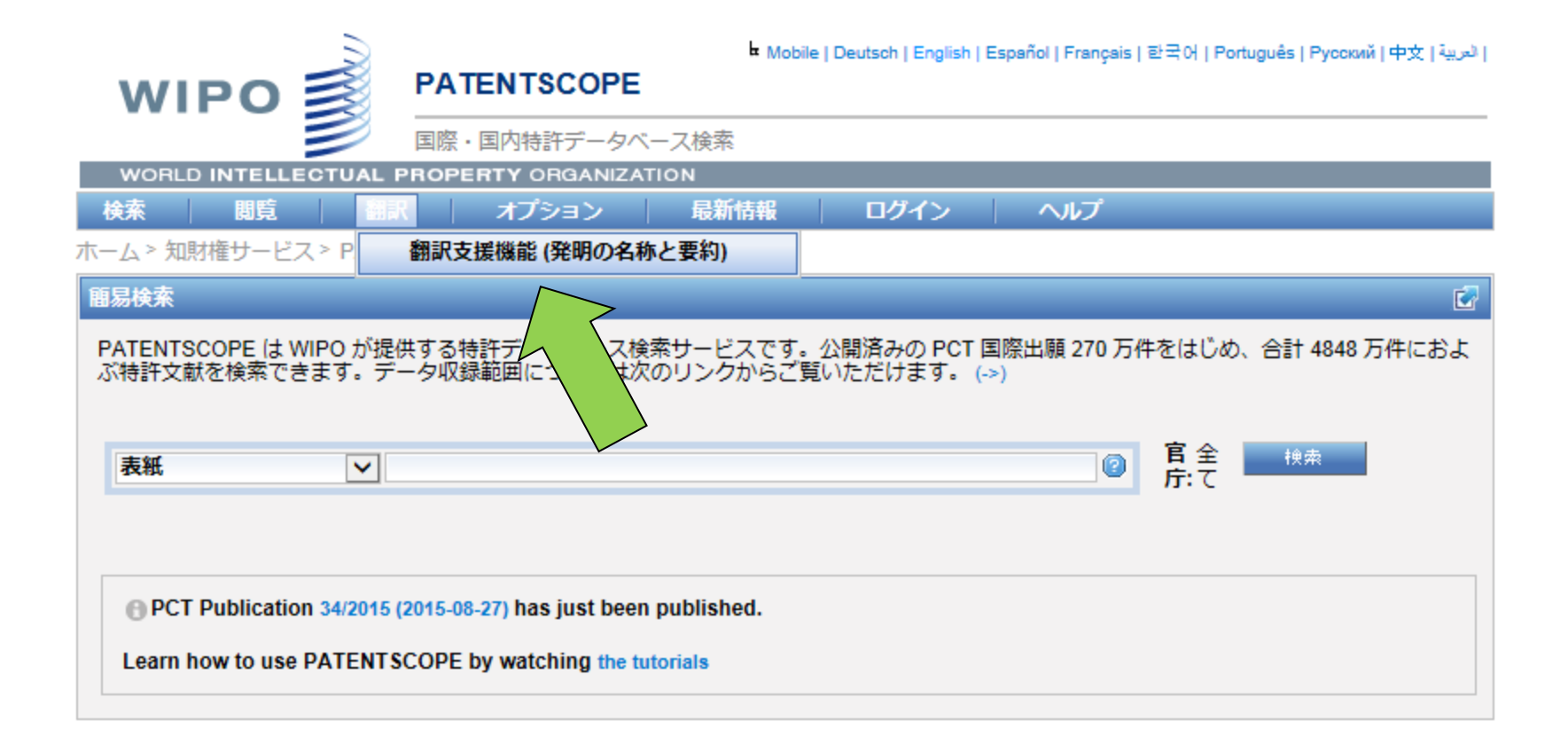

### IPCに基づく31の技術分野

ADMN-管理、ビジネス、経営及び社会科学 AERO-航空宇宙工学 AGRI-農業、漁業及び林業 AUDV-オーディオ、オーディオビジュアル、画像及びビデオ技術 AUTO-自動重及7%道路重両工学 BLDG-十木及7湖築工学 CHEM-化学及び材料技術 DATA-コンピュータ科学及7炭動信放送 ELEC-電気工学及びエレクトロニクス ENGY-エネルギー、燃料及び伝熱工学 ENVR-環境及び安全工学 FOOD-食品及び食品技術 GENR-一般性、言語及びメディア情報科学 HOME-家財の内容及び家庭のメンテナンス HORO-糖密機械、電石及び時計 MANUL製造及乙烯料如理技術

MARI-海洋技術 MEAS-標準化、単位、計量及び試験 MECH-機械工学 MEDI-医療技術 METL-金属工学 MILI-軍事技術 MINE-鉱業、石油ガス抽出及び鉱物 NANO-ナノテクノロジー PACK-包装及び商品の流通 PRNT-印刷及び紙 RAIL-鉄道工学 SCIE-光工学 SPRT-スポーツ、レジャー、観光及びサービス業 TEXT-繊維衣料産業 TRAN-交通

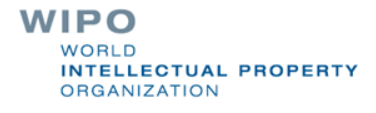

## 翻訳支援機能(英語の和訳)操作1

|                                     | $\supset$                                |                                                                                         | English   Español  Français   中文 |
|-------------------------------------|------------------------------------------|-----------------------------------------------------------------------------------------|----------------------------------|
| WIP                                 | o 🛒                                      | PATENTSCOPE                                                                             |                                  |
|                                     |                                          | Translation Assistant for Patent Titles and Abstracts                                   |                                  |
| Home IP Servi                       | ces PATENTS                              | COPE Database Search Translation Assistant                                              |                                  |
| Franslate                           |                                          |                                                                                         |                                  |
|                                     |                                          |                                                                                         | [help/user guide]                |
| This tool is bas<br>You can cut and | ed on statistics :<br>I paste titles/abs | and trained only on patent titles and abstracts.<br>tracts from any patent application. |                                  |
|                                     | A device f                               | or determining position coordinates                                                     |                                  |
| Source text:                        |                                          |                                                                                         |                                  |
|                                     |                                          |                                                                                         |                                  |
| Language pair:                      | English->Japa                            | anese 👻                                                                                 | ***                              |
| Domain:                             | [automatic det                           | ection] -                                                                               |                                  |
|                                     |                                          | Translate                                                                               |                                  |

## 翻訳支援機能(英語の和訳)操作2

| Translate                            |                                                                           |                                                       |                                          |
|--------------------------------------|---------------------------------------------------------------------------|-------------------------------------------------------|------------------------------------------|
|                                      |                                                                           |                                                       | lbala/us ar quid                         |
| This tool is base<br>You can cut and | ed on statistics and trained only o<br>paste titles/abstracts from any pa | on patent titles and abstracts.<br>atent application. | (nerp/user guid                          |
|                                      | A device for determini                                                    | ing position coordinates                              |                                          |
| Source text:                         |                                                                           |                                                       | th.                                      |
| Language pair:                       | English->Japanese -                                                       |                                                       |                                          |
| Domain:                              | AUTO-Automotive & Road Vehic                                              | le Engineering 👻                                      |                                          |
|                                      |                                                                           |                                                       |                                          |
|                                      |                                                                           | Translate                                             |                                          |
| This automatic<br>value.             | c translation is provided for info                                        | rmation only, it may contain discrepancies of         | mistakes and does not have any juridical |
| Click to     Select v                | view other proposals<br>words or phrases on the left to acc               | cess other translation proposals                      |                                          |
| A device for de                      | etermining position coordinates                                           | 位置 座標 を 決定 <u>する</u>                                  |                                          |
|                                      |                                                                           | U Choose among proposals, or edit the text            | $\mathbf{X}$                             |
| Edit translatio                      | on                                                                        | 位置 座標 を 決定 する                                         | Ok                                       |
|                                      |                                                                           | <br>位置座標を決定する                                         |                                          |
|                                      |                                                                           | <br>位置座標を決定する装置                                       |                                          |
|                                      |                                                                           | <br>位置座標を <b>判定する装置</b>                               |                                          |
|                                      |                                                                           | の位置座標を決定する                                            |                                          |
|                                      |                                                                           | 位置 <b>の座</b> 標を決定する                                   |                                          |
|                                      |                                                                           | 位置の座標を決定する装置                                          |                                          |
|                                      |                                                                           | の位置座標を決定する装置                                          |                                          |
|                                      |                                                                           | 位置座標を判定する                                             |                                          |
|                                      |                                                                           | 位置座標を <b>判断する装置</b>                                   |                                          |
|                                      |                                                                           | 位置座標を決定するデバイス                                         |                                          |
|                                      |                                                                           | 位置の座標を判定する装置                                          |                                          |
|                                      |                                                                           | 座標位置を決定する装置                                           |                                          |
|                                      |                                                                           |                                                       |                                          |

#### 事後編集とエクスポート

| Translate                                                   |                                                                                                    |                  |
|-------------------------------------------------------------|----------------------------------------------------------------------------------------------------|------------------|
| This tool is bas<br>You can cut and                         | ed on statistics and trained only on patent titles and abstracts.<br>d paste titles/abstracts from any patent application.                           | nelp/user guide] |
| Source text:                                                | A device for determining position coordinates                                                                                                    |                  |
| Language pair:<br>Domain:                                   | English->Japanese<br>MEAS-Standards, Units, Metrology & Testing                                                                                      | it.              |
| This automat value.                                         | Translate<br>ic translation is provided for information only, it may contain discrepancies or mistakes and does not have a                           | ny juridical     |
| <ul> <li>Please</li> <li>Click t</li> <li>Select</li> </ul> | e hover your mouse over parallel segments of text<br>to view other proposals<br>t words or phrases on the left to access other translation proposals |                  |
| A device for d                                              | letermining position coordinates                                                                                                    |                  |
| Edit translat                                               | ion                                                                                                    |                  |

## WIPO翻訳(日本語の英訳)

| Home P Se | I VICES | PATENTSCOPE | Database sear | ch wird translate |
|-----------|---------|-------------|---------------|-------------------|

| insiate                                                 |                                                                                                    |                                                                                                    |                                                                       |                                                 |            |
|---------------------------------------------------------|----------------------------------------------------------------------------------------------------|----------------------------------------------------------------------------------------------------|-----------------------------------------------------------------------|-------------------------------------------------|------------|
|                                                         |                                                                                                    |                                                                                                    | Delehaer antidat                                                      |                                                 |            |
| This tool is based o<br>You can out and pa              | n statistics and trained only on patent texts.<br>ste texts from any patent application.                  |                                                                                                    | [retries good]                                                        |                                                 |            |
| Source text                                             | 同住者の外出中又は在室中を予約は5.外出予約額<br>の外出中に爆殺した運動から支援物や3.不在運動<br>出部11日と、同住者が保宅したこさに、インターネッ<br>の再配連体報信号を自動が信する再配連体報信号 | 111-と、支援カルラ13が原注着<br>高級を検出する下左連約信服後<br>・上のサーバ研磨32に石動物4<br>近日部11-2支援入る。                                                                                                 |                                                                       |                                                 |            |
| anguage pair:                                           | Japanese->English 🗸                                                                                       |                                                                                                    |                                                                       |                                                 |            |
| lomain:                                                 | DATA-Computer Sci, Telecom & Broadcasting                                                                 |                                                                                                    |                                                                       |                                                 |            |
|                                                         | Trac                                                                                                    | kiate                                                                                                    |                                                                       |                                                 |            |
| This automatic tra<br>value.<br>• Please how            | instation is provided for information only, it may o                                                      | contain discrepancies or mistakes and                                                                                                    | does not have any juridical                                           |                                                 |            |
| <ul> <li>Click to view</li> <li>Select word</li> </ul>  | v other proposals<br>is or phrases on the left to access other translation pr                             | oposals<br>absence determination part 11e and to d                                                                                                    | elermine the presence or                                              |                                                 |            |
| 居住者 の外出中<br>関力×ラ (13) が尽                                | • 又は在窓中を手側する外出手側 <mark>部</mark> (11e)と、玄<br>注 者 の外出中に 撮影した 画像から電影 特 (4)                                   | absence of a resident entrance camera<br>object from a photographed image in the                                                                                       | E Choose among proposels, or ed                                       | it the text                                     |            |
| の不在 連絡 情報<br>者が 弾毛したど<br>物 (4)の 再 配連 6<br>部 (11c) とぎ 慣え | ぎ 検出 する 不在 通路 情報 検出 部 (11b)と、居住<br>きに、インターキット上 の サーバ 暴置 (32)に 宅配<br>教験 信号 ぎ自動 逆信 する 再 配連 依頼 信号 逆信<br>る。   | absence communication information det<br>absence of communication information (<br>comes home, a home delivery article on<br>(4) and is provided with a signal transmi | absence determination part 11e a<br>absence of a resident entrance ca | and to determine the presence or<br>amena       | C OK       |
|                                                         |                                                                                                    | request is automatically transmitted to th                                                                                                    | absence determination part 11e a<br>resident entrance camera          | nd to determine the presence or abs             | ence of a  |
| Edit translation                                        |                                                                                                    |                                                                                                    | absence determination part 11e to<br>resident entrance camera         | determine the presence or absence               | a of a     |
|                                                         |                                                                                                    |                                                                                                    | going-out discrimination part 11e<br>a resident entrance camera       | and to determine the presence or a              | bsence of  |
|                                                         |                                                                                                    |                                                                                                    | absence determination part 11e a<br>residents in an entrance camera   | nd to determine the presence or abs             | ence of    |
|                                                         |                                                                                                    |                                                                                                    | part 11e and going-out discrimi<br>a resident entrance camera         | nation to determine the presence or             | absence of |
|                                                         |                                                                                                    |                                                                                                    | going-out discrimination part 11<br>resident entrance camera          | te to determine the presence or abse            | ance of a  |
|                                                         |                                                                                                    |                                                                                                    | absence determination part 11e to<br>residents in an entrance camera  | determine the presence or abser                 | ice of     |
|                                                         |                                                                                                    |                                                                                                    | 11e and going-out discriminatio<br>the absence of a resident entrance | n part for discriminating the prese<br>e camera | ence or in |
|                                                         |                                                                                                    |                                                                                                    | going-out discrimination part 11                                      | le and to determine the presence (              | or absence |

## 11. 関連情報

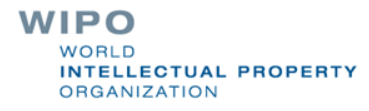

## PATENTSCOPE 検索ユーザーズ・ガイド(日本語)

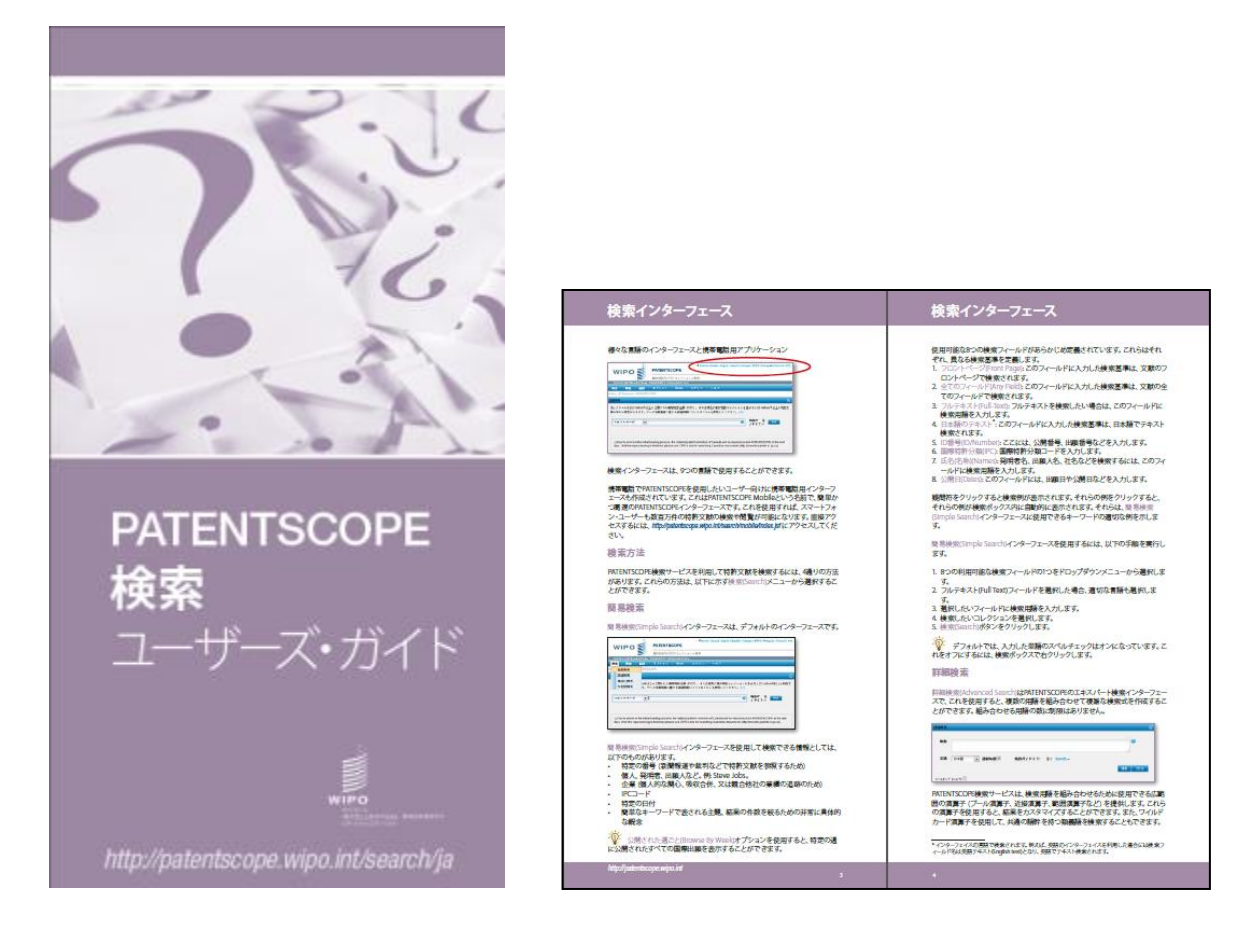

http://www.wipo.int/edocs/pubdocs/ja/patents/434/wipo\_pub\_l434\_08.pdf

## PATENTSCOPE ビデオ・チュートリアル(英語)

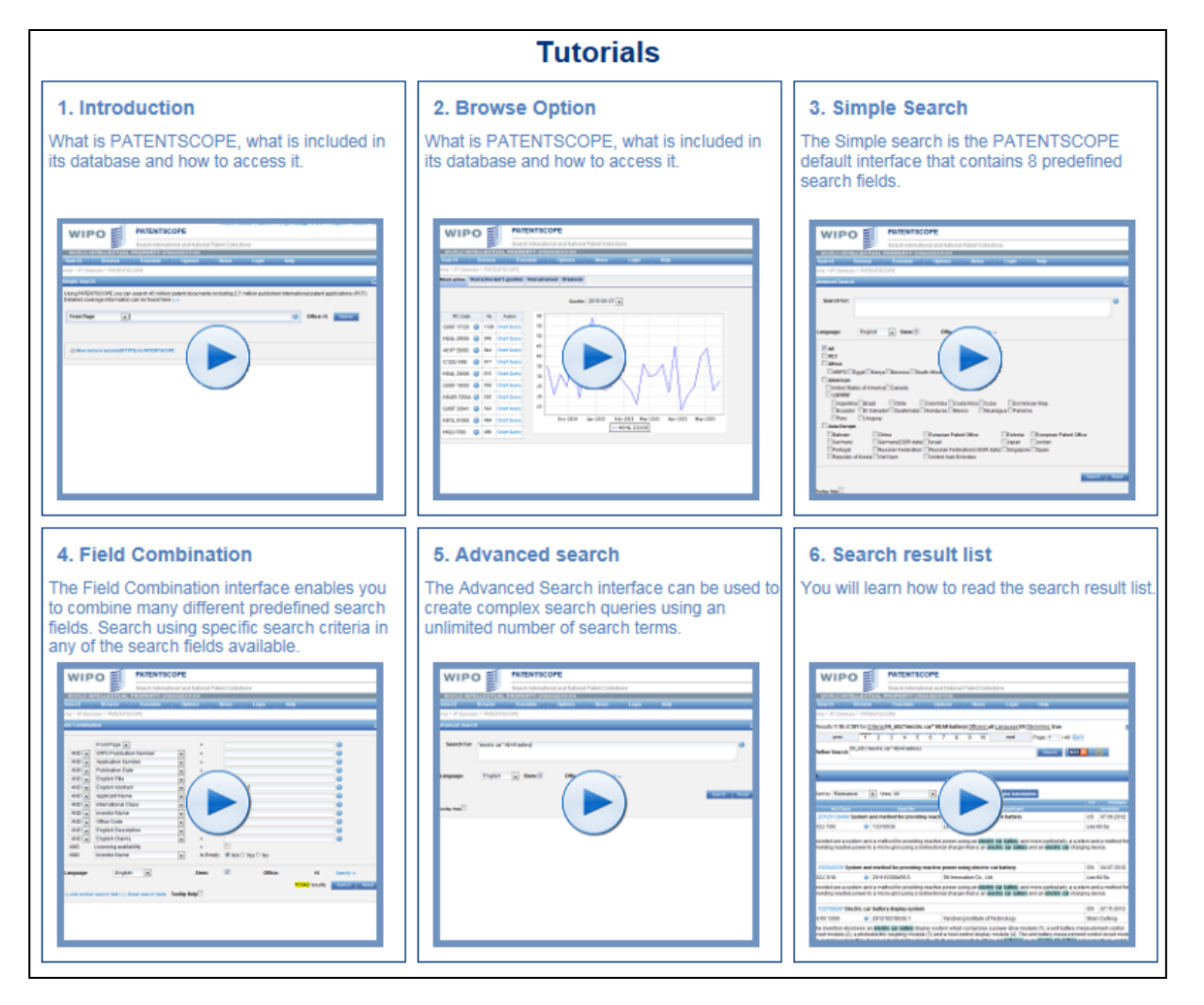

https://patentscope.wipo.int/search/en/tutorial.jsf

# Webinars (ウェビナー) オンライン講習会

■ 毎月開催 (言語は基本的に英語)

| 開催情報: http://www.wipo.int/patentscope/en/webinar/

内容: PATENTSOPEの概要や特定の機能について

リクエスト: patentscope@wipo.int

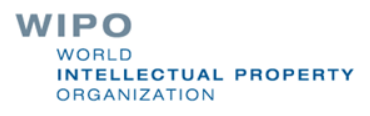

| ロ <b>グイン</b> ^ * * * * * * * * * * * * * * * * * * | 5.7<br>検索方法<br>データ収録範囲<br>FAQ<br>フィードバック及びお問い | <ul> <li>▶</li> <li>□</li> <li>□<th>HEL</th><th>R</th></li></ul> | HEL                         | R                  |
|----------------------------------------------------|-----------------------------------------------|----------------------------------------------------------------------------------------------------|-----------------------------|--------------------|
|                                                    | 公報種別                                          | WIPO Patentscope Forum<br>WIPO Patentscope Forum                                                                                                    |                             | in <u>Register</u> |
|                                                    | アバウト                                          | Image: Wew Topic     Image: Topics View     Image: People     Image: Options       Topics (274)                                                                                                    | Replies Last Post           | Views              |
|                                                    |                                               | Saved Query gives different results by GVPRAJAN                                                                                                    | 1 Jun 01 by Iustin          | 10                 |
|                                                    |                                               | problem with download/view PDF file by Motoko Oka                                                                                                    | 2 May 18 by Iustin          | 42                 |
|                                                    |                                               | View of descriptions, claims by Saravanakumar E                                                                                                    | 0 May 15 by Saravanakumar E | 10                 |
|                                                    |                                               | Maximum daily limit and export to excel options by Amit Patel                                                                                                    | 1 May 04 by Sandrine        | 17                 |
|                                                    |                                               | Exporting Data from WIPO by Zack Gleesen                                                                                                    | 1 May 04 by Sandrine        | 25                 |
|                                                    |                                               | publication N°20140265337 by rico vineck                                                                                                    | 0 Apr 25 by rico vineck     | 17                 |
|                                                    |                                               | View more »                                                                                                    |                             |                    |
|                                                    |                                               | Issues with the PatentScope data (34)                                                                                                    | Replies Last Post           | Views              |
|                                                    |                                               | Two PCT applications with the same International application number by Lucas Gaiarsa                                                                                                    | 1 <u>May 14</u> by Sandrine | 17                 |

#### PATENTSCOPEフォーラム

E-mail: patentscope@wipo.int

#### WIPO WORLD INTELLECTUAL PROPERTY ORGANIZATION

M

F)0 R

-

#### **Patent Register Portal**

#### 各国特許情報の取得に関するポータルサイト

#### **Patent Register Portal**

The portal aims to facilitate the verification of legal status of patents and related SPCs by compiling relevant information of national registers of various jurisdictions, e.g. availability of online access to a national or regional register. Please see the Quick Help for how to use this page, and the User Guide for detailed information about the page and the portal project. To access a register online, please click on the respective Y in the column 'Online National Register'

The boundaries and names shown and the designations used on this map do not imply official endorsement or acceptance by WIPO.

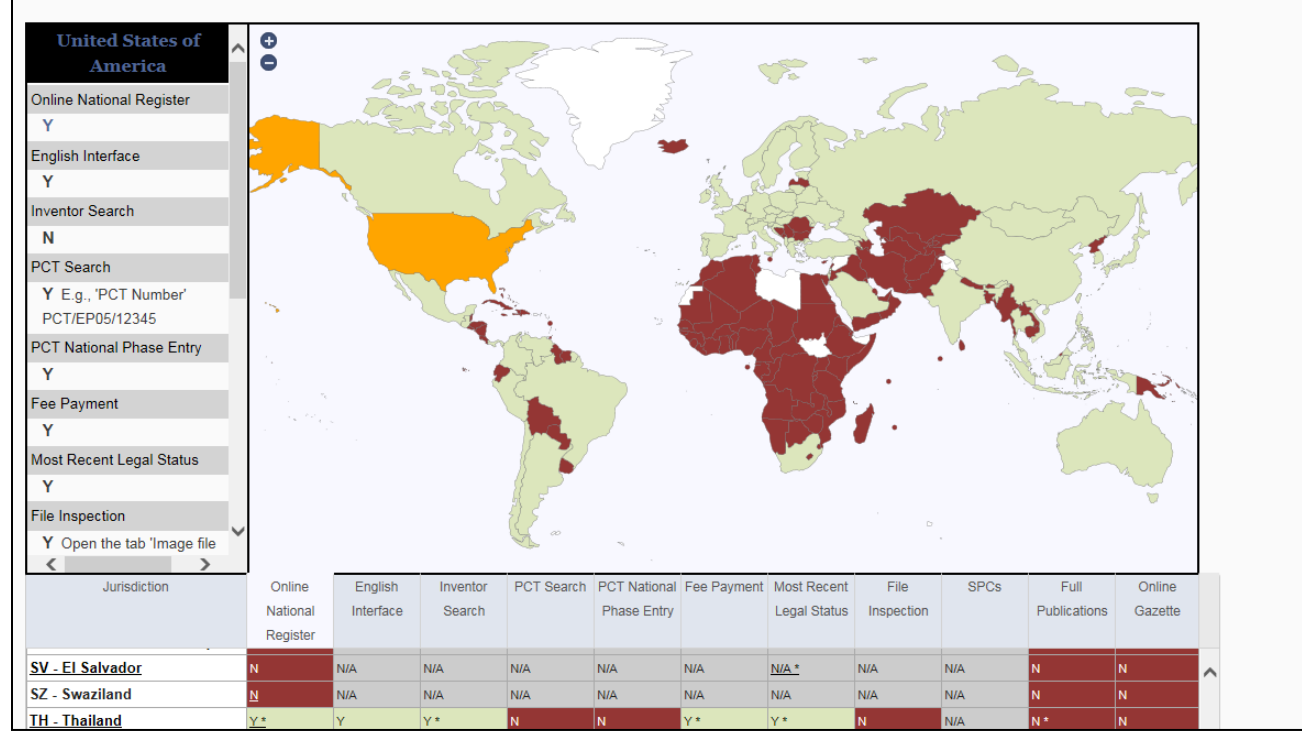

#### http://www.wipo.int/branddb/portal/portal.jsp

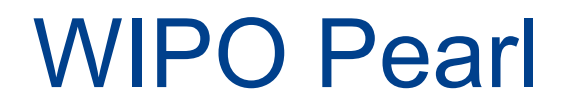

#### 多言語な専門用語ポータルサイト

| VIPO Pearl -<br>TPO's multilingual term<br>ptional parameters. Sele | Linguistic Sea<br>inology portal gives access to<br>ct a Source Language for best | scientific and techni<br>results, and disable | cal terms derived<br>ad-blocking plug- | from patent doc<br>ins. | uments. Sear | rch by term, wi | th                           | <ul> <li>User Gui</li> <li>Concept</li> </ul> | de<br>Map Search |        |                               |
|---------------------------------------------------------------------|-----------------------------------------------------------------------------------|-----------------------------------------------|----------------------------------------|-------------------------|--------------|-----------------|------------------------------|-----------------------------------------------|------------------|--------|-------------------------------|
| Search Term Car<br>Subject Field Any                                |                                                                                   | ×                                             | Source Language<br>Abbreviation Only   | Any Exact Search        | ¥            |                 | 1                            | arget Language                                | Any              | ¥      | Search Reset                  |
| Filter by :                                                         | Results 38 HITS for "car                                                          | '; Source Language EN; T                      | arget Language Any; S                  | ubject Field Any        |              |                 |                              |                                               |                  | Hide a | Il contexts Show all contexts |
| Language     Resource                                               | ROAD / Misc                                                                       | ellaneous vehicle types                       |                                        | (1 of 8)                | H (4)        | 12345           | 678 🙌                        | H                                             |                  |        |                               |
|                                                                     |                                                                                   | passenger <mark>car</mark>                    |                                        |                         |              |                 | 9999                         |                                               | 0                | *      | <i>ininini</i> r              |
|                                                                     | EN                                                                                | automobile<br><mark>car</mark>                |                                        |                         |              |                 | 9 <b>999</b> 7               |                                               | 0                | *      | ininini<br>ininini            |
|                                                                     | DE                                                                                | Personenkraftwagen                            |                                        |                         |              |                 | <b>666</b> 6                 |                                               | 0                | *      | skininin                      |
|                                                                     |                                                                                   | PKW voiture particulière                      |                                        |                         |              |                 | 9 <b>999</b>                 |                                               | 0                | *      | 300000                        |
|                                                                     | FR                                                                                | voiture de tourisme                           |                                        |                         |              |                 | 9999                         |                                               | 0                | 4      | skininie                      |
|                                                                     | PT                                                                                | automóvel<br>carro                            |                                        |                         |              |                 | 4 <b>444</b><br>4 <b>444</b> |                                               | 0                | *      | skininin<br>skininin          |
|                                                                     |                                                                                   | carro de passeio                              |                                        |                         |              |                 | <b>6666</b> 5                |                                               | 0                | 4      | sisisist                      |
|                                                                     | ZH                                                                                | 汽车 (qìchē)                                    |                                        |                         |              |                 | <b>b</b> bbbb                |                                               | Θ                | 4      | <i>ininini</i>                |

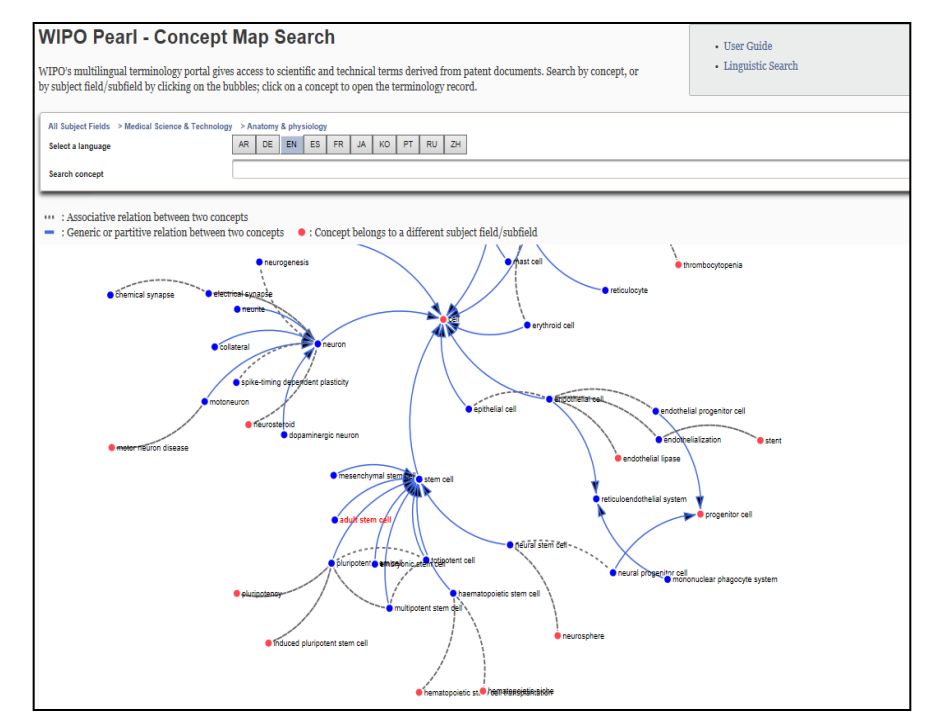

#### 言語検索

コンセプト・マップ検索

http://www.wipo.int/reference/en/wipopearl/

### WIPO LEX

#### 知的財産に関する法律や条約の無料データーベース

| WIPO Lex                                                                                                    |                                                                                                    |                                                                                                    |
|----------------------------------------------------------------------------------------------------|----------------------------------------------------------------------------------------------------|----------------------------------------------------------------------------------------------------|
| WIPO Lex is a one-stop <b>searc</b><br>property (IP) of WIPO, WTO a<br>elaborates, analyzes and interp<br>reference material of key impo                                                                                                    | <b>h facility</b> for national laws and treaties on intellectual<br>and UN Members. It also features related information which<br>prets these laws and treaties. It provides streamlined access to<br>artance for optimal information on the global IP System.                                                                                                    | Members' Profiles<br>Treaty Secretariat<br>WIPO-WTO Common Portal<br>Glossary                                                                        |
| About WIPO Lex<br>Contact us                                                                                                    |                                                                                                    |                                                                                                    |
| IP Legislation Treaties Full Text Se                                                                                                    | arch                                                                                                    |                                                                                                    |
| WIPO/WTO/UN Members                                                                                                    | Select a Member<br>Afghanistan (22)<br>Albania (30)<br>Algeria (42)<br>Andorra (17)<br>Angola (23)                                                                                                    | ^<br>~                                                                                                    |
| Subject Matter                                                                                                    | Select a Topic Search WIPO Lex Reset                                                                                                    | V                                                                                                    |
| News on IP Laws<br>March 1, 2015 Seychelles: The Industrial<br>the Patents Act (Chapter 356) and the Trade<br>industrial property regime to comply with ti<br>include the extension of the term of a patent<br>now of so years from the filing date of the ag<br>system for industrial designs, utility models                                                                                                    | All news<br>Property Act 2014 (Act No. 7 of 2014), which entered into force on March 1, 2015, repeals<br>Marks Decree (Chapter 239). It brings several significant changes in Seychelles'<br>the Paris Convention, the PCT and the WIPO Convention. Among others, the changes<br>if from 14 to 20 years, the prolongation of the period of a trademark registration, which is<br>pplication with a reneval for 7-year periods, and the establishment of the protection<br>and layout designs of integrated circuits.                                                                                                    | Email updates<br>WIPO Lex News – Information on latest additions<br>to the WIPO Lex database of intellectual property<br>legislation. 1-2 per month. |
| February 25, 2015 Australia: The Intellec<br>February 9, 2015, and received Royal Assem<br>the Patents Act 1990, the Designs Act 2009,<br>implement the Protocol amending the WTO<br>manufacturers to export patented medicine:<br>allow for a single patent application and exa<br>attorney regime in the framework of the Sin<br>Patents, Trademarks and Designs Acts to re;<br>Act 1983; and (iv) enable the owners of plan<br>infringers. | tual Property Laws Amendment Act 2015, which was passed by the Parliament on<br>t on February 25, 2015, will come into force in its entirety on August 25, 2015. It amends<br>the Trade Marks Act 1995 and the Plant Breeder's Rights Act 1994 in order to: (i)<br>TRIPS Agreement (TRIPS Protocol), which enables Australian pharmaceutical<br>s under a compulsory license to least-developed and developing countries in need; (ii)<br>mination processes for Australia and New Zealand and a single trans-Tasman patent<br>gle Economic Market (SEM) initiative; (iii) make minor administrative changes to the<br>peal unnecessary document retention provisions that are governed solely by the Archives<br>it breeder's rights the option to take action in the Federal Circuit Court against alleged |                                                                                                    |

http://www.wipo.int/wipolex

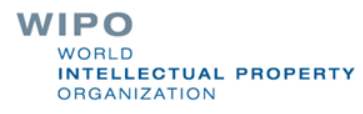

## (参考資料)グローバルな課題への取組み

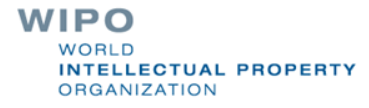

### グローバルな課題への取組み

#### ■ 気候変動

#### •WIPO GREEN

- ■グローバル・ヘルス
- •WIPO Re:Search

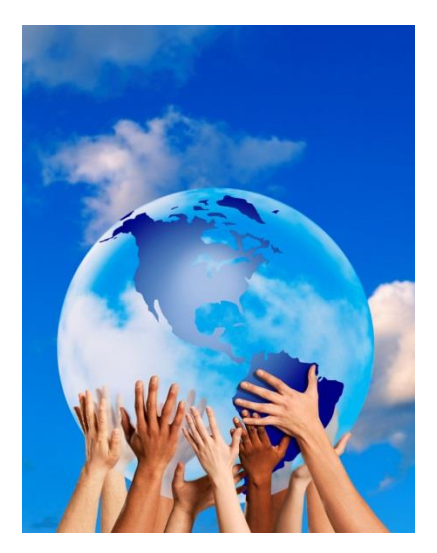

### **WIPO GREEN**

WIPO GREENは、技術やサービスの提供者と革新的な解決 策を求める者を結びつけることによって、環境関連技術のイノ ベーションと普及を促進させるための双方向の市場。

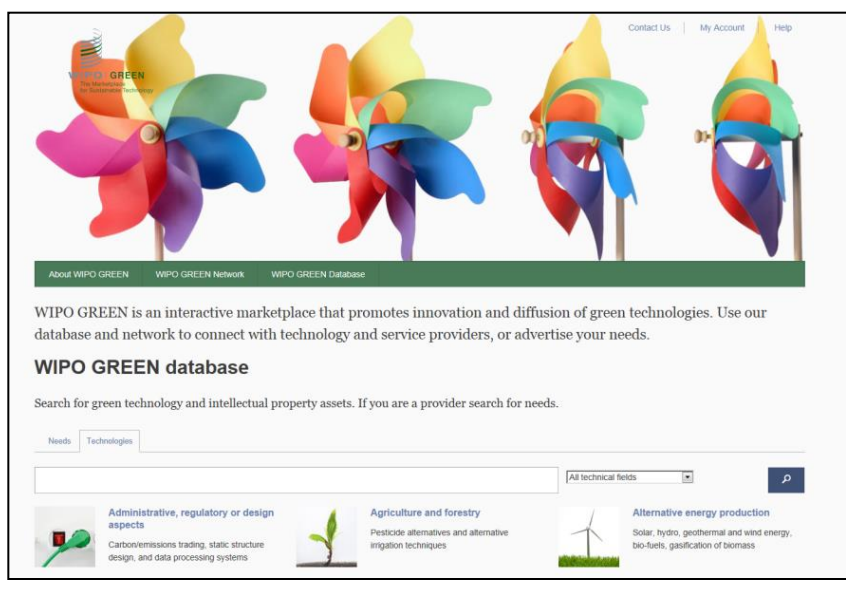

ウェブサイト:https://webaccess.wipo.int/green

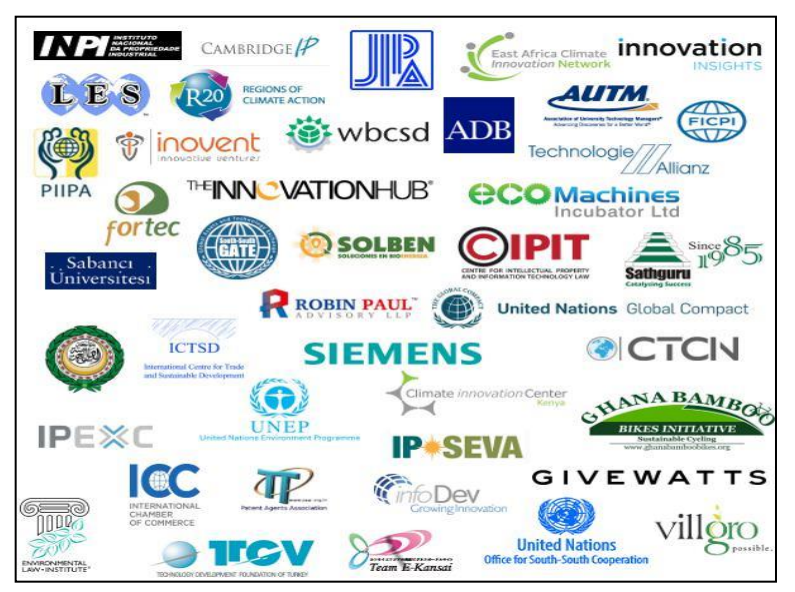

WIPO GREENのパートナー

## WIPO GREENのメカニズム

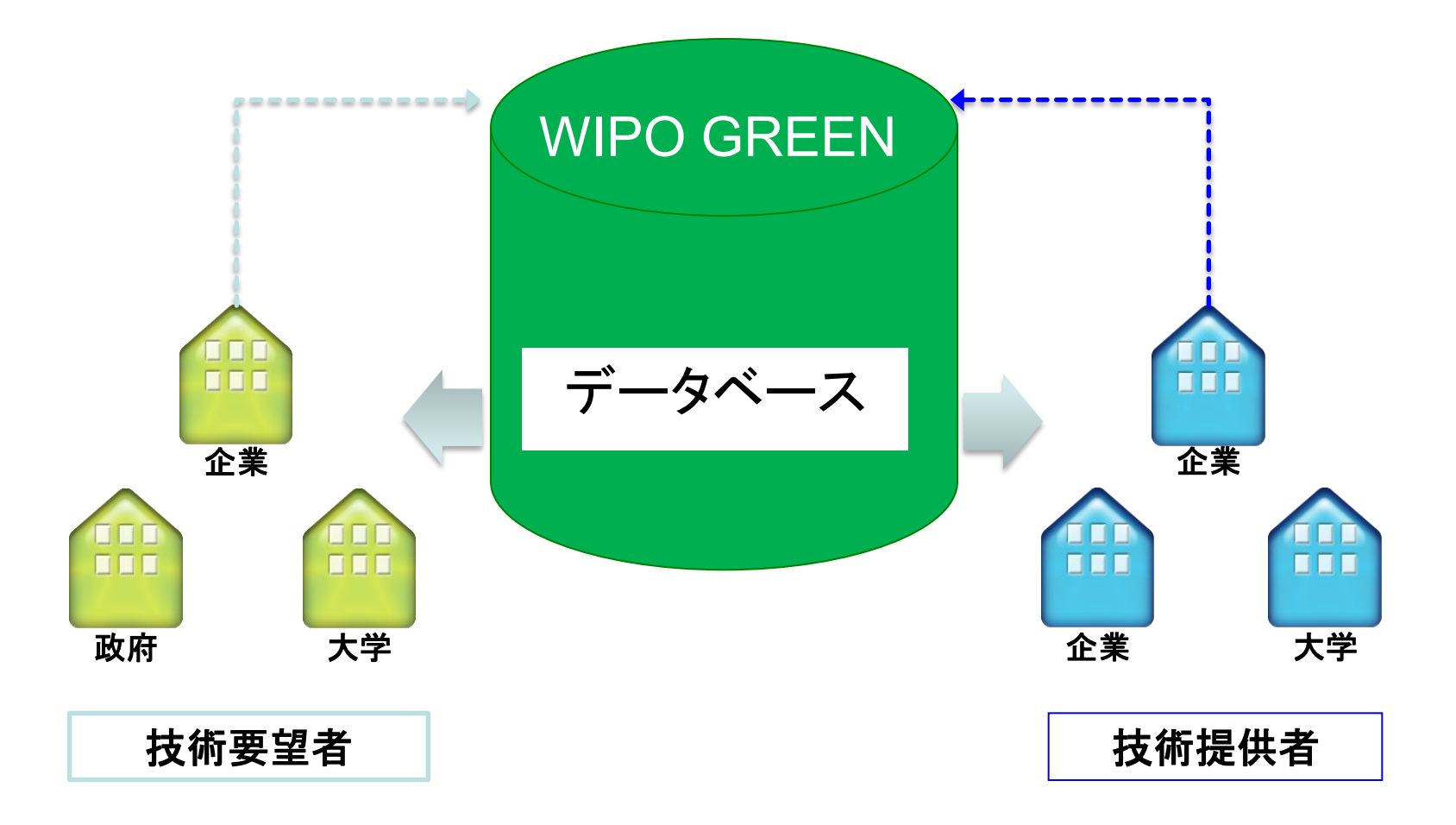

# WIPO GREEN データベース

| WIPO GREEN database                                                                                                    |                                               |                                                                    |                                                                                                    |                                                                                                    |                                                                                                    |
|----------------------------------------------------------------------------------------------------|-----------------------------------------------|--------------------------------------------------------------------|----------------------------------------------------------------------------------------------------|----------------------------------------------------------------------------------------------------|----------------------------------------------------------------------------------------------------|
| Search for green technology and intellectual property assets. If you are a provider search for needs.                                                                           |                                               |                                                                    | MSABP, Multi-Stage Activated Biological Process Wastewater Treatment System MSABP is water purification technology based on a revolutionary biological treatment process in which a special biological carrier provides immobilization of microorganisms in a multi-stage exertion tank. Frinciples of treatment are as follows. The effect of multi-stage changes the benefic of microorganisms |                                                                                                    | Published by Tarjin Limited<br>Published by Tarjin Limited<br>Published (9) 70, 2010<br>Edited (9) 70, 2010 |
| Needs       Technologies         Search Green Technologies       Administrative, regulatory or design aspects         Administrative, regulatory or design aspects       Agricu | All te                                        | echnical fields  Alternative energy pro Solar, hydro, geothermal a | biota in each tank in ar<br>provides an environme<br>concentrated effluent au<br>applications. 1. Sewage<br>chemical plants, plarm<br>decompose effluent suc<br>easy to decompose effl<br>develop wastewater tree<br>incorporation of advan<br>treatment system with<br>wastewater reuse, ener<br>already been used in fa<br>dyeing and food manuf<br>failt ast of MCARP in i                    | 1 orderly manner, thereby forming a food chain. 2. The biological carrier at in which microorganisms remain active and are able to treat highly not hard to decompose effluent. MSABP can be used for the following treatment, 2. Treatment of chemical effluent with high COD content in inaccutical plants, cosmetics plants, etc. 3. Treatment of hard to has antiseptics and insecticides. 4. Reduction in excess sludge from sent such as efficient y of global applications, including through edg processing technologies such as MSABP and multi-stage come hydrogen peroxide. It is hoped that these solutions will contribute to gy conservation and reduced emissions of CO2. The MSABP system has calture plants in Indonesia and China. Teijin has also participated in a hydrogen the Mixed to the Vivor grane of Lingers Province. China where it will be need to the Vivor grane it will be made to the Vivor grane it will be made to the Vivor grane it will be made to the Vivor grane it will be made to the Vivor grane it will be made to the Vivor grane of Lingers Province. China where it will be made to the Vivor grane of Linger Province. The Winder Winder Vien grane it will be made to the Vivor grane of Lingers Province. China where it will be made to the Vivor grane of the Vivor grane it will be made to the Vivor grane.                                                                                                    |                                                                                                    |
| Carbon/emissions trading, static structure design, and data processing systems                                                                                                  | n techniques                                  | bio-fuels, gasification of bio                                     | provide sewage infrastructure to the local farming community. Technology features Resources to be saved or Water Improved                                                                                                    |                                                                                                    |                                                                                                    |
| Energy conservation Transp                                                                                                    | portation<br>es, rail vehicles, marine vessel | Waste management<br>Waste disposal and treatm                      | Benefits                                                                                                    | 1. Buppresses the generation of excess sludge. MRABP reduces sludge disposal costs, not necessary to have a sadimentation pand or to return the sludge. 2. Assors the variations in the concentration of neuron year, JL ABAP Reductations of the management. 3. Asso tests highly concentrated effective, COOO's less than 5.000m; par I. With ABAP, not allow themment they are in ABA decomposes have to decompose sludge. BOO provide the state of the composed surface active agents, etc.                                                                                                    |                                                                                                    |
| electricity consumption, storage of electrical propulsi<br>or thermal energy                                                                                                    | sion                                          | control, reuse of waste mat                                        | Technology type Technologi fields Btage of development Protect record                                                                                                    | Device or equipment, Process Water management > Reuse of water materials Proven record of commercial use I indexes & Indexe Table Table Tables water water on the Indexes and the Indexes and      |                                                                                                    |
| 上<br>读声开了 https://wohaaaaaa                                                                                                    | a wina int <i>lar</i> aar                     |                                                                    |                                                                                                    | preservatives. Treated amount was 200 million per day. As bio-depassability metrics, 1,300 mg per<br>L of CODor and 0.15 - 0.25 of DOD per CODor was exolved 3. Tellin - span Bewage Works<br>Agency, public function end my amount parameter that the treat of the telline and the telline and the telline and the telline and the telline and the telline and the telline and the telline and telline and the telline and telline and the telline and telline and te |                                                                                                    |

検索サイト: https://webaccess.wipo.int/green/

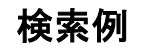

# WIPO GREEN リーフレット(日本語版)

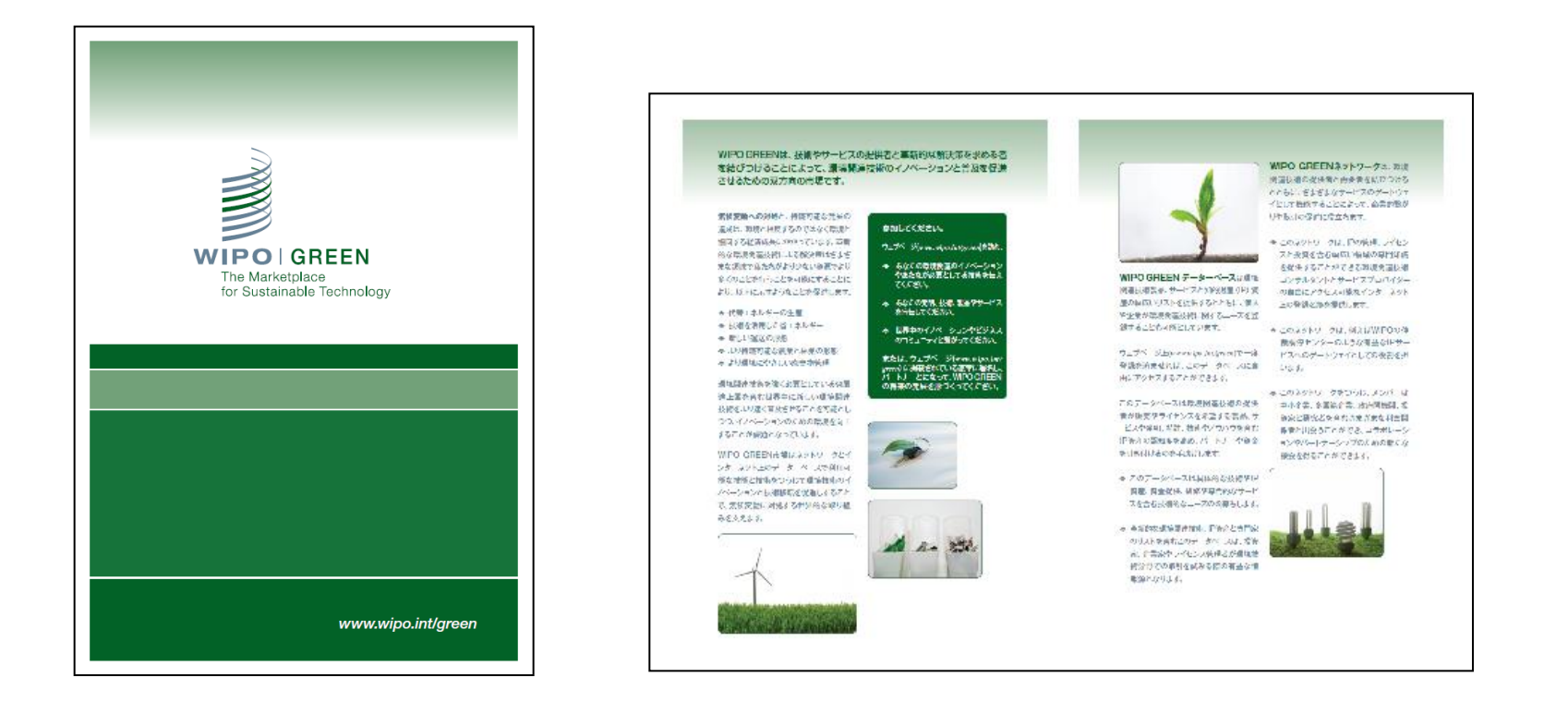

#### https://www3.wipo.int/wipogreen/en/about/pdf/flyer\_2014\_jp.pdf

#### **WIPO Re:Search**

#### オープン・イノベーション・プラットホーム

- 顧みられない熱帯病、マラリア、結核
- 医薬化合物、技術に関する知的財産、ノウハウをデータベース化

これらの分野の研究をする機関のパートナーシップをサポート

- 後発開発途上国(LDC)にはロイヤルティ・フリーで技術を提供
- 開発途上国には誠実にライセンス許諾を考慮

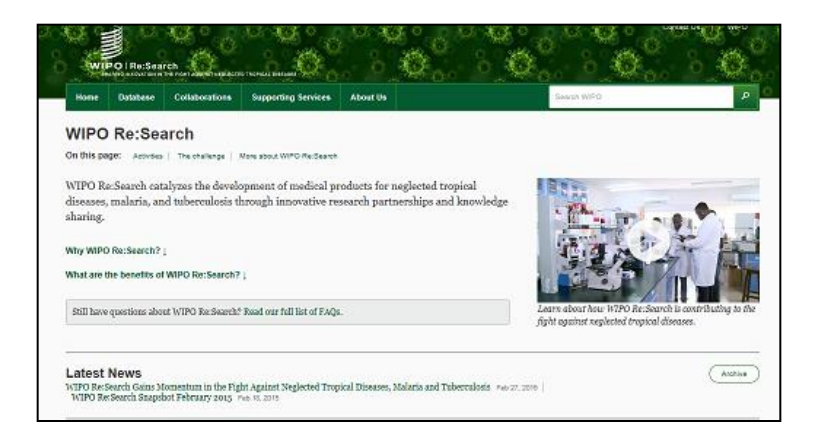

ウェブサイト: http://www.wipo.int/research/en/

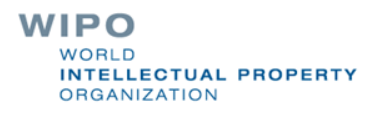

## WIPO Re:Search データーベース

| Home Databa       | see Collaborations Supporting Services                                                        | About Us                                                                                                    | Search WIPO                                                                                                    |  |  |
|-------------------|-----------------------------------------------------------------------------------------------|----------------------------------------------------------------------------------------------------|----------------------------------------------------------------------------------------------------|--|--|
| VIPO Re:          | Search Database                                                                               |                                                                                                    |                                                                                                    |  |  |
| ae WIPO Re:Se     | earch database provides information on th                                                     | e intellectual property assets                                                                                                    | Need to find out more about an entry in the                                                                                                    |  |  |
| ailable for lice  | nsing from WIPO Re:Search. These IP ass                                                       | database?                                                                                                    |                                                                                                    |  |  |
| chnologies, kn    | ow-how, and more. The database facilitate                                                     | s the collaborations that help us                                                                                                    | To learn more about any entry, pleare contact the                                                                                                   |  |  |
| fight neglecte    | d tropical diseases, malaria, and tuberculo                                                   | Partnership Hub, managed by BIO Ventures for                                                                                                    |                                                                                                    |  |  |
|                   |                                                                                               |                                                                                                    | Global Health.                                                                                                    |  |  |
| FAQs on the data  | base                                                                                          |                                                                                                    |                                                                                                    |  |  |
| Terms of use      |                                                                                               |                                                                                                    |                                                                                                    |  |  |
|                   |                                                                                               |                                                                                                    |                                                                                                    |  |  |
| Structured Search | Full Text Search                                                                              |                                                                                                    |                                                                                                    |  |  |
|                   |                                                                                               |                                                                                                    |                                                                                                    |  |  |
| ovider:           | 60 Degrees Pharmaceuticals (60P)                                                              | Trypanosomiasis Research Centre at the Ke                                                                                                    | nya 🔲 Seattle BloMed                                                                                                    |  |  |
|                   | <ul> <li>Aberystwyth University</li> </ul>                                                    | Agriculture Research Institute (KARI)                                                                                                    | Stanford University                                                                                                    |  |  |
|                   | African Institute of Biomedical Sciences and                                                  | Kumasi Centre for Research in Tropical Med<br>CONTROL                                                                                                    | licine Swiss Tropical and Public Health Institute                                                                                                   |  |  |
|                   | Technology (AIBBT)                                                                            | (KCRTM)                                                                                                    | <ul> <li>Theodor Bilharz Research Institute - (TBRI)</li> </ul>                                                                                     |  |  |
|                   |                                                                                               | Massachussets Institute of Technology (MIT                                                                                                    | University of Barnako, Mall                                                                                                    |  |  |
|                   | Caster for World Health and Medicine (CMHM)                                                   | McGill University (McGil)                                                                                                    | <ul> <li>University of Buea, Cameroon</li> </ul>                                                                                                    |  |  |
|                   | Centre of Excellence for Malaria Diagnosis.                                                   | Medical Research Council of South Africa (M                                                                                                    | (RC) D University of Durates UK                                                                                                    |  |  |
|                   | University of Lagos                                                                           | Medicines for Malaria Venture (MMV)                                                                                                    | Lishershy of Edisburgh LIK                                                                                                    |  |  |
|                   | <ul> <li>Drugs for Neglected Diseases initiative (DNDI)</li> </ul>                            | <ul> <li>Merck (MSD)</li> </ul>                                                                                                    | University of Bouth Florida                                                                                                    |  |  |
|                   | Eisal                                                                                         | <ul> <li>National Institute of Parasitic Diseases, Chir</li> </ul>                                                                                                   | University of Ibadan, Nigeria     University of Kansas (KU)     University of Kansington, Beattle     Walter Reed Army Institute of Research (WRAIR |  |  |
|                   | <ul> <li>Eskitis Institute</li> </ul>                                                         | National University of Singapore                                                                                                    |                                                                                                    |  |  |
|                   | <ul> <li>GlaxoSmithKline (G8K)</li> </ul>                                                     | NIH (USA)                                                                                                    |                                                                                                    |  |  |
|                   | <ul> <li>Infectious Disease Research Institute (IDRI)</li> </ul>                              | <ul> <li>Northeastern University (NEU)</li> </ul>                                                                                                    |                                                                                                    |  |  |
|                   | <ul> <li>International Centre for Genetic Engineering an<br/>Biotechnology (ICGEB)</li> </ul> | d Novertis                                                                                                    |                                                                                                    |  |  |
|                   | International Vaccine Institute (IVI)                                                         | D PATH                                                                                                    |                                                                                                    |  |  |
|                   | IThemba                                                                                       | □ Pizer                                                                                                    |                                                                                                    |  |  |
|                   |                                                                                               |                                                                                                    |                                                                                                    |  |  |
| Disease:          | Unknown or Others<br>Burull Ulcer                                                             | Type of data: 80                                                                                                    | reening, Hits Data<br>Mo-Lead                                                                                                    |  |  |
|                   | Chagas disease (American trypanosomiasis)                                                     | Le                                                                                                    | Lead Series<br>Re-Clinical Capitidate                                                                                                    |  |  |
|                   | Dengue/dengue hemorrhagic fever                                                               |                                                                                                    | inical Candidate                                                                                                    |  |  |
|                   | Dracuncullasis (guinea-worm disease)<br>Echinococcosis                                        | Ma                                                                                                    | Marketed Product<br>Enabling Technology (platform)                                                                                                  |  |  |
|                   | Endemic treponematoses (Yaws)                                                                 | Echimic treponematoses (Yews)<br>Endemic treponematoses (Yews)<br>Foodoorne trematode infections (Clonorchiesis, Fesciollesis, Oply<br>Human African trigenscomiasis |                                                                                                    |  |  |
|                   | Human African trypanosomiasis                                                                 |                                                                                                    |                                                                                                    |  |  |
|                   |                                                                                               | Ve                                                                                                    | coine Technology                                                                                                    |  |  |
|                   |                                                                                               | 0                                                                                                    | her Data Know-how Services Resources                                                                                                    |  |  |

データーベースに含まれる情報

- Compounds
- Compound libraries
- Unpublished scientific results
- Regulatory data and dossiers
- Screening technologies
- Platform technologies
- Expertise and know-how, and
- Patents and patent rights

検索サイト: http://www.wipo.int/research/en/search/

# WIPO Re:Search パートナーシップ・ハブ

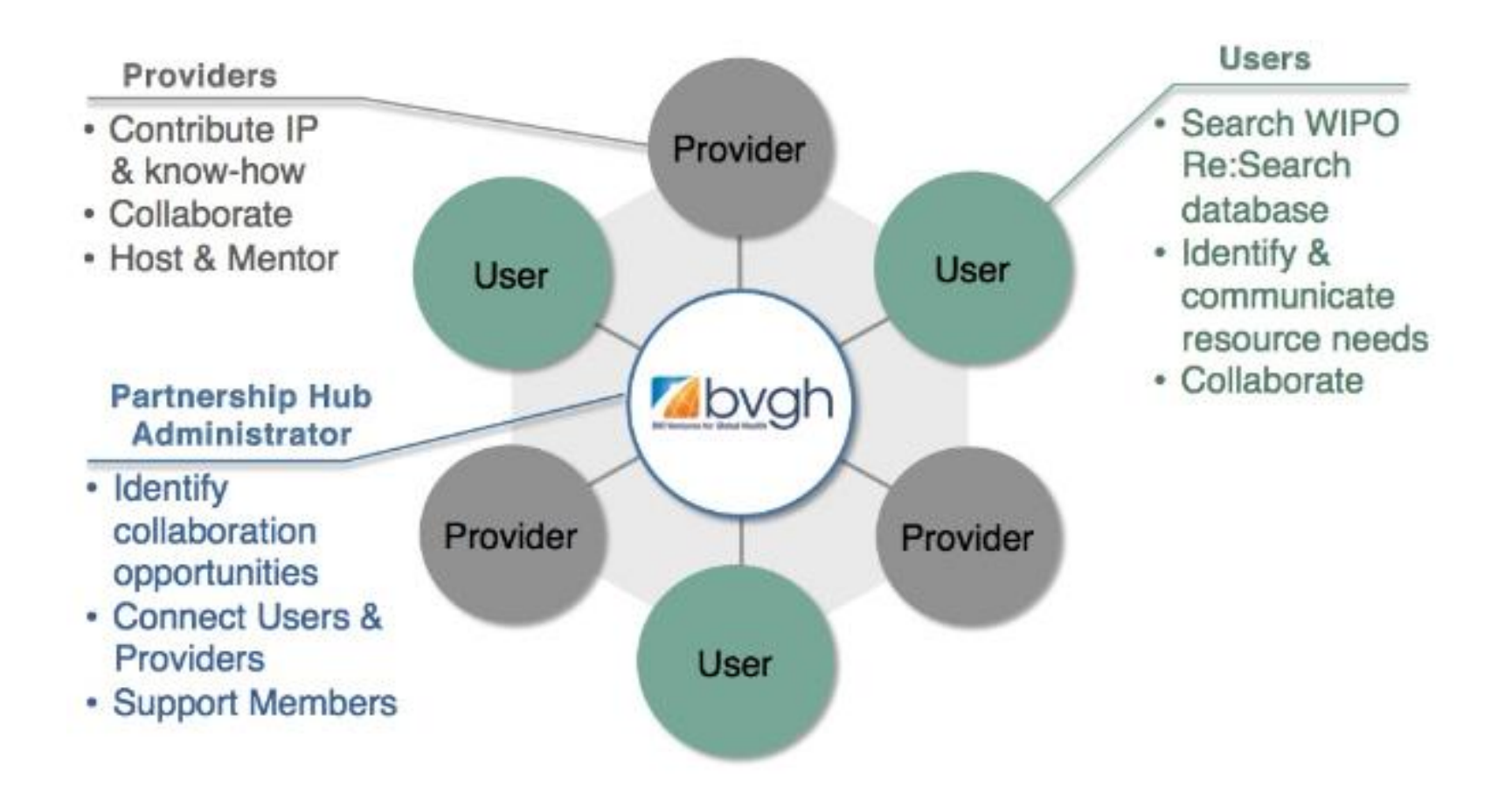

パートナーシップ・ハブ

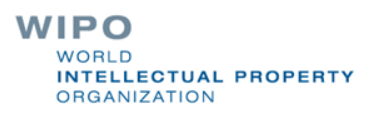

#### WIPO Re:Search における提携

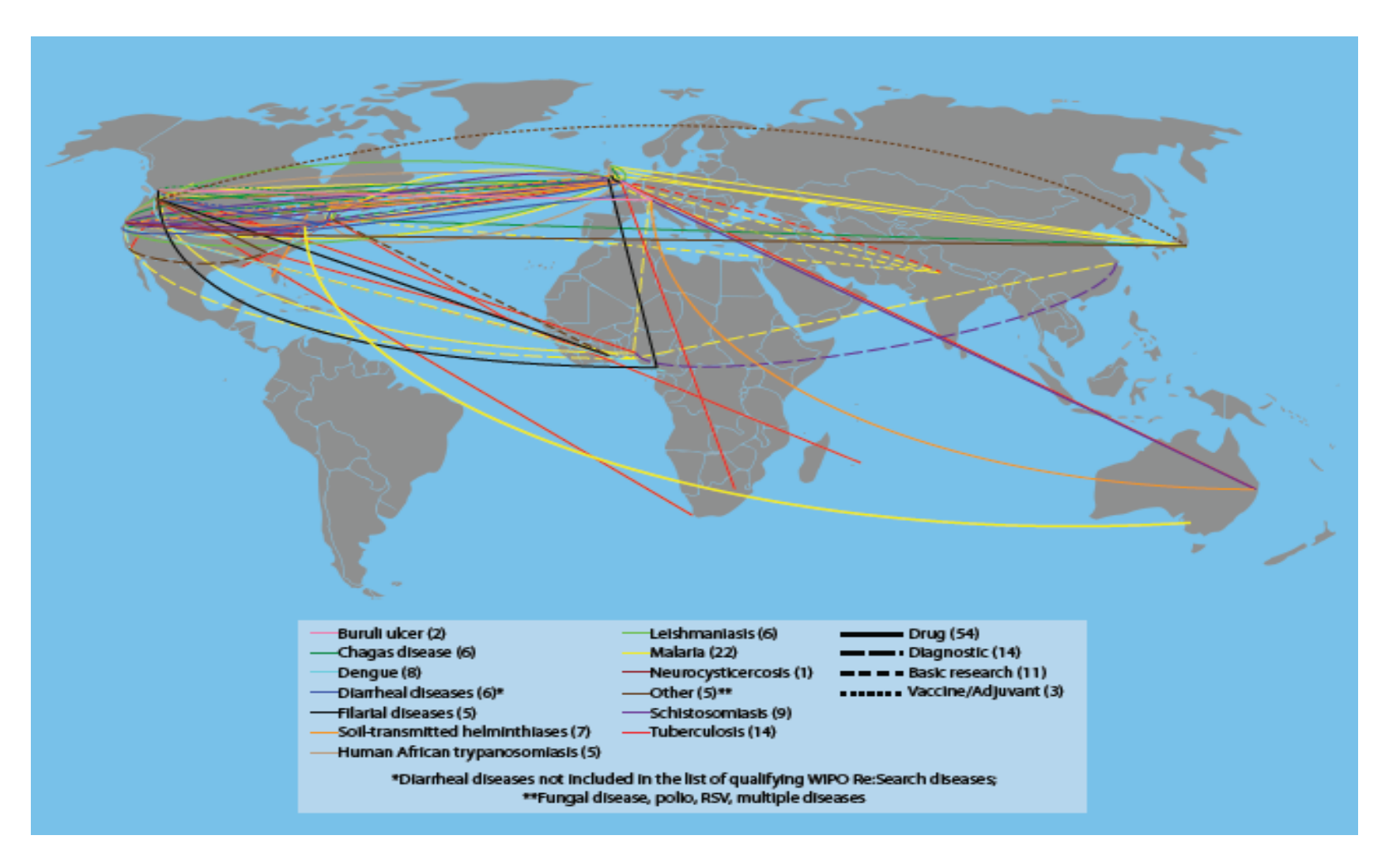

http://www.wipo.int/export/sites/www/research/docs /2014\_partnership\_hub\_report.pdf

## WIPO Re:Search リーフレット(英語版)

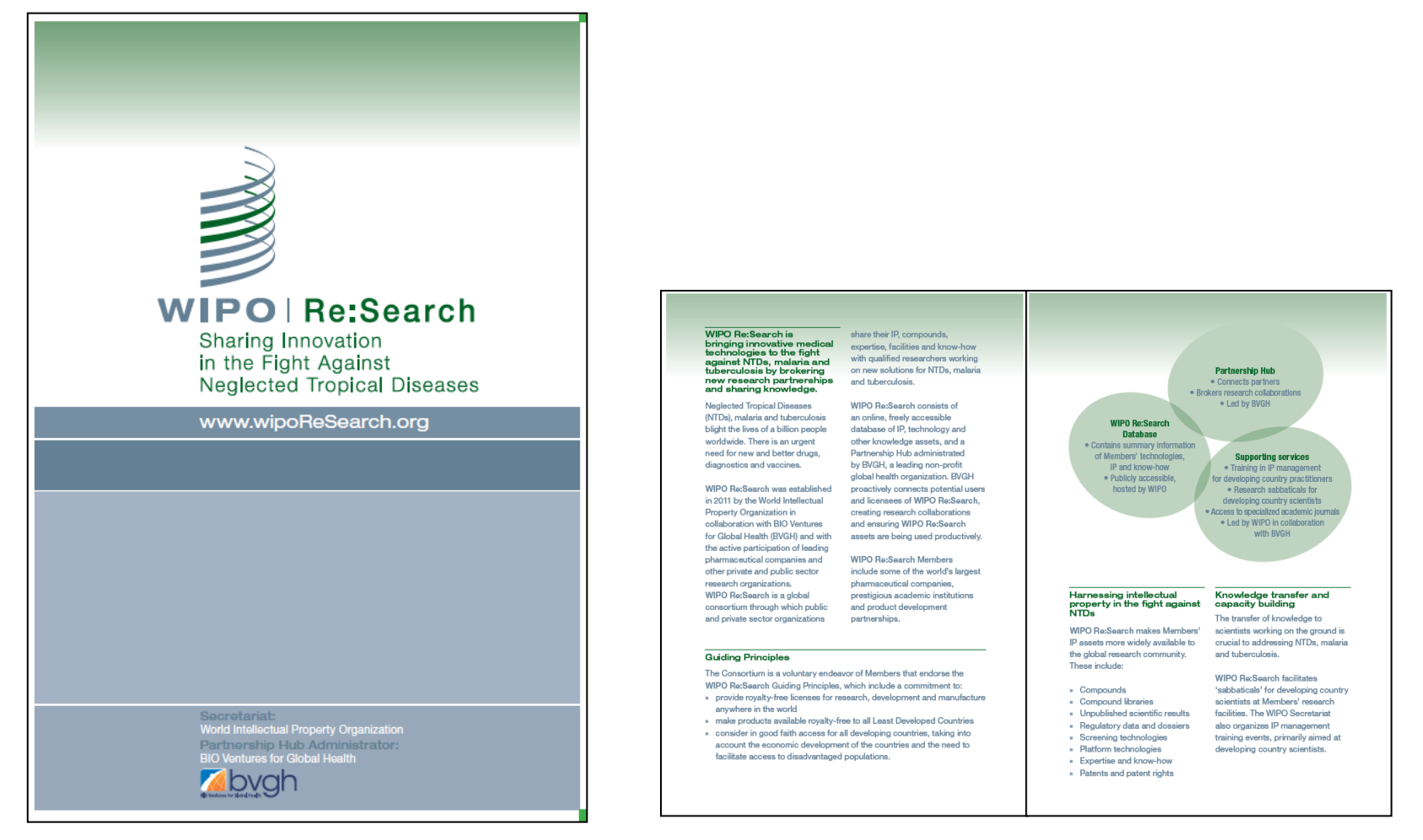

http://www.wipo.int/export/sites/www/research/docs/flyer\_wiporesearch\_2014.pdf

### WIPO Re:Search (参考文献)

#### 知的財産制度と グローバルヘルスの問題

Intellectual Property and Global Health 世界知的所有権機関 日本事務所 カウンセラー(消費代行)= 夏目健一郎<sup>10</sup>, 岡本正紀<sup>21</sup>

KEN-ICHRO NATSUME<sup>1</sup>, MASARI OKAMOTO<sup>2</sup>

Director, PCT International Cooperation Division. World Intellectual Property Organization<sup>11</sup> Counsellor (Acting Head), Japan Office, World Intellectual Property Organization<sup>21</sup>

#### はじめに

ビジネスのグローバル化が進み、知約財産の議論も同 様にグローバルな問題とともに議論されるようになって きている。ここでは、医薬品アクセス問題などグローバ ルヘルスの問題と知約財産の関係について、これまでの 動向、そしてWIPO(世界知的所有権機関)の取り組みに ついて紹介させていただきたい。なお 本稿は筆者らの 個人的見解を示すものであり、WIPO等の公式見解を反 映しているものではない。

#### 1. 医薬品アクセスと知的財産

#### (1)知的財産制度は公衆衛生にとって阻害要因なのか

自動車やコンピュータなどの製品は高度な技術が多数 投入されているが、同時に数多くの部品から構成されて いる。したがって、これらの製品については各種技術に 関して多くの知的財産が関わることになる。単一の特許. もしくは数件の特許技術だけで自動車やスマートフォン を作ることは事実上不可能であろう。

ー方、医薬品については、効果のある成分を物質特許 として特許を取得することが可能な場合も少なくなく、 比較的少数の特許作によって当該果品をカバーすること が可能である(最も振場な例は、1つの物質特許で1つ の医薬品をカバーする場合)。ここに疑素業界にとって の知的財産の重要性がある。

私企業にとっては、利潤の造水が水められ、医薬品開 発に投資した資金を医薬品の販売によって回収すること はごく自然な企業行動である。1つの医薬品を上市する までには、上市に至らなかった数多くの候補が背景にあ )、そのために都大な研究開発役数がなされているので、 これらを回取し、将来のさらなる研究開発のための資産 を確保することは、製業企業にとって必要なことであろ う。したがって、医薬品の価格は、単純に当該医薬品を 整造するためのコストだけではなく、これらの研究開発 役変異現、さらには将来の研究開発役費のためのコスト かとくなかたトで数字されることとである。

医薬品を購入する患者の側から見れば、少しでも安価 な医薬品を入手できればそれに越したことはない。日本 のような先進国であれば専買力のある消費者がいるが、 世界に目を向けると必ずしもそうではない。HIV/AIDS、 結核、マラリアに依美される世界的な感染症に苦しむ人 の多くは途上国にいて、これらの図薬品を購入すること が必ずしも容易ではない。

ここに売り手と買い手の側のギャップが生じる。 日く、特許によって医薬品の価格が上昇しており、こ れによって患者の医薬品へのアクセスを阻害している。 という主要である。これは2000年頃から特に違上回によっ で強く主張されるようになり、WTQ(保界質易機関)に おいて知的財産の文脈で議論され、開寮宣言、一般理事 会の決定、そして知的財産に関する国際条約である TRPS協定の改正へとつながった。以下、これらの動き について頻識するが、一般理事会の決定により、強制実 論評語を活用し、HTV/AIDS等の医薬品を生態すること ができるようになったにもかかわらず当該スキームの利 用例は一件に留まっていること、2005年本のTRIPS協定 改正の含意成立から10年近くが確つが、TRIPS協定の改 正に必要な各個からの受痛はいまど必要数に達していな いという事実は異味欲い。

PHARM TECH IAPAN 
Vol.30 No.7 (2014) 89 (1445)

#### PHARM TECH JAPAN Vol.30 No.7(2014) pp.89-94

#### Thank you very much

#### WIPO日本事務所

- 住所:〒100-0013
  東京都千代田区霞が関1丁目4-2
  大同生命霞が関ビル7階
  TEL: 03-5532-5030(代表)
  FAX: 03-5532-5031
- E-Mail: japan.office@wipo.int
- URL: <u>www.wipo.int/japan</u>

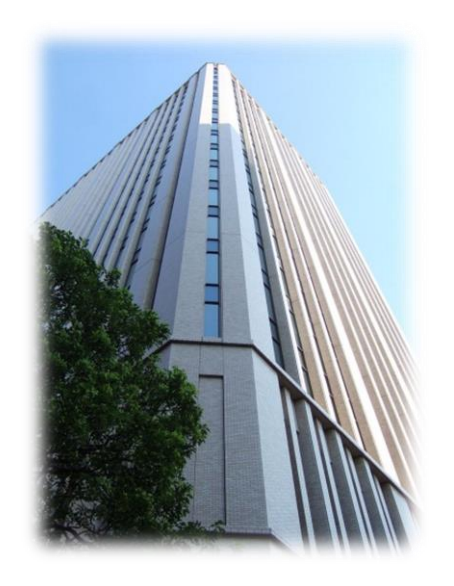